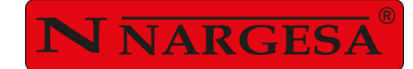

# **HYDRAULIC SHEAR**

# C3006CNC

NS: 2025-195

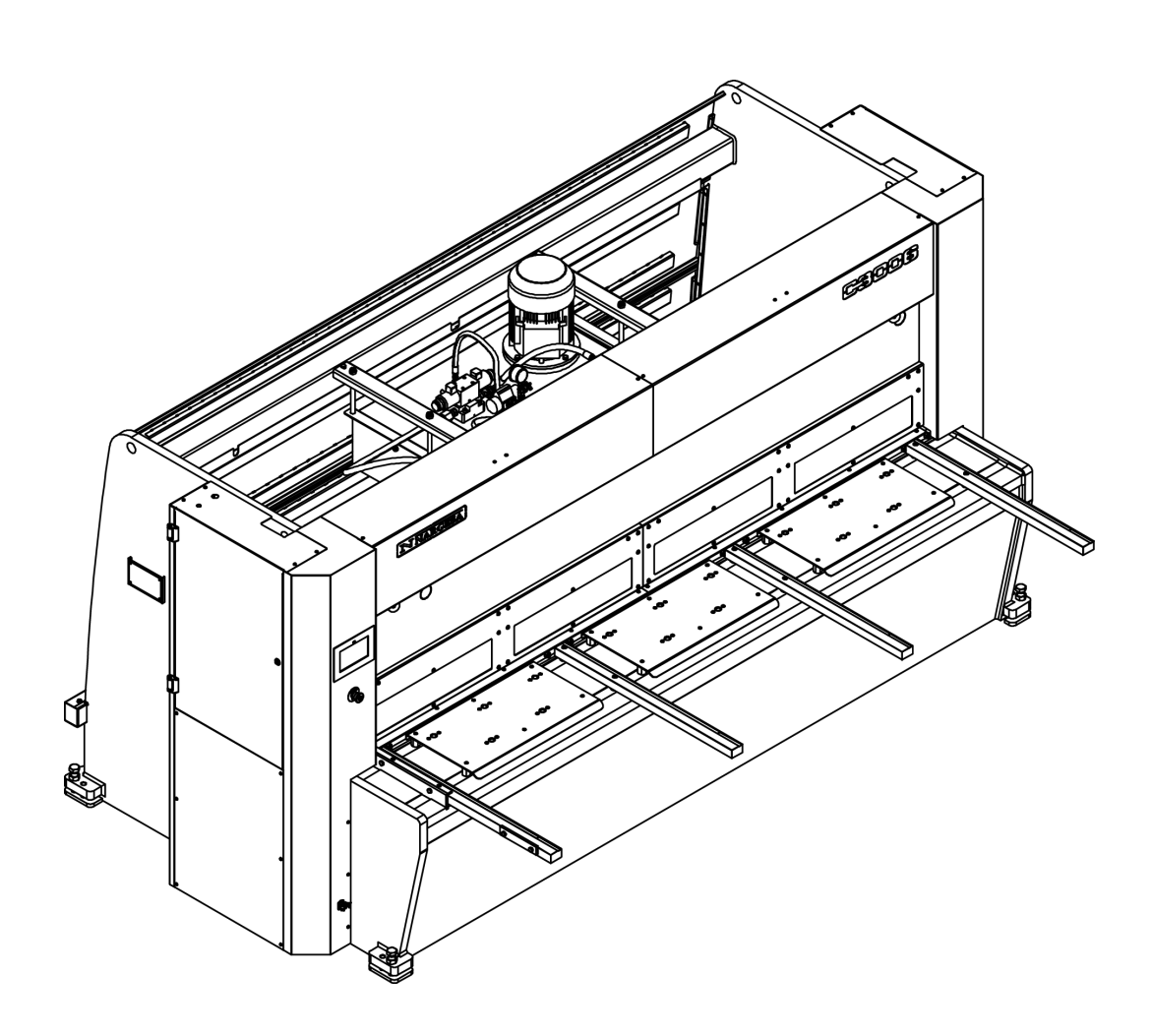

# **INSTRUCTIONS BOOK**

# PRADA NARGESA, S.L

Ctra. de Garrigàs a Sant Miquel s/n · 17476 Palau de Santa Eulàlia (Girona) SPAIN Tel. +34 972568085 · nargesa@nargesa.com · www.nargesa.com

# NARGESA CLIENTS

Prada Nargesa has more tan 8.000 customers around the world. Some of our clients, those who offer service to third parties with the Nargesa machinery in their workshops, have been pleased to be part of this network that aims to connect them with possible future clients. In this way, all those people or companies that have a need for any part or tool that can be manufactured by using the Nargesa range of machinery, will be able to find a solution in their área to be able to satisfy their production requirements by hiring their services.

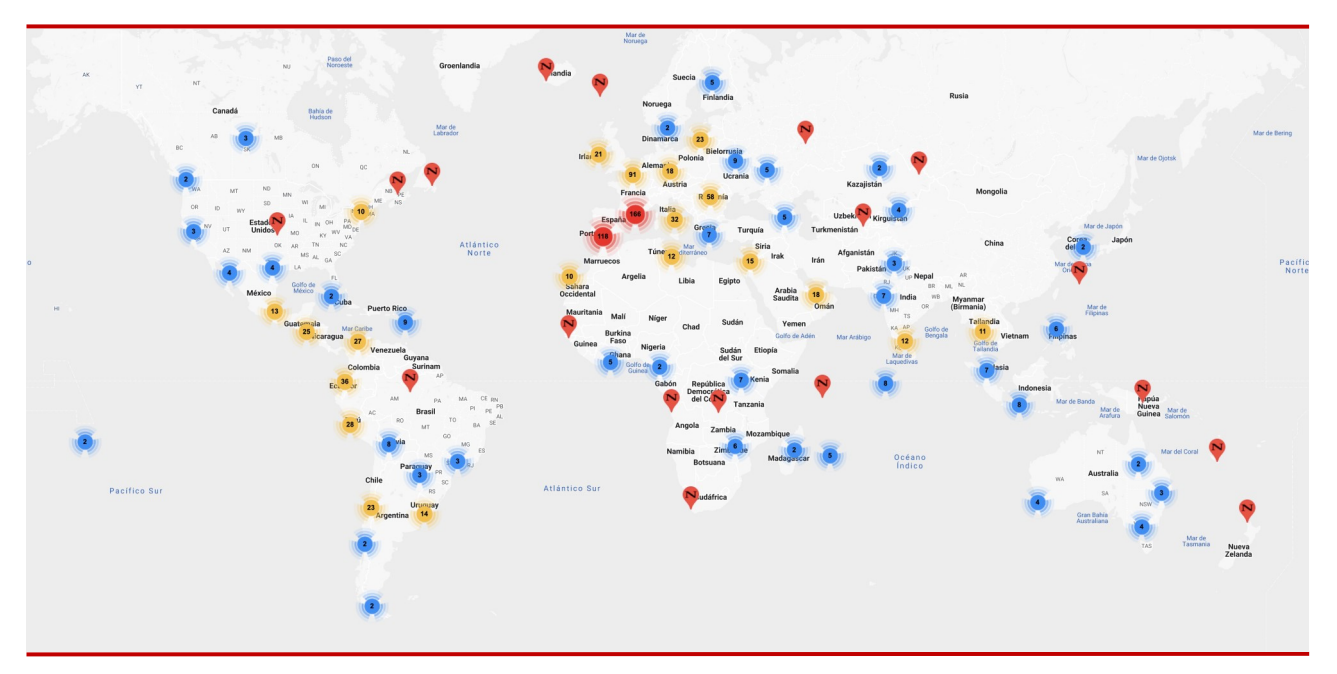

We have more than 8.500 customers in 150 different countries around the world

Discover its location on the interactive map on our website!

# DO YOU WANT TO PARTICIPATE?

Send an email to nargesa@nargesa.com, include the following information and we will add you to this list. We want to encourage all those who haven't participated yet in this great comercial network!

- 1. Company name
- 2. CIF/Tax Code
- 3. City
- 4. Country
- 5. Machine or machines

# **PRADA NARGESA**

Prada Nargesa S.L. is a family business fonuded in 1970 located near Barcelona, Spain, with more tan 50 years of experience in the sector of manufacturing of industrial machinery, and more tan 10.000m<sup>2</sup> of facilities. Nargesa is a symbol of quality, reliability, warranty and innovation.

Our whole range of machines and accessories is manufactured entirely in Nargesa. We have a constant stock of 400 machines, and we have more tan 16.800 machines sold all over the world.

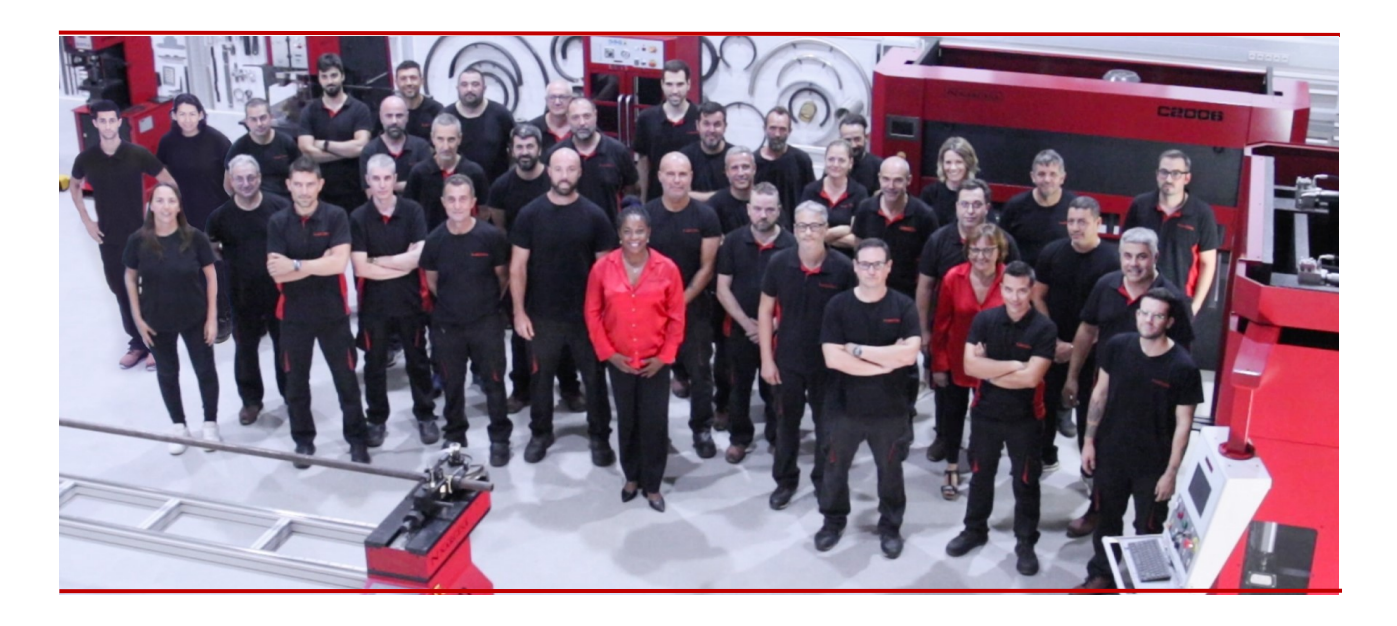

#### **OUR RANGE OF MACHINERY**

Ironworker Machines Ring Roller Bender and Pipe Bender Non-mandrel Tube and Pipe Bender Twisting / Scroll Bending Machines Horizontal Press Brakes End Wrought Iron Machines Gas Forges Iron Embossing Machines Hydraulic Shear Machines Hydraulic Press Brakes Presses for Locks Broaching Machines Power Hammers

# CERTIFICATES

Prada Nargesa has several certifications that backup both, the design and manufacturing processes, as well as the journey through exporting our products around the world and the quality of the manufacturing components we use for our machines. These facts turn into real advantages for our customers:

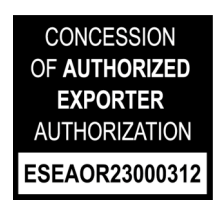

## AUTHORIZED EXPORTER

- Faster customs procedures
- Reduction of tariff documentation
- Tariff preferences according to geographical location

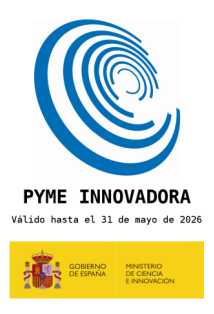

#### **INNOVATIVE SME**

- Development in innovation, design and manufacturing technologies
- Certification and aduit of efficiency in product and service
- Ability to foresee customer needs

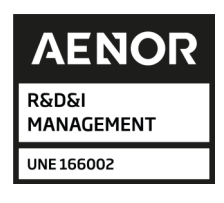

#### **R+D+I MANAGEMENT**

- Manufacturing based on the R+D+I process
- Technological surveillance system

# SUCCESS STORIES

At Prada Nargesa we believe that the testimony of our clients is our best guarantee, and that is why we like to expose some of the success stories that we have witnessed around the world:

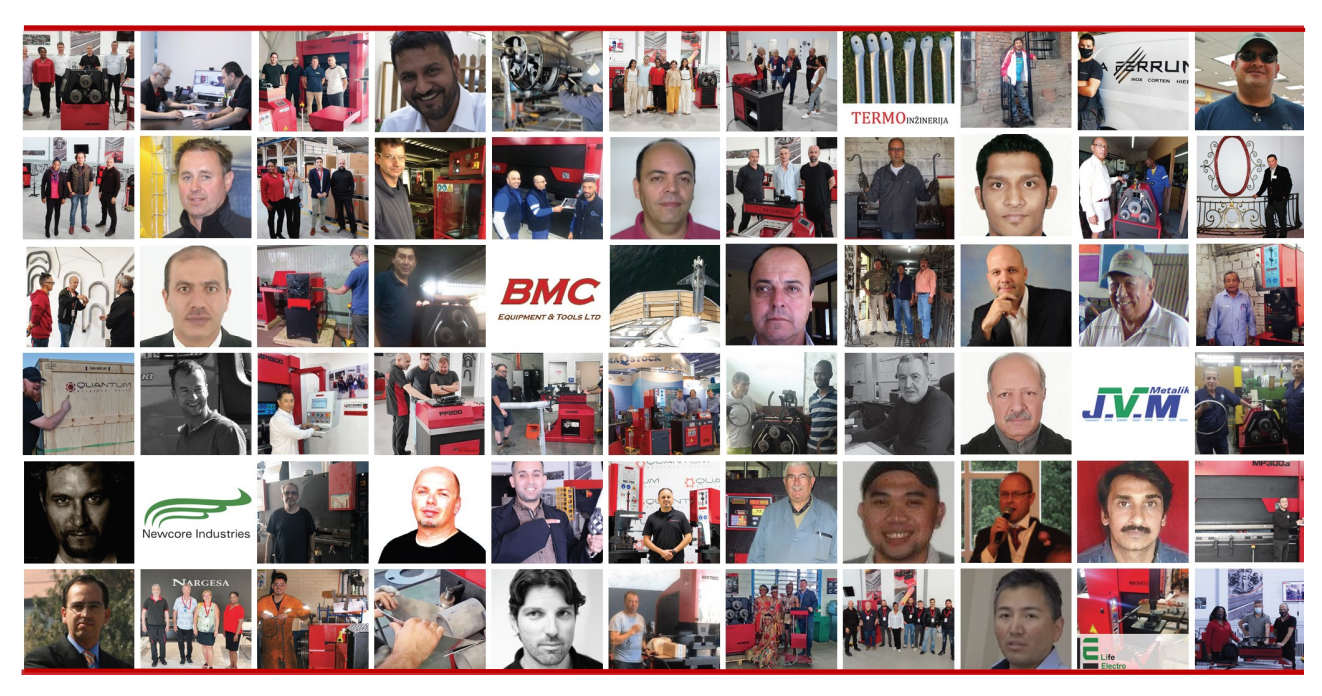

Discover its location on the interactive map on our website!

# DO YOU WANT TO PARTICIPATE?

Send an email to nargesa@nargesa.com including the following information and we will add you to our website

Company name Testimonial name Post in the Company Country Descriptive text Photography with the machine

# INDEX

| 1. | CHARACTERISTICS OF THE MACHINE           | 4   |
|----|------------------------------------------|-----|
|    | 1.1. Identification of the machine       | . 4 |
|    | 1.2. General dimensions                  | 4   |
|    | 1.3. Description of the machine          | . 4 |
|    | 1.4. Identification of the machine       | . 5 |
|    | 1.5. General features                    | 6   |
|    | 1.6. Description of safety devices       | . 7 |
| 2. | TRANSPORTATION AND STORAGE               | . 8 |
|    | 2.1. Transportation                      | . 8 |
|    | 2.2. Storage conditions                  | . 8 |
| 3. | MANINTENANCE                             | 9   |
|    | 3.1. General Maintenance                 | . 9 |
|    | 3.1.1. Oil change                        | . 9 |
|    | 3.1.2. Lubrication of bolts              | 10  |
|    | 3.1.3. Lubrication of the guides         | 10  |
|    | 3.1.4. Lubrication of the gauge spindles | 11  |
| 4. | INSTALACINSTALLMENT AND START UP         | 12  |
|    | 4.1. Location of the machine             | 12  |
|    | 4.2. Dimensions and working site         | 12  |
|    | 4.3. Admissible outer conditions         | 13  |
|    | 4.4. Connection to power supply          | 13  |
| 5. | HANDLING BOOK                            | 14  |
|    | 5.1. Introduction                        | 14  |
|    | 5.2. Control panel                       | 14  |
|    | 5.3. Feeding of the guillotine           | 15  |
|    | 5.4. Activation of the machine           | 15  |
|    | 5.5. Gauge retraction                    | 18  |
|    | 5.6. Light                               | 19  |
|    | 5.7. Laser                               | 19  |
|    | 5.8. Calculator                          | 20  |
|    | 5.9. Automatic mode                      | 20  |
|    | 5.10. Program management                 | 22  |
|    | 5.11. Gauge adjustment                   | 24  |
|    | 5.12. Blade adjustment                   | 26  |
|    | 5.13. Lateral length of the cut          | 27  |
|    | 5.14. General emergency                  | 27  |
|    | 5.15. Photocell interruption             | 29  |
|    | 5.16. Pump thermal protection            | 29  |

| 5.17. Alarm management 30                              |
|--------------------------------------------------------|
| 5.18. Input/output monitoring 31                       |
| 5.19. Material management 32                           |
| 5.20. Import/export parameters, materials and programs |
| 5.21. Remote service                                   |
| 5.22. Touch screen calibration                         |
| 6. WARNINGS                                            |
| 7. THE BLADES                                          |
| 8. ACCESSORIES                                         |

TECHNICAL ANNEXES

# **1. CHARACTERISTICS OF THE MACHINE**

# 1.1. Identification of the machine

| Trademark | Nargesa         |
|-----------|-----------------|
| Туре      | Hydraulic shear |
| Model     | C3006           |

# 1.2. General dimensions

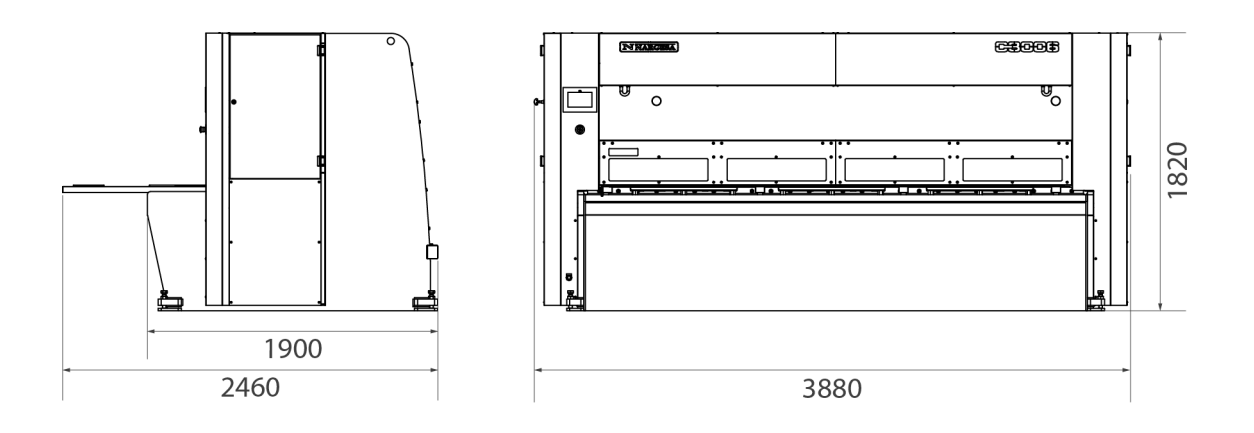

Picture 1. External dimensions of the machine

# **1.3. Description of the machine**

The guillotine C3006, has been designed specifically for cutting metal sheets.

The manufacturer will not take any responsibility for the damages caused to the machines or the operatives using it at any other operation different from the ones previously specified.

The C3006 is according to the European regulations and normative for the manufacturing of machinery.

PRADA NARGESA S. L is not liable for any damage that might occur due to misuse or failure by users to comply with the safety standards.

# 1.4. Identification of the machine

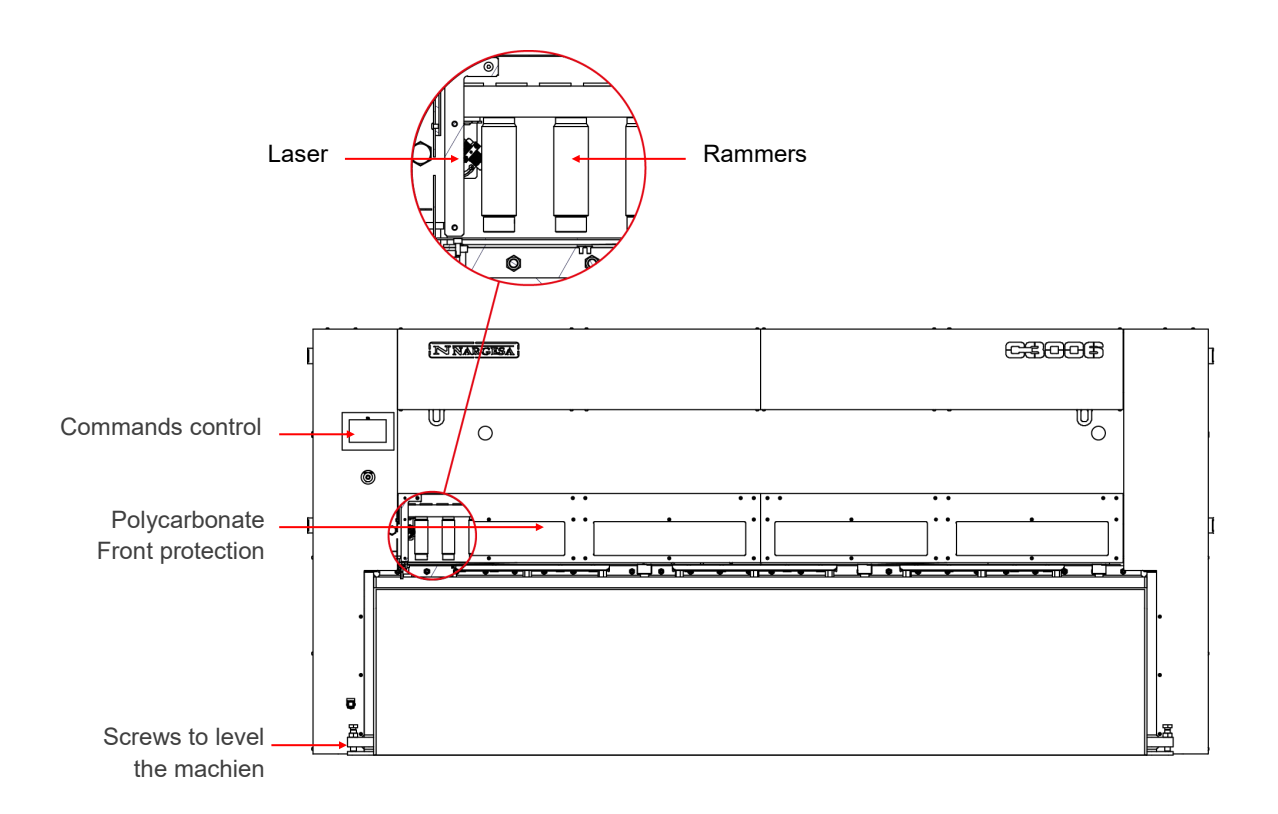

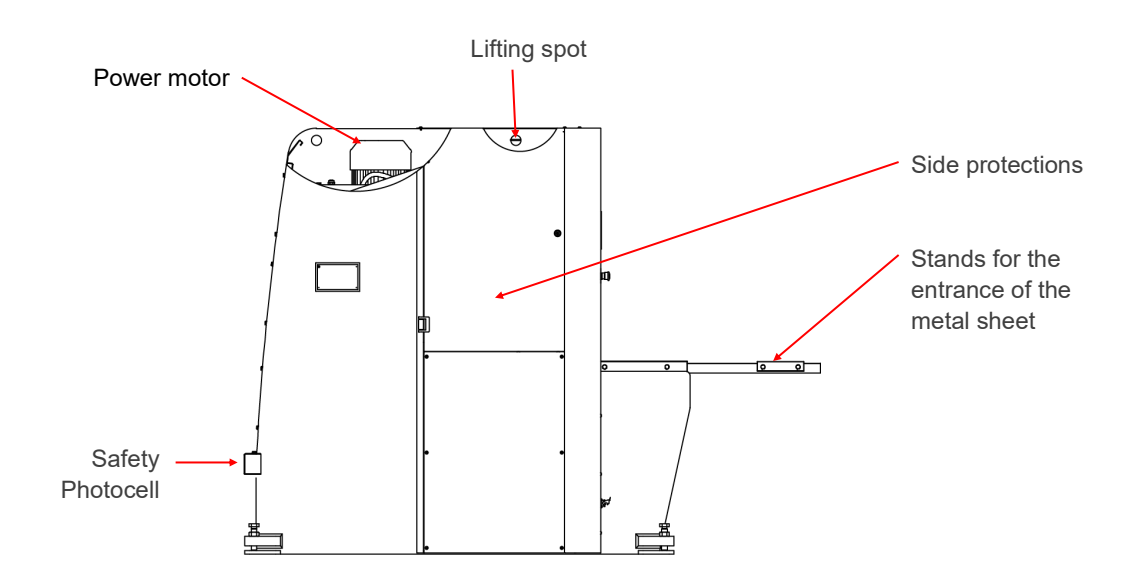

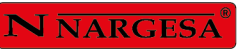

1

| NARGESA® www.nargesa.com                                                                                                   |
|----------------------------------------------------------------------------------------------------|
| Prada Nargesa, S.L Ctra. De garrigas a Sant Miquel S/N<br>17476 Palau de Sta. Eulalia (girona) spain - Tel.(+34) 972568085 |
| TRADEMARK NARGESA MODEL C3006                                                                                              |
| YEAR OF MANUFACTURE SERIAL №                                                                                               |
| DIMENSIONS 3880x2460x1820 mm. WEIGHT 7500 Kg.                                                                              |
| POWER 9,6 Kw. INTENSITY 35/20,3 A. VOLTAGE V. Hz 50/60                                                                     |
|                                                                                                    |
|                                                                                                    |

Picture 2. Nameplate

# 1.5. General features

| Engine power                        | 9,6 KW / 12,87CV      |
|-------------------------------------|-----------------------|
| Tension                             | 230/400V Three-Phase  |
| Hydraulic pressure                  | 175 Kg/cm² (17,2 MPa) |
| Cutting Capacity: mild steel        | 6 mm                  |
| Cutting capacity: stailess steel    | 4 mm                  |
| N⁰ of hammers                       | 15 units              |
| Cutting length                      | 3030 mm               |
| Neck                                | 173 mm                |
| Gauge displacement                  | 700 mm                |
| Strokes per minute                  | 12 strokes            |
| Position accuracy and repeatibility | +/- 0,1 mm            |
| Dimensions                          | 3880x2460x1820 mm     |
| Weight                              | 7500 Kg               |

# 1.6. Description of safety devices

The fixed safety devices the guillotine C3006 has are lateral to avoid any handling, the front protection avoids from acceding to the rammers side, Protections in the back side of the machine covering the belts and pulley of the back top, the outet ramp for the material and the upper protection cover of the piston moveable part.

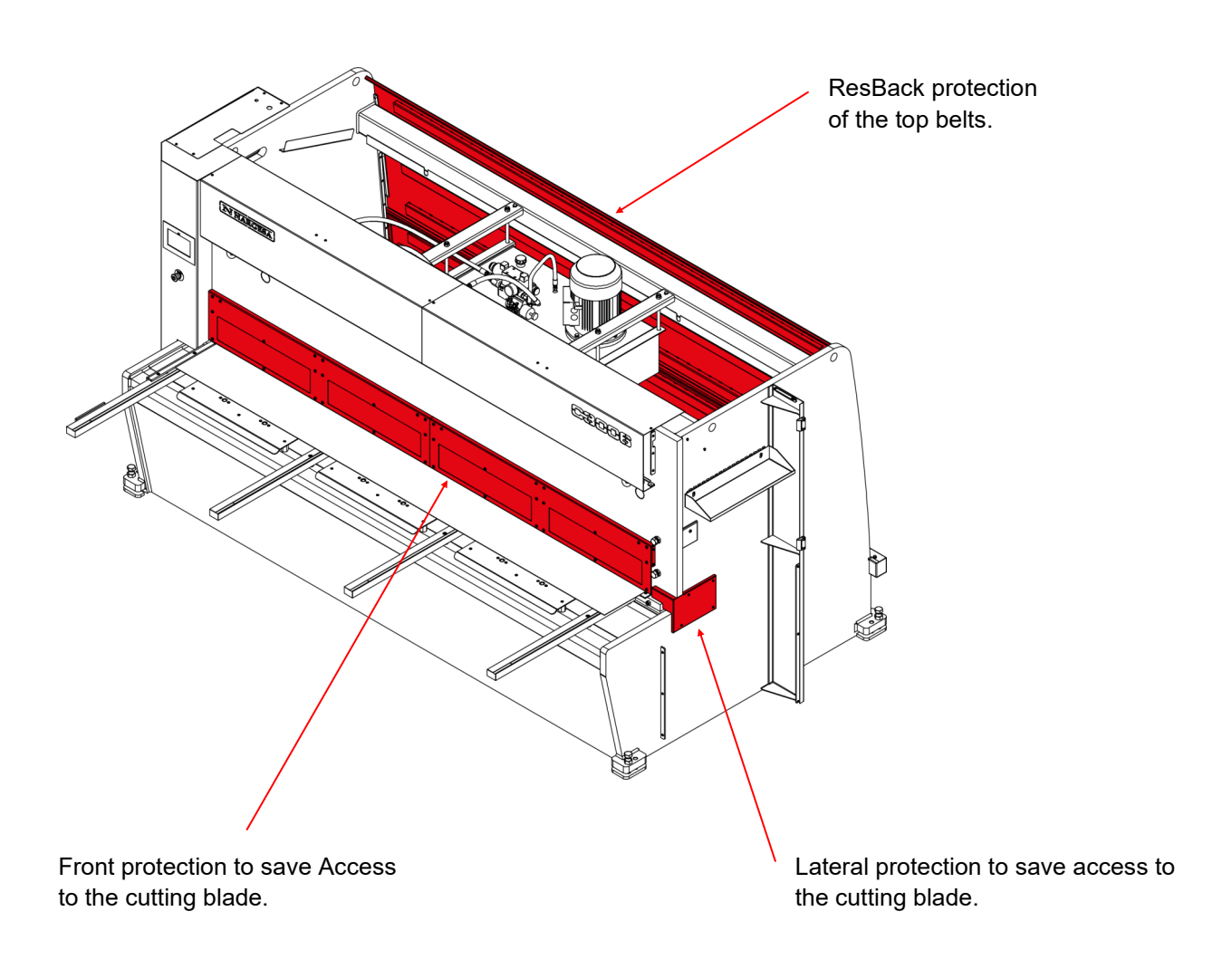

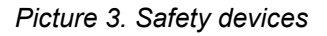

Protection covers must not be removed to do the maintenance works. This job must be carried out by highly qualified technicians. **PRADA NARGESA** will not accept any responsibility for the damages caused by not bearing in mind to what has been previously exposed on this book.

# 2. TRANSPORTATION AND STORAGE

# 2.1. Transportation

The lifting of the machine will be carried out by a crane, using the clamping points indicated for that. The machine will be never lifted by any other side but the indicated one.

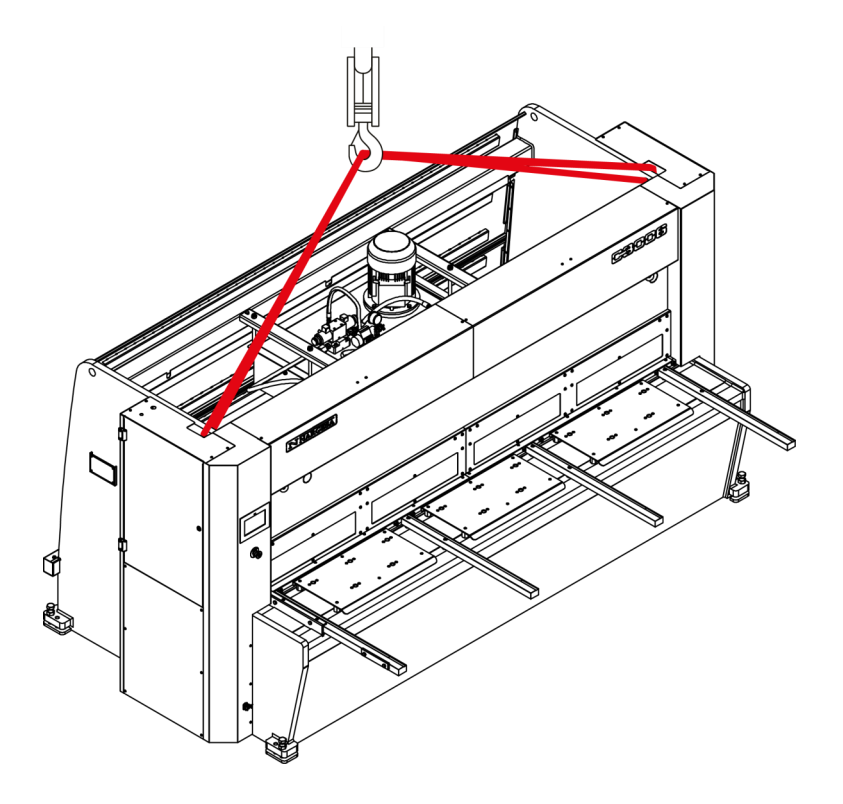

Picture 4. Transportation of the machine

# 2.2. Storage conditions

The machine will not be stored in a place that hasn't got the following requirements:

\* Humidity between 30% and 95% without water condensation.

\* Temperature from -25 to 55°C or 75°C for a length of time not exceeding 24h (these must be considered storage conditions)

\* It is advisable not to pile up machines or heavy objects on top of it

# **3. MAINTENACNE**

# 3.1. General maintenance

The maintenance of the Shear implies four operations:

- Oil change
- Lubrication of bolts
- Lubrication of the guides
- Lubrication of the gauge spindles

# 3.1.1. Oil change

The oil container level must be checked every 1000 hours of work.

The oil level sight-glass is located at the side of the tank. If oil needs to be added, fill until the sight-glass is completely full.

Replace the hydraulic oil container every 4000 hours of work or 60 months.

# Container capacity: 96 liters.

Oil: CEPSA HYDRAULIC HM 68

# WARNING: Stop the machine to make the maintenance.

Once the oil has been changed, it is necessary to start up the machine and activate the pedal in intermittence by increasing the pressure time gradually until the circuit is full.

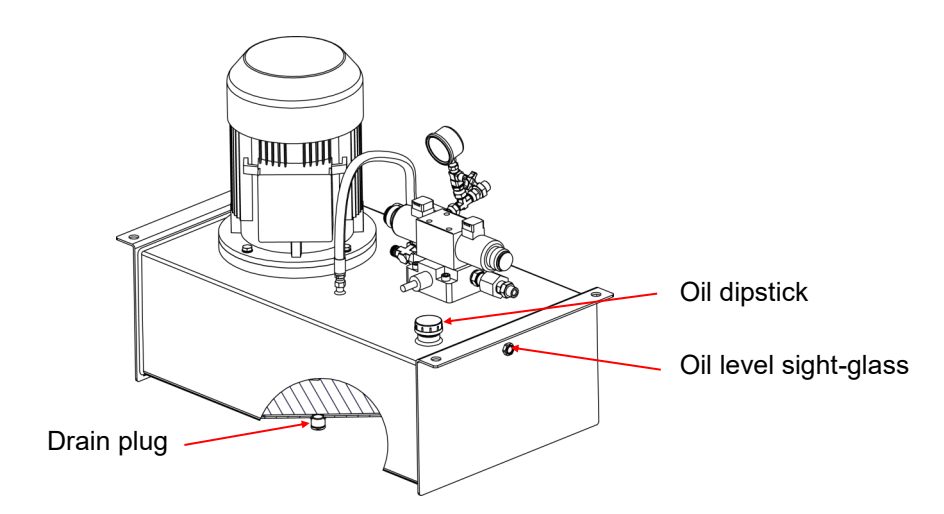

# 3.1.2. Lubrication of bolts

To carry out the maintenance in the later grease points of the machine, we put the folding group down to its lowest point. **We stop the machine** and proceed to the lubrication in the indicated points.

Grease up the bolts periodically according to the level of use.

If it is a steady and daily use, they must be greased avery month.

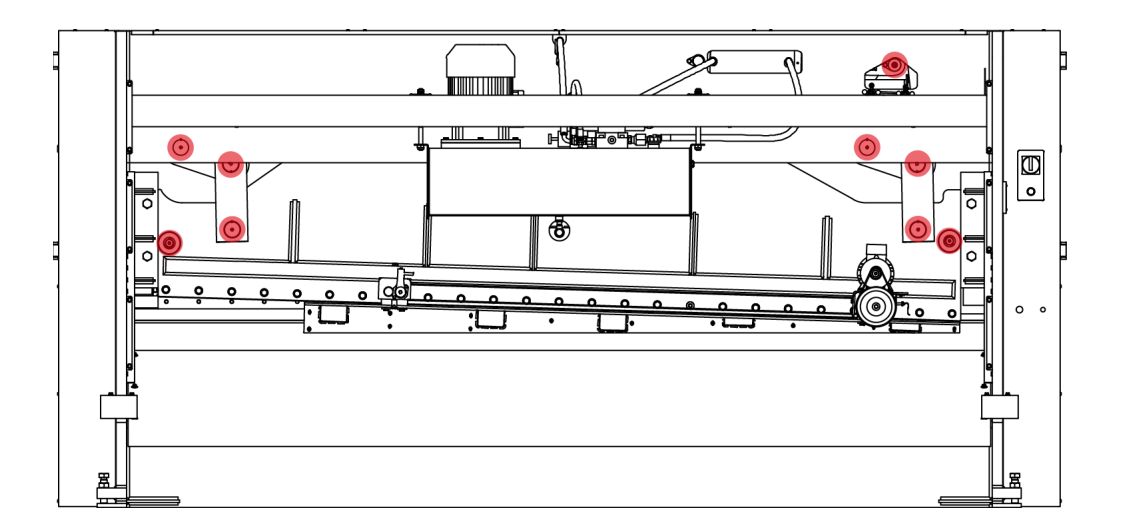

#### Rear view of the machine

#### 3.1.3. Lubrication of the guides

In order to attain the maintenance in the lateral lubrication points of the machine, we raise the folding group to its highest point. **We stop the machine** and proceed to the lubricate the indicated parts.

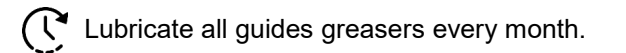

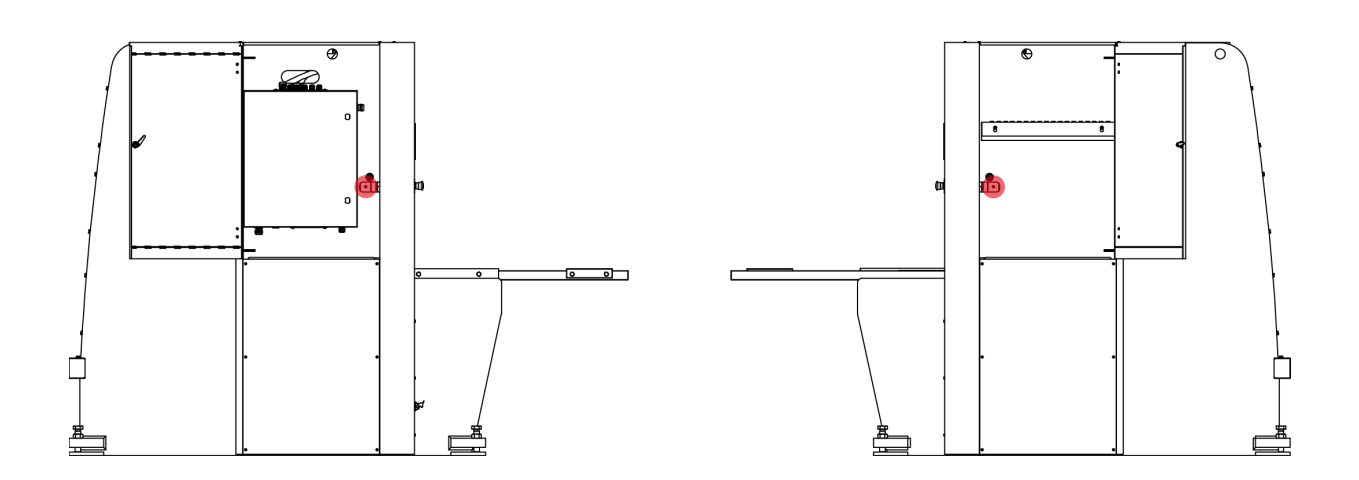

Side view of the machine

# 3.1.4. Lubrication of the gauge spindles

To lubricate the gauge spindles, we place it in its position farthest from the folding group. **We stop the machine** and proceed to lubricate the 2 spindles and the 2 guides. We put the machine in gear and place the gauge at its minimum height, then move it to its maximum height. Repeat these movements 2 or 3 times, until the grease covers the spindles uniformly.

C Lubricate the top spindles weekly with grease or oil.

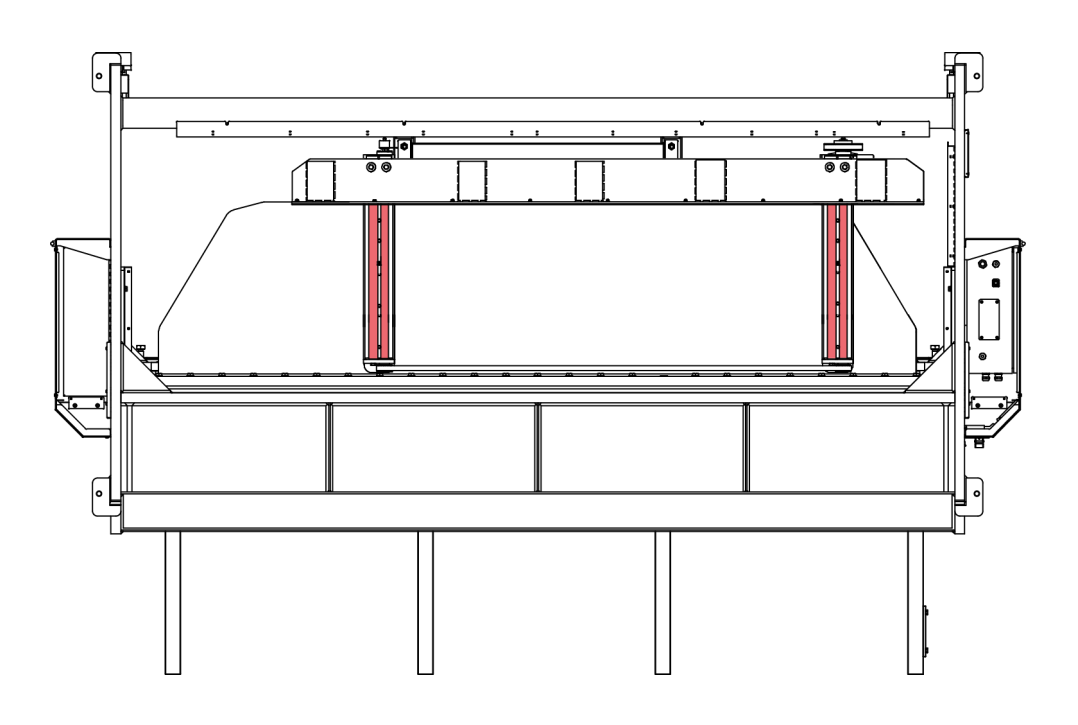

Lower view of the machine

#### 4. INSTALLMENT AND START UP

# 4.1. Location of the machine

The machine will be placed properly so that it doesn't have to be moved, in case this was not possible then it is necessary to follow the rules described in the Transport section. It muts be placed on a flat and levelled surface to avoid vibrations and any sort of movement while it's performing. It is possible to level the machine by using the screws at the bottom of the machine, at each corner.

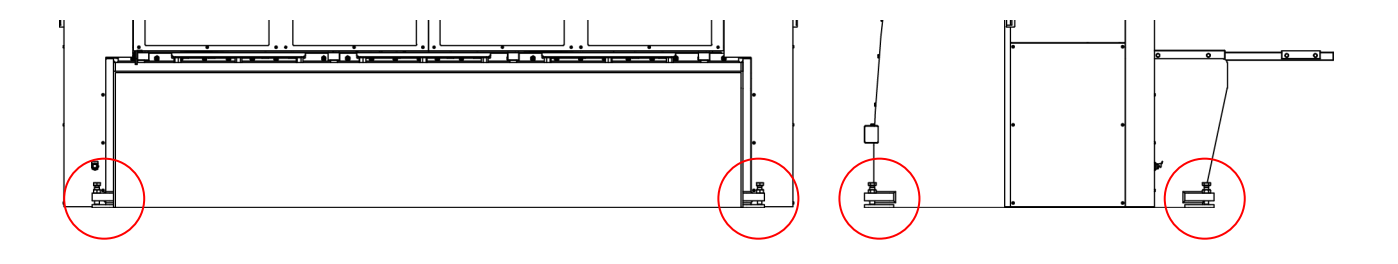

Picture 5. Anchor points of the machine

#### 4.2. Dimensions and working site

The dimensions of the machine are to be considered when the machine is put down, as well as the operative working zone and the possible different sizes of the part to be worked.

The machine will be only used by one operative, who will be located at the front side of the machine and never in a lateral of it since he has to keep control over the whole set of the machine, moreover the main prtection devices are designed for the frontal use of it.

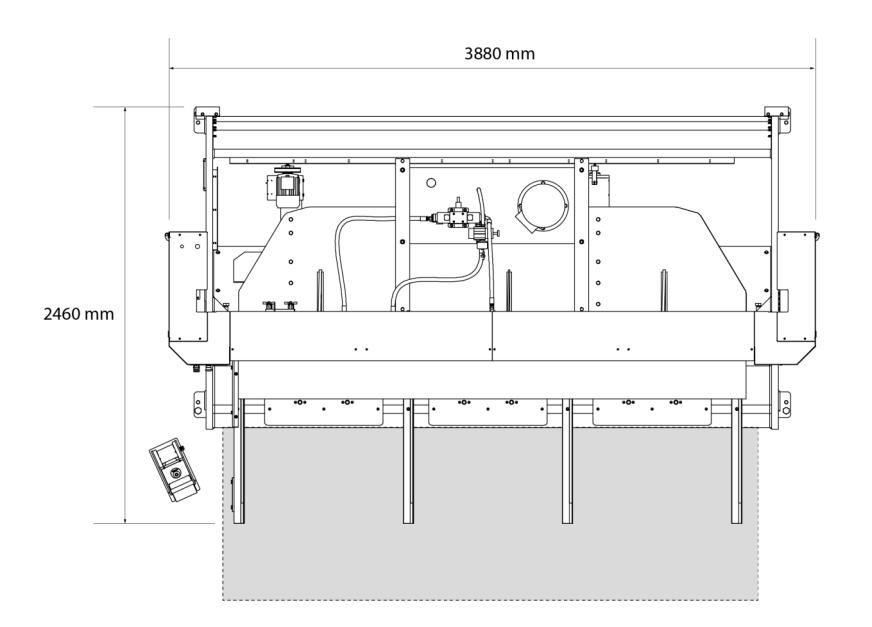

Picture 6. Working site

# 4.3. Admisible outer conditions

It is advisable to work under the following atmospheric conditions:

- Room temperature between +5 °C and +40 °C without exceeding an average temperature of +35 °C within 24 hrs

- Humidity between 30% and 90% without water condensation

# 4.4 Connection to power supply

The C2006 shears are equipped with two three-phase 230/400 V motors: a 0.37 kW motor for the gauge, and a 5.5 kW star-connected motor which requires a single 240V or 400V power supply. If the line voltage is not as indicated, then the motor coil connection and the gauge motor variable frequency drive (VFD) connection shall be changed. The gauge VFD is NOT A MULTI-VOLTAGE VFD, so if the voltage needs to be changed, then the VFD should be replaced accordingly.

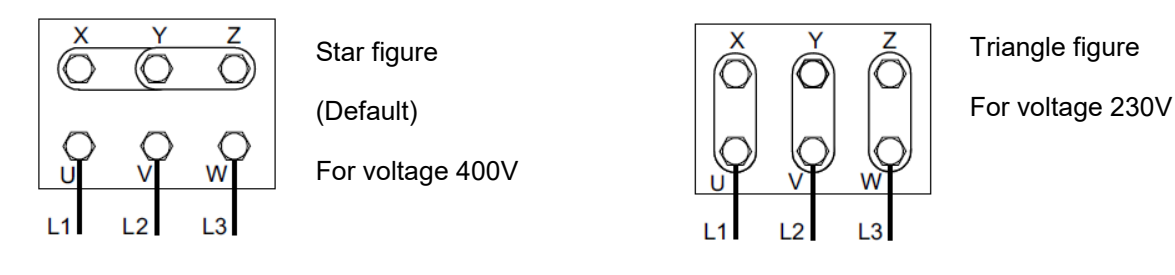

Picture 7. Change of engine connections

# IMPORTANT

This machine must be connected to a power supply with ground wire.

# 5. HANDLING BOOK

# 5.1. Introduction

This manual is designed for the user of the Guillotine C3006, since it has got important information about the use of it and the peculiar features of the machine. Therefore it is advisable to follow step by step the points detailed in this book so a good understanding of its performance could be achieved.

# 5.2. Control panel

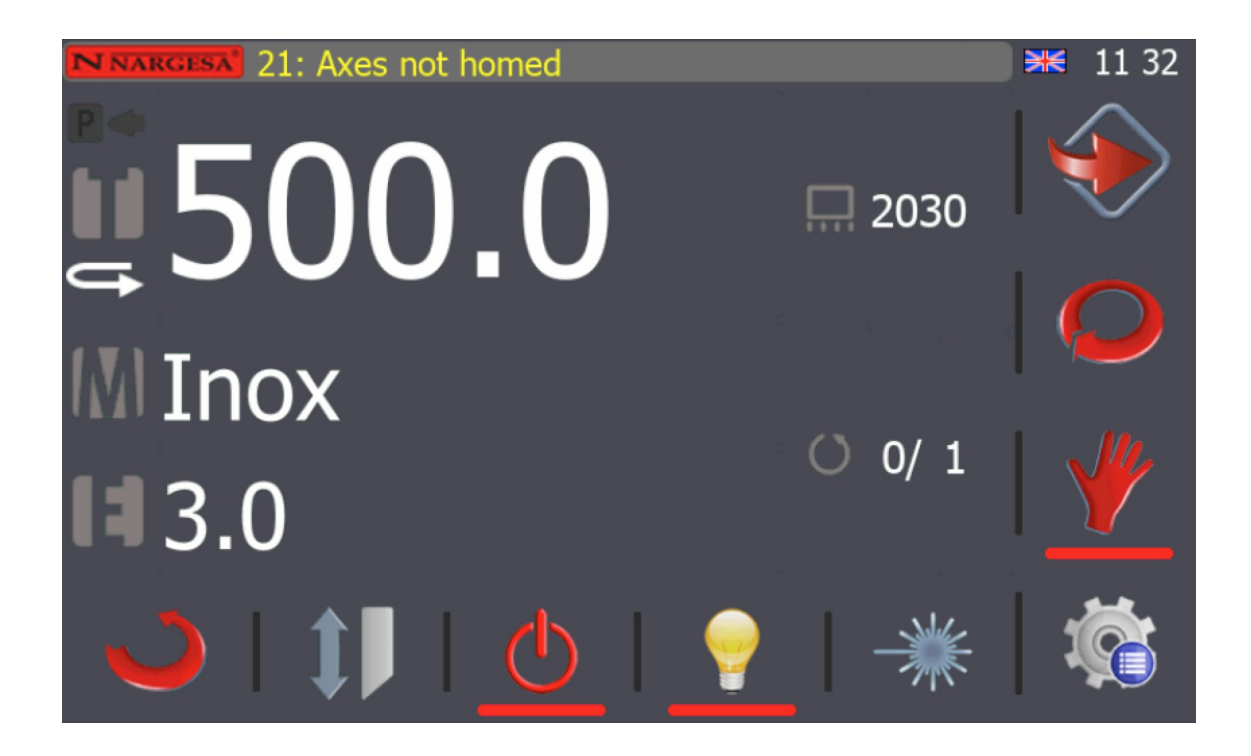

# 5.3. Feeding of the guillotine

In order to power on the machine, it is enough jus by set the Go switch in the position o Connected. Then it will show up al abel on screen as the one below:

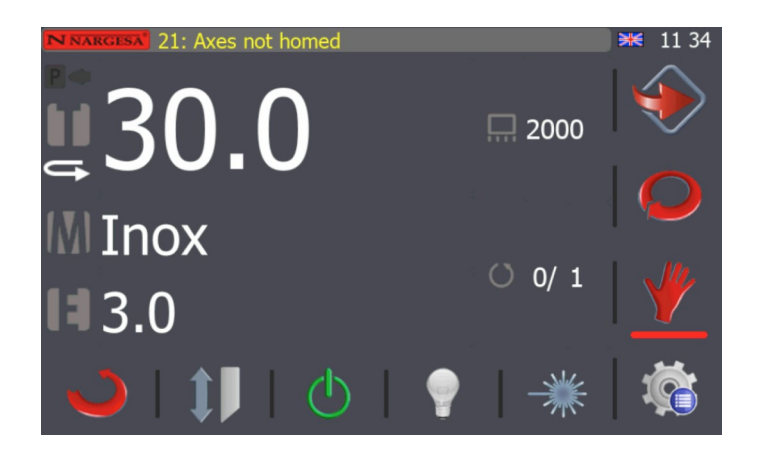

Picture 8. Message of activation of the machine

Right now the machine is in a StandBy mode, it happens when it is activated but in rest position awaiting any command the user orders.

# 5.4. Activating the machine

Press the reset button located in the electrical panel. This reset button must be pressed each time the machine is turned on, and after an emergency stop has been initiated by the photocell or by the emergency stop button.

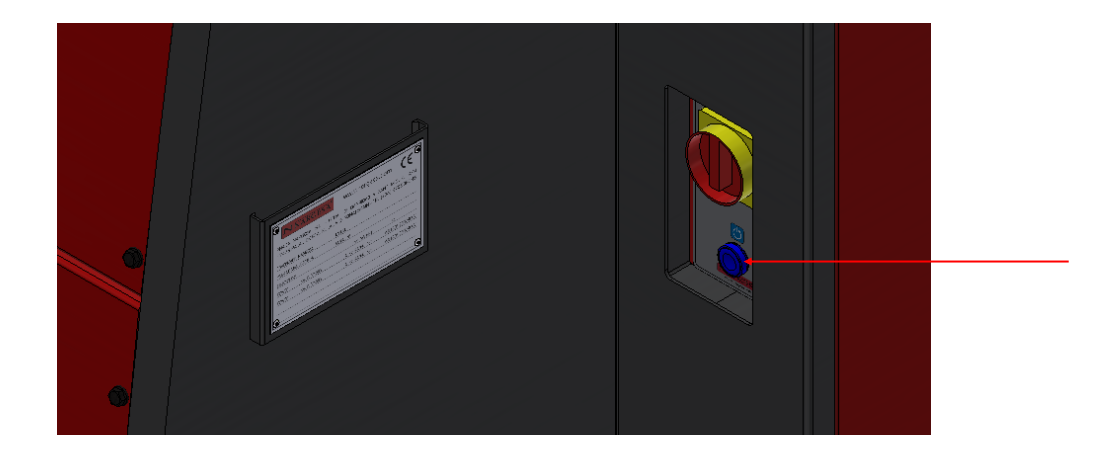

Once the shears have started up and are in Stand-by mode, they are activated following the steps below in order to start operations.

To proceed properly press  $\bigcirc$ . If the power source has recently been connected, the X and Y axes need to be synchronised by pressing  $\diamondsuit$ .

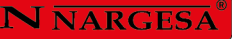

The machine will automatically synchronise the axes, after which the previous message disappears and the following is displayed:

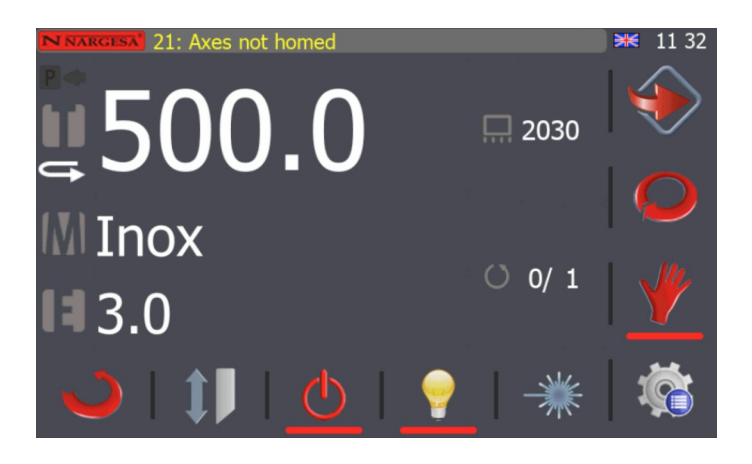

The following message will appear once the Homing cycle has finalised.

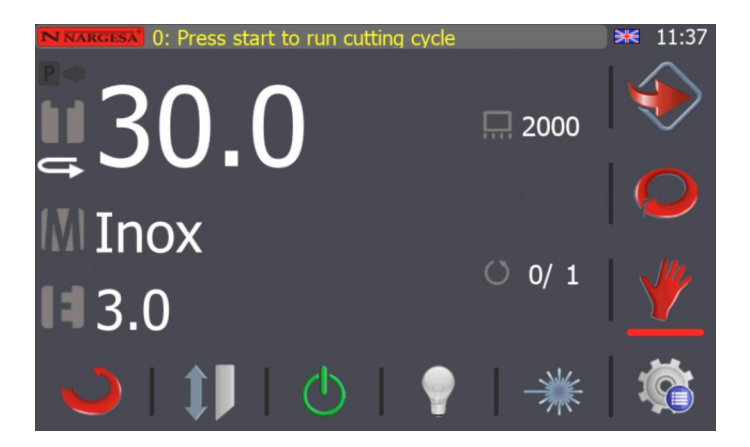

Cuts can be done manually from this point on by simply entering the information on the required cut. To input the cut measurements, press the corresponding button and the following screen will appear.

| NNARGESA 0: P | Backgauge Position | Min: 10 Max: 722.6 | Calc  |    | ▶ 11 38  |
|---------------|--------------------|--------------------|-------|----|----------|
|               |                    |                    | 500.0 |    |          |
| <u> </u>      |                    |                    |       | 00 |          |
|               | 1                  | 2                  | 3     |    |          |
| M Ino>        | 4                  | 5                  | 6     |    |          |
| <b>1</b> 3.0  | 7                  | 8                  | 9     | 1  |          |
|               |                    | 0                  | +/-   |    |          |
|               |                    | SE                 |       | *  | <b>V</b> |

Enter the gauge dimensions required using the number keys and then press **SET**. Next, follow the same procedure to enter the cut length, material and thickness data and press **SET**. The machine will then position the X-axis at the required location and the following screen will appear.

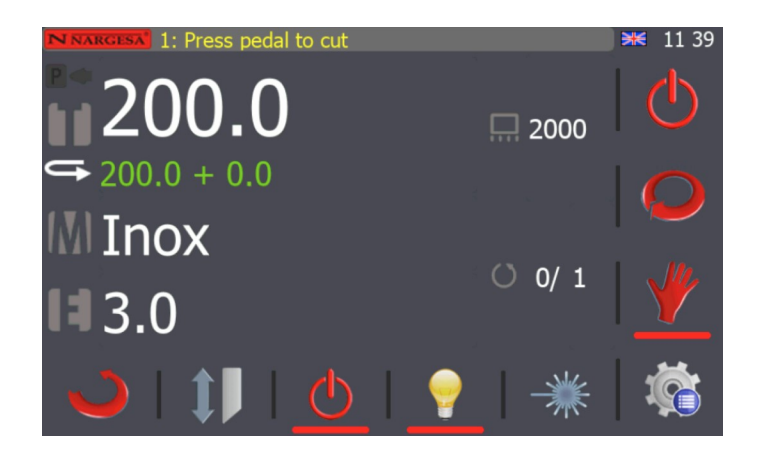

The operational system (continuous or single) can also be selected during the manual mode, as can be observed in the previous image. The manual mode is selected by default.

The mode can be changed simply by pressing 🥥

The single operational mode works in the following way:

The blade is lowered while the operator presses down on the pedal. If the pedal is released, the blade reverses and is raised until it reaches the upper rest position.

To cut a sheet in this operational mode, the pedal is pressed down until the blade moves to the lowest position of the vertical cut. Once in this position, the sheet has been cut and the blade has reached the base. However, the blade will not be raised until the operator releases the pedal. If the operator releases the pedal, the blade will move vertically until it reaches the upper rest position.

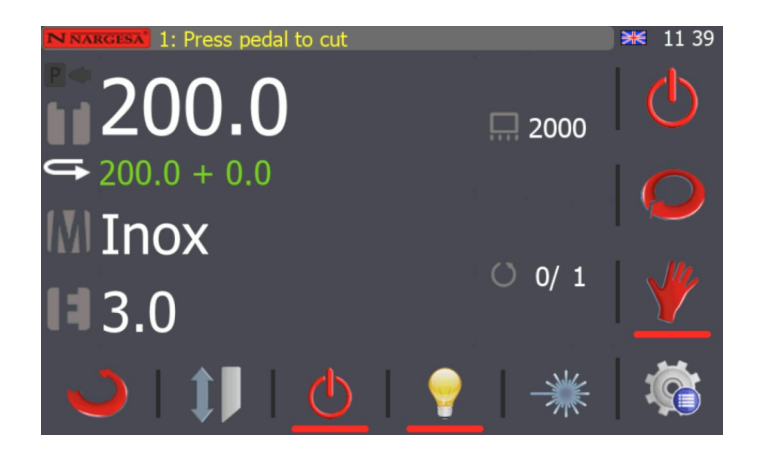

The continuous operational mode works in the following way:

The pedal can be pressed and released in this operational mode. Once the pedal is pressed, the blade moves to the lower vertical position, cutting the sheet. It is then raised automatically until it reaches the upper rest position. The blade will stay in this position until the pedal is pressed again. If various cuts need to be made at the same position, simply press the pedal and keep it pressed as long as required. In this case, the cuts will be made sequentially, and the operator simply enters the sheets to be cut into the machine.

The cut counter will increase by one each time the pedal is pressed, or each time the shear blade makes a cut and returns to the upper position if operating in continuous mode.

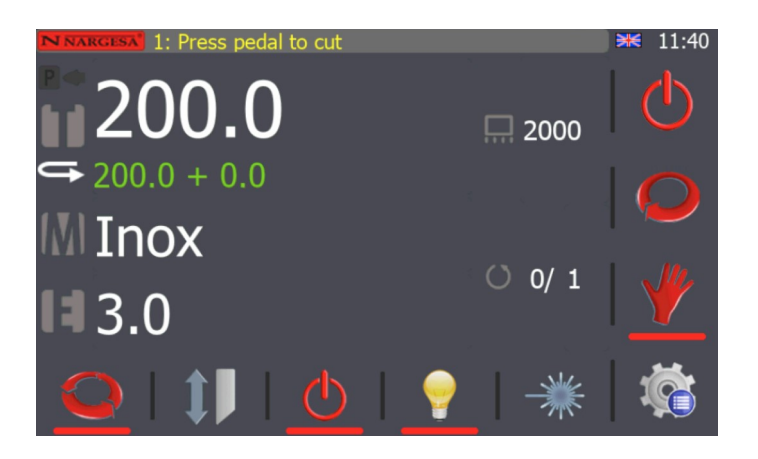

#### 5.5. Gauge retraction

The gauge retraction is mainly used to prevent the sheets from being damaged when they are cut. This function can be activated by pressing . The image will change to white, indicating that the function has been enabled. The function is disabled by pressing (X) again, and the image will go back to being transparent.

Once activated, the machine will behave as follows:

After entering all the cut data and activating this function.

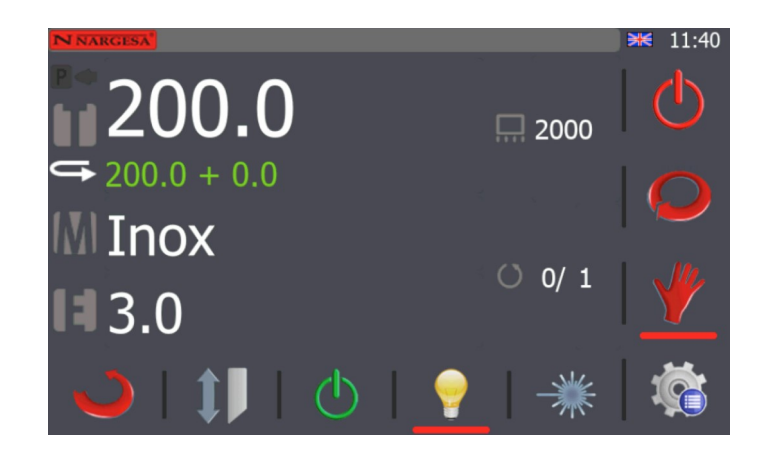

The gauge retraction can be enabled in both single and continuous mode.

The hold-down plates are lowered by pressing the machine pedal. Once the sheet is fixed in place between the hold-down plates and the machine table, the gauge will retract a few millimetres. Next, the blade is lowered and cuts the sheet. In this way the sheet is not subjected to unnecessary friction during the cutting operations and the sheet can be released so it can fall to the extraction ramp by gravity. Once the cut has been made, the machine will order the blade and the hold-down plates to be raised. Once the blade is in the rest position, the gauge will automatically return to the programmed position.

This function can be enabled or disabled in both the manual (single and continuous) and automatic modes.

# 5.6. Light

The cutting area has an LED light to significantly improve visibility when operating the machine.

Press the 💡 button to turn it on.

The light bulb icon is activated when doing so, as shown in the following screen shot.

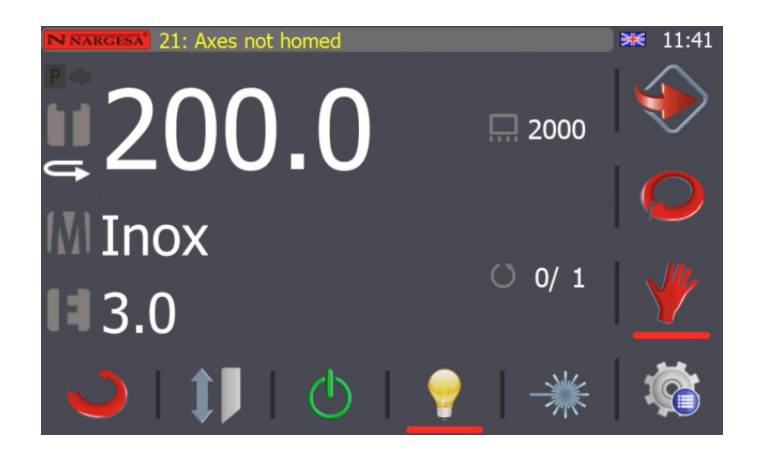

Press the 💡 button to turn the light off.

#### 5.7. Laser

Press the 🗮 button to turn the laser off.

#### 5.8. Calculator

The calculator tool is very useful when complex calculations need to be done that can affect the sheet cutting dimensions for example. Press the **Calc** button to activate it.

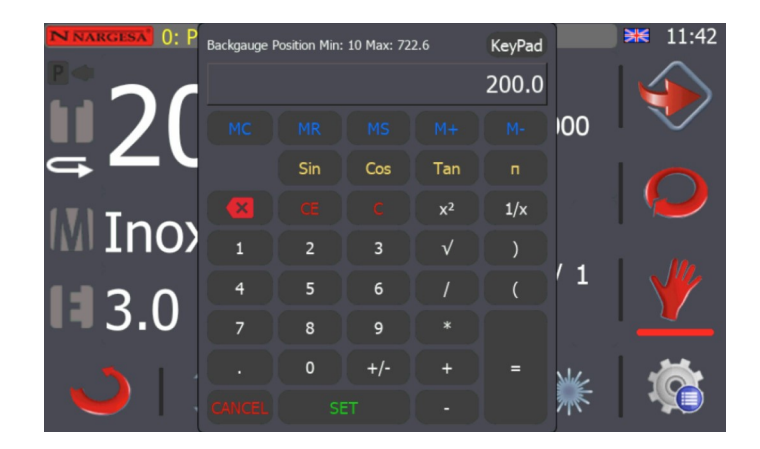

Once the required calculations have been done, the resulting value can be confirmed as the new cutting dimension by pressing the **SET** key.

The result is now displayed on the main operating screen.

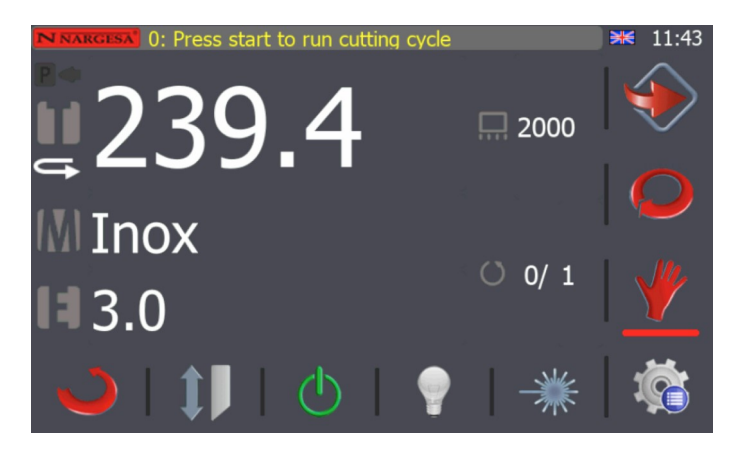

#### 5.9. Automatic mode

Press the *Q* key that appears on the screen to active automatic mode. On doing so, the information displayed on the screen changes.

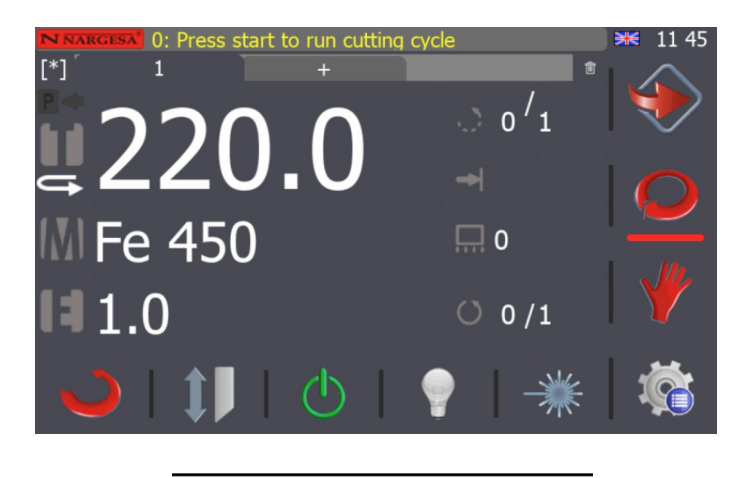

Automatic mode is similar to manual mode, with the option of specifying various operational steps with different cut dimensions. These specifications are saved within a program.

A program only contains one step by default when it is created, but more steps can be added by selecting the following tab:

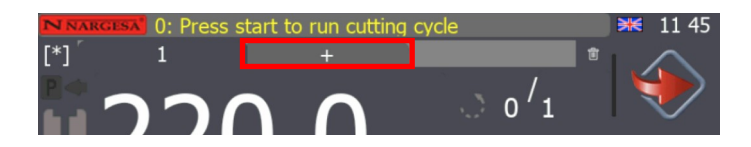

By doing so a screen appears with a new step and a new cut dimension (0.0 by default) which can be modified and set to the desired value. An example is displayed in the following figure:

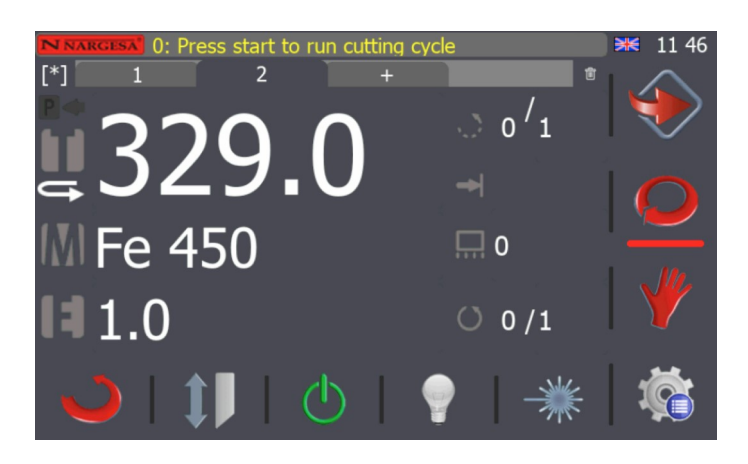

Follow the same procedure to add more steps.

To remove a step, first select it by clicking on the corresponding tab. Then press the in icon which is displayed in the top right corner of the window. The information on the screen changes to the following:

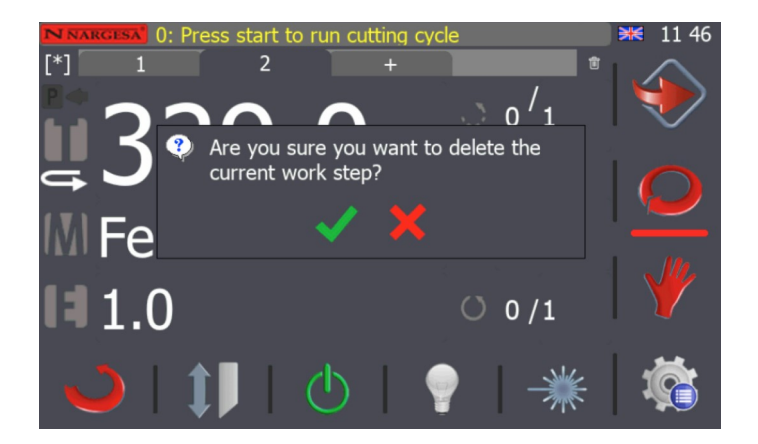

Confirm the command to delete the current step by pressing  $\checkmark$  or cancel the operation by pressing  $\thickapprox$ If we want to do several cuts with the same dimensions, then we can specify the number of repetitions required instead of creating several successive steps with the same dimensions. To do so, press

O 0 / 1 and specify the number of repetitions for the current step.

We can also specify the number of repetitions for the current program. To do so press

 $\therefore$  0/1 and specify the number of repetitions for the program.

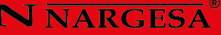

Once we are satisfied with the program created, it needs to be saved. To do so, press <sup>[\*]</sup> and the onscreen keyboard appears, as shown below

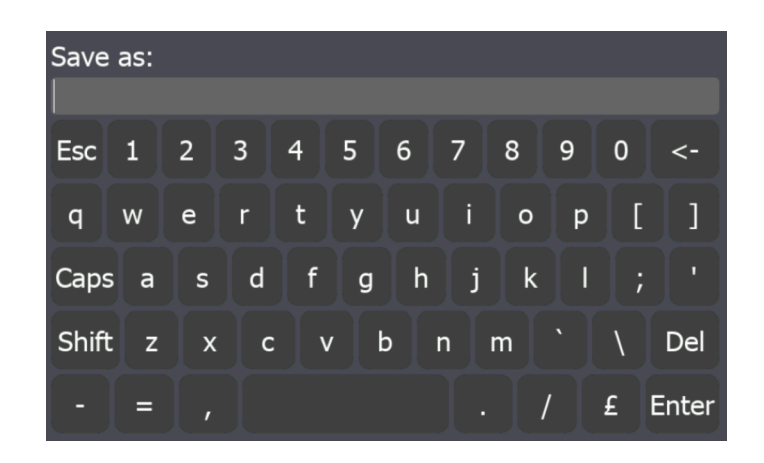

Enter the program number and press the Enter button to confirm.

We can now operate in automatic mode with the program created beforehand. The hydraulic pump needs to be activated in order to do so, by pressing the 0 button. Then start the cycle by placing the gauge at the cut dimension defined for the current step. This is done by pressing the 0 button. When the gauge is in position, press the cutting pedal as instructed on screen. The machine will start to do the first 500 mm cut as specified in step 1. Then it will move on to step 2. After pressing down the pedal it will make the specified cuts and continue the sequence up to the end of the program. A message will then appear on the screen noting that the part has been finished.

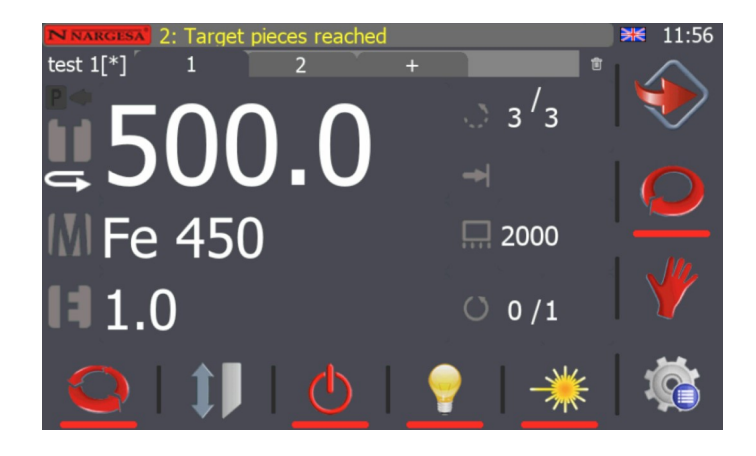

#### 5.10. Program management

Numerical control of the shears allows multiple programs to be defined which can be used in automatic mode. These programs are saved in the memory and can be loaded, changed and deleted when required.

Press the iso button to access the program management screen. The shear menu screen appears when doing so.

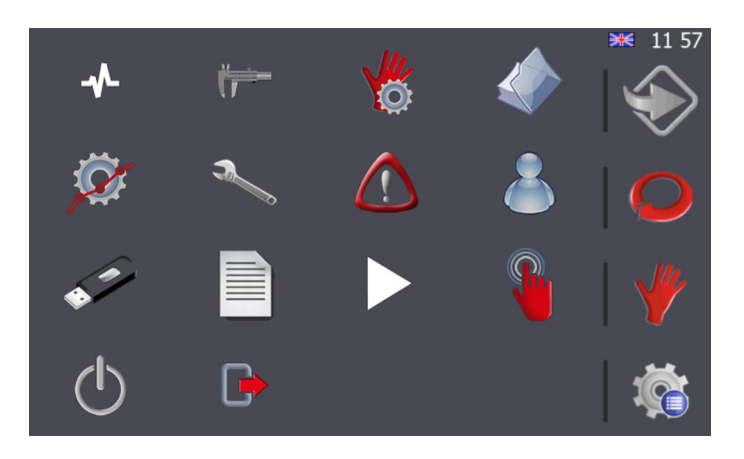

The program management menu is selected by pressing the *selected* button. The following window will appear:

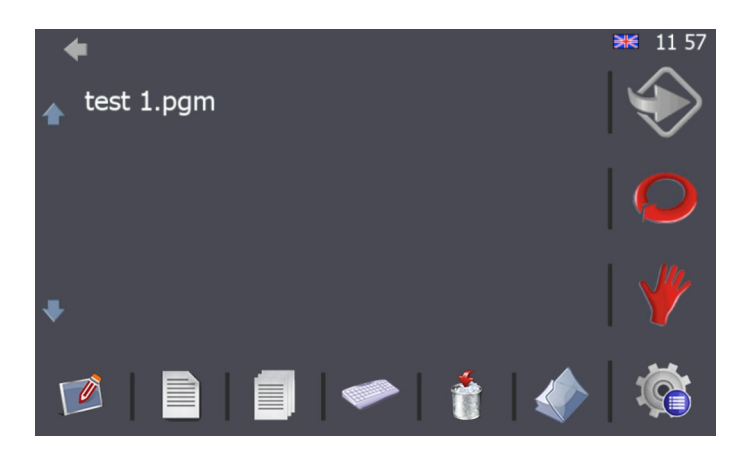

The information is displayed as a list of existing programs (use the  $\uparrow$  and  $\downarrow$  arrows to navigate through the list), and management icons which are located at the bottom of the screen. The corresponding functions are described below.

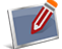

Create a new program.

Edit the selected program.

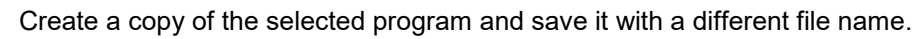

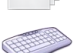

Rename the selected program.

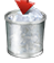

Delete the selected program.

When it has been activated, the system operates using folders, not programs.

# 5.11. Gauge adjustment

The shear gauge is adjusted perfectly at the factory. However, over it time the gauge may need to be readjusted. This happens when there is a difference between the size of the part created and the specified cut dimensions.

Press the 🌾 button to adjust the gauge. A menu window appears on the screen with the following diagram.

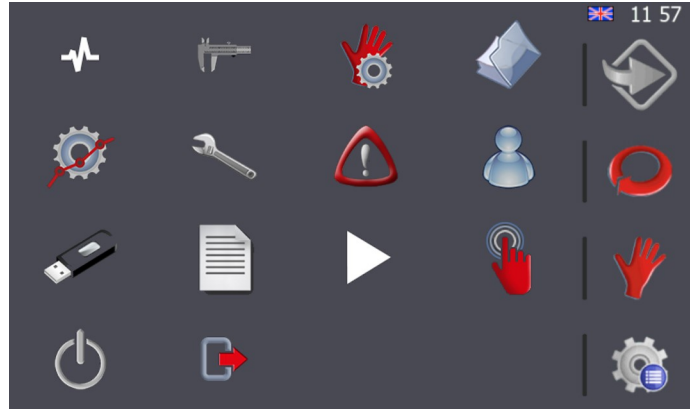

Now press the # button to access the gauge management window which is shown below.

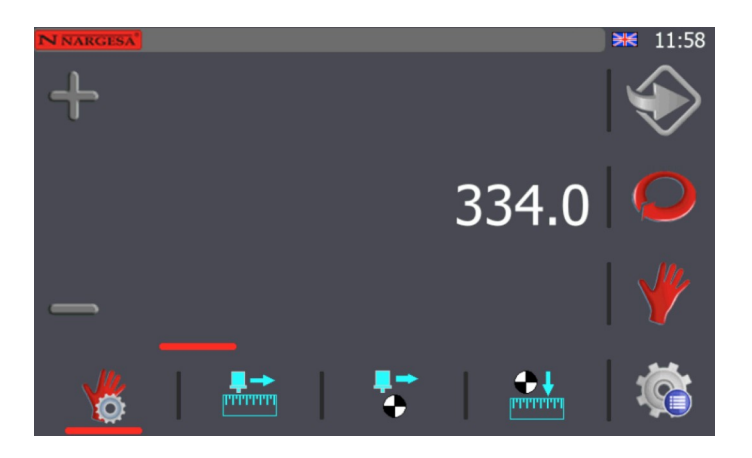

We should select the following icon from those displayed at the bottom of the screen. On doing so, the information displayed on the screen changes to the following.

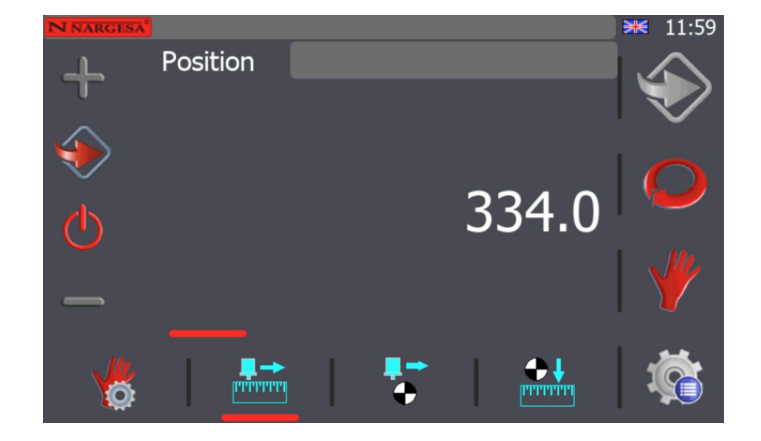

At this point, enter a value for the cut dimension that can be measured easily. 100 mm is a good option for example. Then, press the button to position the gauge at the specified location.

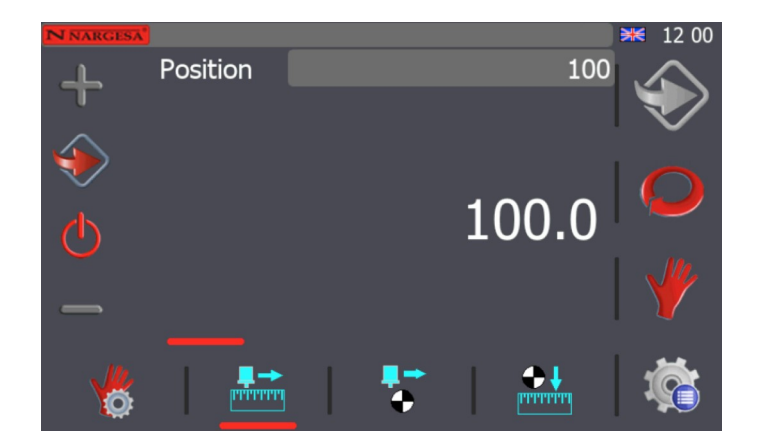

Next, use vernier callipers or a screw gauge to check that the distance between the gauge and the cut line marked out by the laser beam is 100 mm (or the value that was entered in the previous step).

If the measured distance is greater than the specified level, then this difference should be added to the gauge "Zero Position". If the distance is less than the specified level, then the difference should be subtracted.

For example, if we have specified a cut level of 100 mm and the actual measurement is 102.4 mm, 2.4 mm should be added to the gauge "Zero Position". If, however the actual distance measured is 99.3 mm, subtract 0.7 mm from the gauge "Zero Position".

This information can then be used to correct the gauge "Zero Position". To do so, press the  $\sqrt[\infty]{6}$  button again and when the menu window appears, press  $\sqrt{6}$ .

The window displayed is as follows:

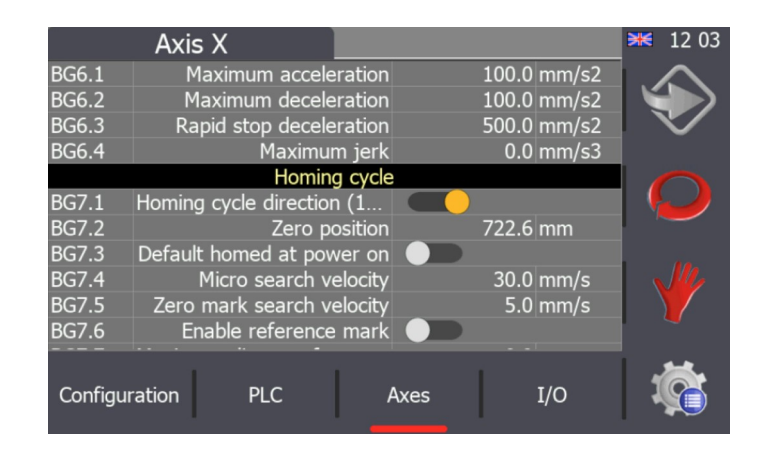

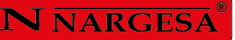

Select the "Axes" option from this window. Once selected, look for the line displayed below.

Select the level that has been set as the homing cycle zero position and add or subtract the difference obtained in the previous step. In this case the resulting level is that displayed below.

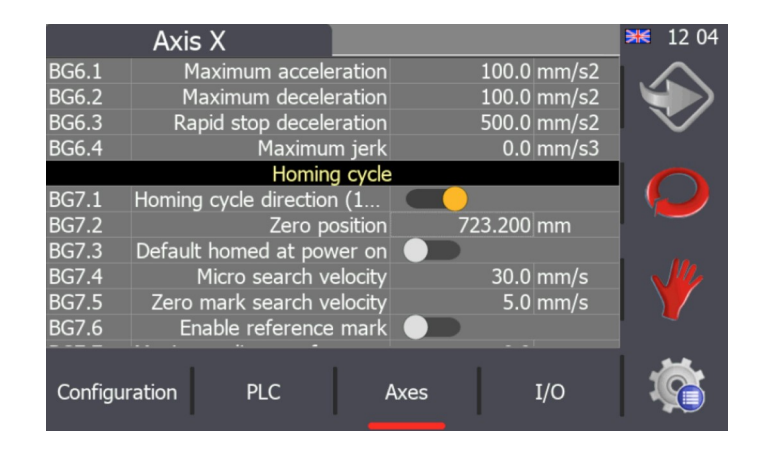

Repeat the same process to check that the new zero-gauge position is correct.

#### 5.12. Blade adjustment

The blades are adjusted perfectly at the factory; however, they may need to be replaced after numerous cutting operations due to wear. In order to ensure efficient cutting, the blades must be adjusted accordingly once they have been changed. Follow the procedure detailed in the corresponding section to do so, after enabling the blade adjustment mode.

During this operating mode, the upper blade is lowered when the pedal is pressed. When the pedal is released, the blade stays in the same position. The pedal can therefore be used to lower the upper blade in a controlled way, and it can be adjusted as required once in position.

The blade adjustment mode can be accessed from both the manual and automatic operating modes. To do so, press the *the blade* button. On doing so, the icon changes to *the blade* adjustment mode.

Once the blades have been adjusted, press the blade adjustment mode and return to the standard operating mode 1.

Note that on doing so, the shears automatically return to the previous position by raising the upper blade up to the maximum machine opening position.

# 5.13. Lateral length of the cut

The maximum lateral length of a cut to be made on a sheet is specified at the factory and cannot be changed, as this parameter is implicitly related to the machine structure and dimensions. However, the width or lateral length of a cut can be specified within these minimum and maximum levels.

This parameter can be changed in both manual and automatic operating modes and is identified with the icon. Press the numerical value displayed on the right and the following window will appear:

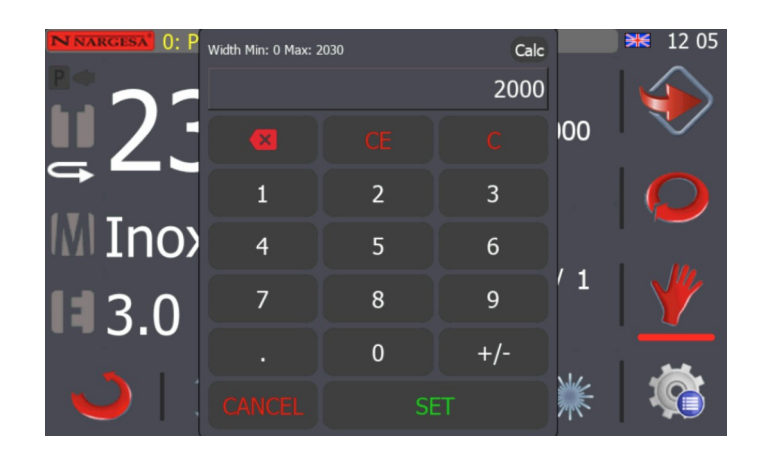

Now enter a new width value for the side of the sheet, between the minimum of 0 and the maximum lateral measurement specified at the factory.

By changing this value, the upper shear blade will only be lowered to the position required to cut the sheet at the specified width, thereby reducing the vertical displacement of the machine to the minimum amount required.

The advantage of this is that it reduces the time to make each of the sheet cuts, optimising the operations in an efficient way.

#### 5.14. General emergency

The shears have two emergency stop buttons: one on the front, below the control touch screen, and another in the area above the cutting pedal. When one or both of the buttons are pressed, the machine stops immediately. The following pop-up message appears on the screen during an emergency stop situation.

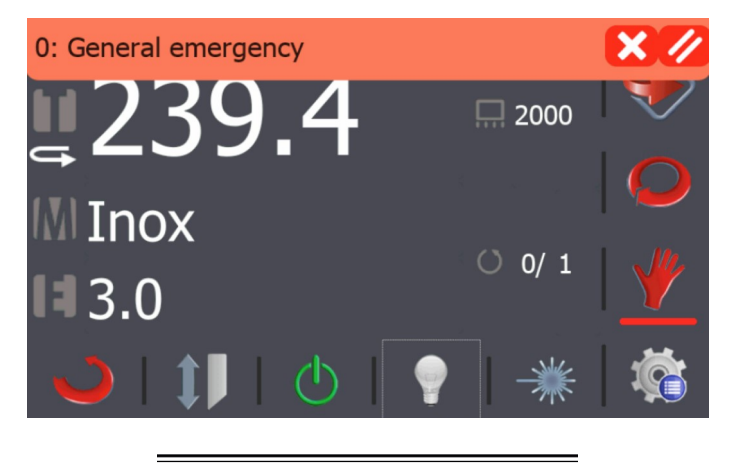

The hydraulic pump and gauge movement are stopped in order to prevent any potential hazards. Once the situation returns to normal and the emergency stop buttons are released, this message can be removed by pressing  $\bigotimes$ . The pop-up window will then disappear, but a warning icon will appear in the upper right corner of the screen, similar to the one displayed below.

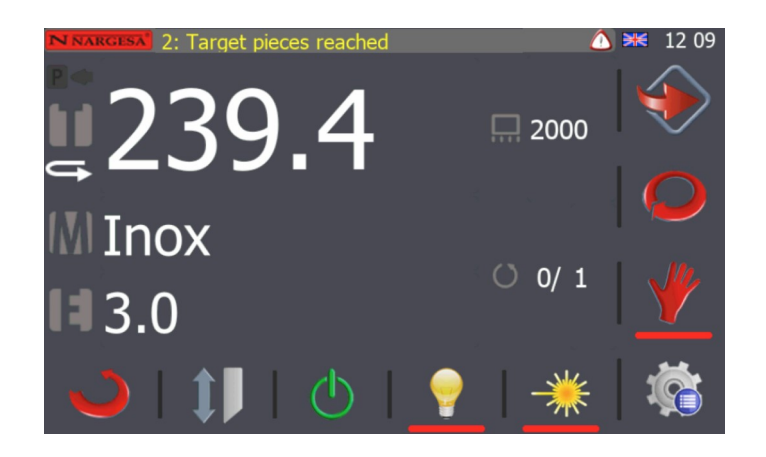

The machine cannot start operating again while this icon is present. The warning triangle indicates that the shears need to be reset, as a safety precaution. To do so, press the blue reset button and the warning icon will be removed from the notifications bar.

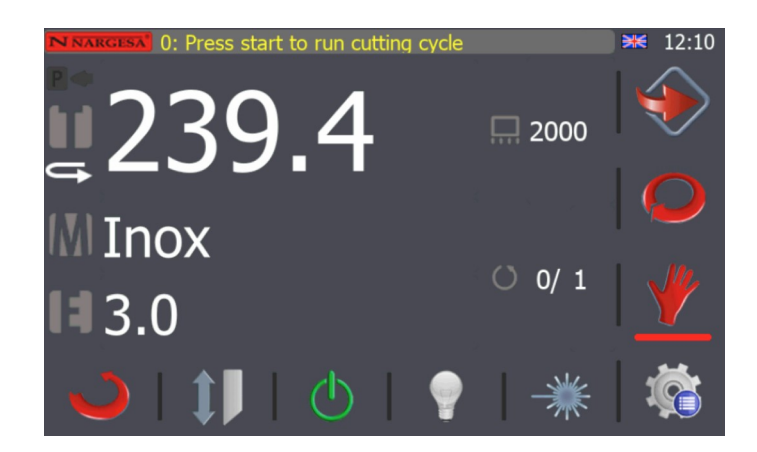

#### 5.15. Photocell interruption

A safety photocell is located at the back of the machine to prevent hazardous situations such as accessing the gauge when the shears are in operation. Under such a situation, the photocell is interrupted and an emergency stop is carried out, which automatically stops the pump and the gauge movement. A pop-up window will also be displayed on the screen as shown below.

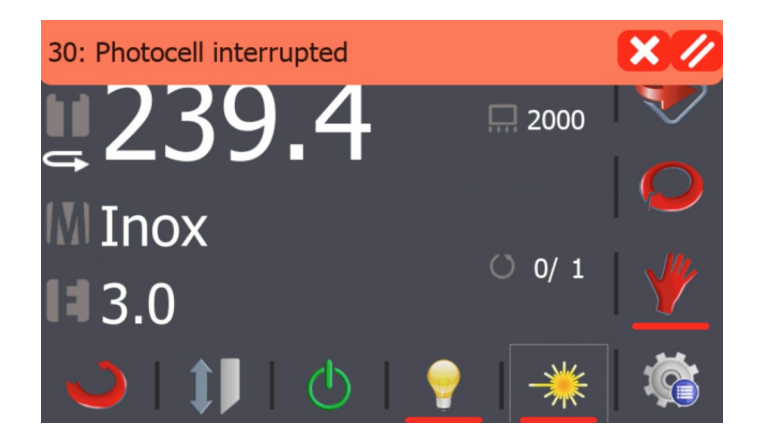

This warning message details the cause of the emergency situation, and the message alternates every few seconds with the general emergency message.

We can also remove the pop-up message by pressing  $\bigotimes$  but as with the general emergency situation, the warning icon  $\triangle$  is displayed in the notifications bar to the right until the blue reset button is pressed. On doing so, the aforementioned icon will disappear, and the shears can return to normal operations.

#### 5.16. Pump thermal protection

The hydraulic pump has a thermal protection element to prevent motor damage due to overheating. A popup message is displayed on the screen when the thermal protection has been activated.

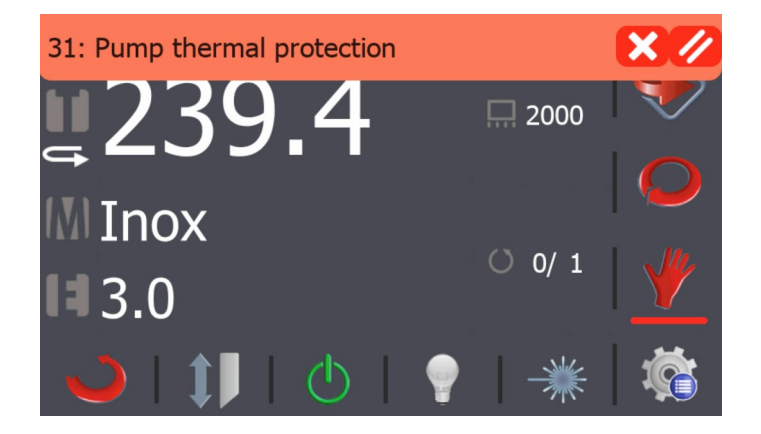

This message warns that the pump thermal protection needs to be reset before operating the shears. As with the previous two situations, press  $\bigotimes$  to remove the message. The warning icon  $\triangle$  will be displayed in the notifications bar to the right until the pump thermal protection is manually reset.

# N NARGESA

Given the nature of the message, the blue reset button does not need to be pressed in this case; the shears will be ready to operate once the pump thermal protection located inside the machine electrical panel is reset.

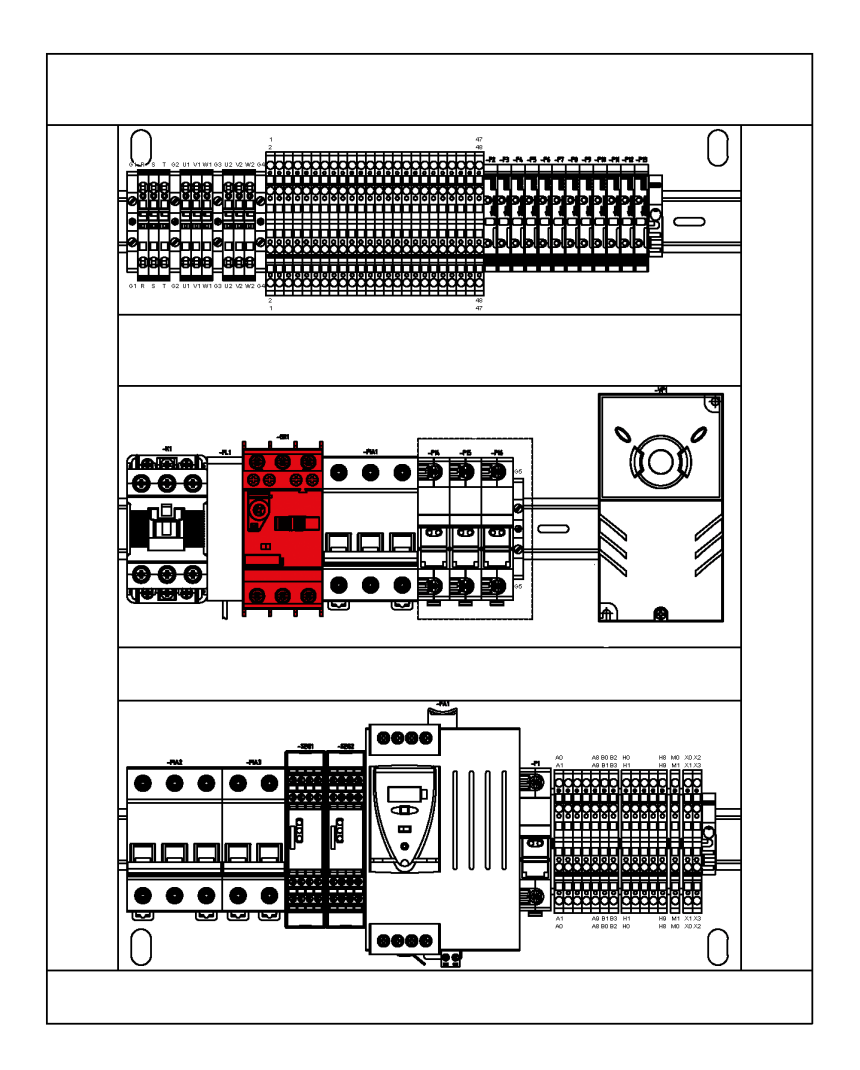

#### 5.17. Alarm management

A new entry is recorded in the alarm log whenever there is an emergency situation due to an emergency stop, photocell interruption, the pump thermal protection is activated, or whenever there is a problem with the shear operations.

The details of each of the alarms related to the shear operations can be checked in the history log.

Press the i button to do so and then  $\Delta$  when the menu window appears.

| Category<br>PLC alarms<br>PLC alarms<br>PLC alarms<br>PLC alarms | Code<br>30<br>0<br>0<br>30 | Al<br>Photocell ir<br>General en<br>General en<br>Photocell ir | larm<br>nterrupted<br>nergency<br>nergency<br>nterrupted | Da<br>26/4/2001<br>26/4/2001<br>26/4/2001<br>26/4/2001 | te<br>12:11:17<br>12:11:16<br>12:8:29<br>9:36:24 | 12:15 |
|------------------------------------------------------------------|----------------------------|----------------------------------------------------------------|----------------------------------------------------------|--------------------------------------------------------|--------------------------------------------------|-------|
| PLC alarms                                                       | 0                          | General en                                                     | nergency                                                 | 26/4/2001                                              | 9:36:23                                          | Q     |
|                                                                  |                            |                                                                |                                                          |                                                        |                                                  | *     |
| from<br>26 / 4 / 200                                             | 01 26                      | To<br>/ 4 / 2001 <b>/</b>                                      | Category<br><b>All</b>                                   | 11                                                     | G                                                | Ö     |

The machine alarm log can be viewed in this screen, and they can be filtered by date and category in order to create a detailed list of each of the incidents.

| Category     | Code  |            | Alar  | m        | D        | ate        | ₩ | 12:15       |
|--------------|-------|------------|-------|----------|----------|------------|---|-------------|
| PLC alarms   | 30    | Photocell  | inte  | rrupted  | 26/4/200 | l 12:11:17 |   | $\sim$      |
| PLC alarms   | 30    | Photocell  | inte  | rrupted  | 26/4/200 | 1 9:36:24  |   |             |
|              |       |            |       |          |          |            |   |             |
|              |       |            |       |          |          |            |   |             |
|              |       |            |       |          |          |            |   |             |
|              |       |            |       |          |          |            | 1 |             |
|              |       |            |       |          |          |            |   |             |
|              |       |            |       |          |          |            |   |             |
|              |       |            |       |          |          |            |   |             |
|              |       |            |       |          |          |            |   |             |
|              |       |            |       |          |          |            |   | <b>**</b> . |
| from         |       | То         |       | Category | 11       |            | ] |             |
| 26 / 4 / 200 | 01 26 | / 4 / 200: | l All |          |          |            |   |             |

# 5.18. Input/output monitoring

The machine has a useful tool which can be used to monitor the status of each of the inputs and outputs to and from the shears, in order to carry out a self-diagnosis. Access the monitoring menu by pressing the  $\sqrt[6]{6}$  button and then the - icon.

|        | Digital inputs            | 🔀 12:16 |
|--------|---------------------------|---------|
| IW0.0  | Blade up switch           |         |
| IW0.1  | Blade down switch         |         |
| IW0.2  | Backgauge positive limit  |         |
| IW0.4  | Custom                    |         |
| IW0.6  | Cutting pedal             |         |
| IW0.7  | Emergency                 |         |
| IW0.12 | Custom                    |         |
|        | Analog inputs             | L       |
| IW2    | PhIn[2] 143               |         |
| IW3    | PhIn[3] 144               |         |
| IW4    | PhIn[4] 147               |         |
| T\\//⊑ |                           | l       |
| Input  | ts Outputs Force Counters | Ŵ       |

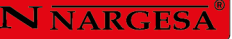

View the inputs to the shears in real time from this window.

|        | Digital outputs             |          | <b>**</b> 12 17 |  |  |  |  |
|--------|-----------------------------|----------|-----------------|--|--|--|--|
| QW0.0  | QW0.0 Light on 📃            |          |                 |  |  |  |  |
| QW0.2  | 2W0.2 Selection 1           |          |                 |  |  |  |  |
| QW0.5  | QW0.5 Custom                |          |                 |  |  |  |  |
| QW0.7  | QW0.7 Start pump            |          |                 |  |  |  |  |
| QW0.8  | Backgauge positive movement |          |                 |  |  |  |  |
| QW0.9  | Blade down                  |          |                 |  |  |  |  |
| QW0.10 |                             |          |                 |  |  |  |  |
| QW0.11 | QW0.11 Blade up             |          |                 |  |  |  |  |
|        | Analog outputs              |          |                 |  |  |  |  |
| QW2    | PhOut[2]                    | 0        |                 |  |  |  |  |
| QW3    | PhOut[3]                    | 4095     | <b>–</b>        |  |  |  |  |
|        | Avis reference              |          |                 |  |  |  |  |
| Inpu   | ts Outputs Force<br>outputs | Counters | Ŕ               |  |  |  |  |

View the outputs from the shears in real time from this window.

#### 5.19. Material management

The shears are able to cut various materials with different widths. They can all be defined in a specific table to manage them suitably.

Press the 🐞 button and then when the menu window appears. On doing so the window below is displayed:

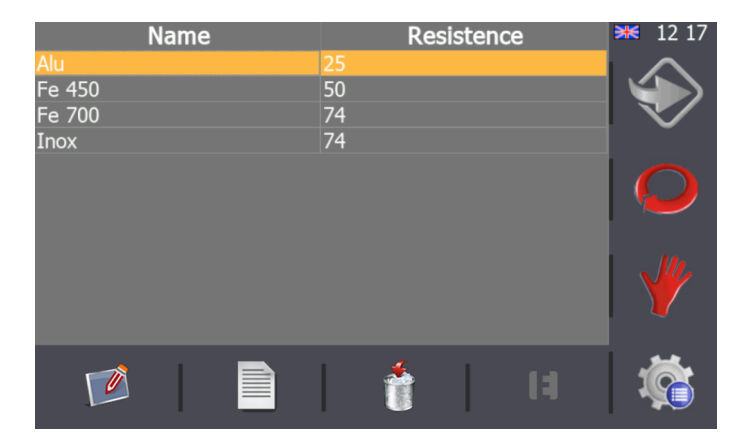

The shears are supplied from the factory with a standard materials table. Materials can be added, changed and removed from this table. Use the icons located at the bottom of the screen to do so.

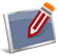

Create a new material by specifying the name and its resistance.

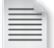

The material name and resistance can be changed by selecting it from the table.

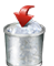

The selected material can be removed from the table.
Use **I** to access the table to manage the material selected.

|           |           | Alu   |                      | <b>X</b> 12 18 |
|-----------|-----------|-------|----------------------|----------------|
| Thickness | Blade Gap | Angle | Backgauge correction |                |
| 0.70      | 0.10      | 0.2   | 0.0                  |                |
| 1.00      | 0.10      | 0.2   | 0.0                  | $\sim$         |
| 1.20      | 0.10      | 0.2   | 0.0                  |                |
| 1.50      | 0.10      | 0.2   | 0.0                  |                |
| 2.00      | 0.10      | 0.2   | 0.0                  |                |
| 2.50      | 0.10      | 0.2   | 0.0                  |                |
| 3.00      | 0.10      | 0.2   | 0.0                  |                |
| 4.00      | 0.10      | 0.2   | 0.0                  |                |
| 5.00      | 0.10      | 0.2   | 0.0                  |                |
| 6.00      | 0.10      | 0.2   | 0.0                  |                |
| -         |           |       |                      | Ŵ              |

The material management option allows various thicknesses, angles, blade separations and gauge corrections to be added, changed and removed for each of the table entries.

The blade separation and blade angle are set at the factory to precise values and changing these values in the table will not affect how the shears are used.

### 5.20. Import/export parameters, materials and programs

All the shear settings, predefined material parameters and programs created can be imported and exported to create back-ups.

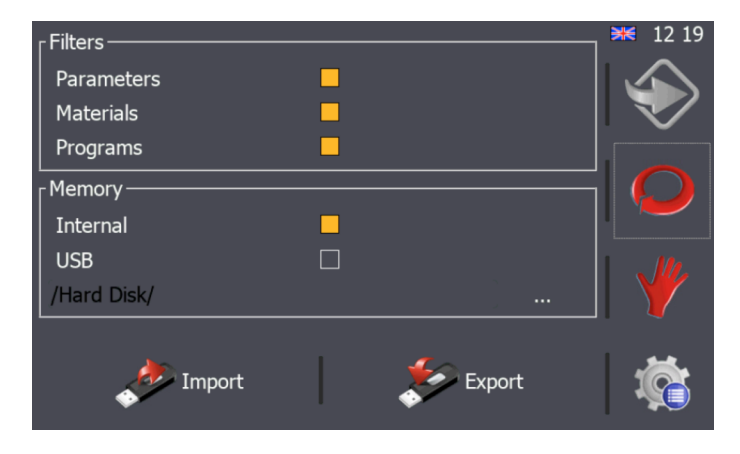

Press the 🌾 button to access the window displayed in the previous figure. Once the menu screen appears, press the *solution*.

By default, all the filters are active as well as the internal memory option. Press *for the save all the parameters, materials and programs in the machine's internal memory, creating a back-up copy. A back-up copy can also be saved to an external USB by selecting the USB option and pressing <i>for again.* 

It is important that back-up copies are created frequently so that parameters, materials and the programs created are not lost. If all or part of this information needs to be recovered, simply select where the information can be found (internal memory or external USB), and press  $\checkmark$ . The sequence of information that appears on the screen by doing so is as follows:

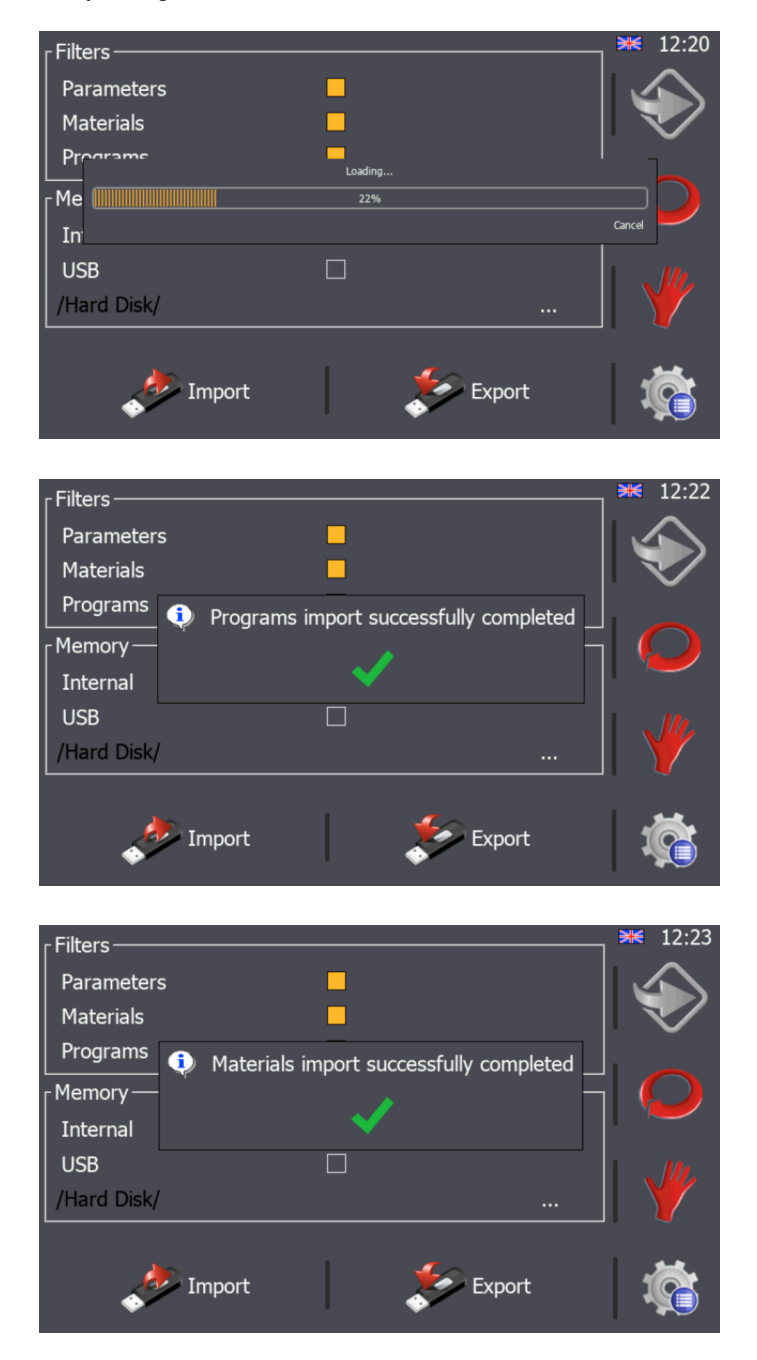

#### 5.21. Remote service

The shears can be connected to the Ethernet using a cable supplied for this purpose. The IP address within the local area network is 10.10.51.110, which has been set at the factory. This also allows the machine to be serviced remotely.

The remote service allows Nargesa, as the manufacturer, to remotely connect the machine in order to resolve technical incidents and to provide training courses to the end client.

Press the 🤹 button to activate the remote service and to access the menu window.

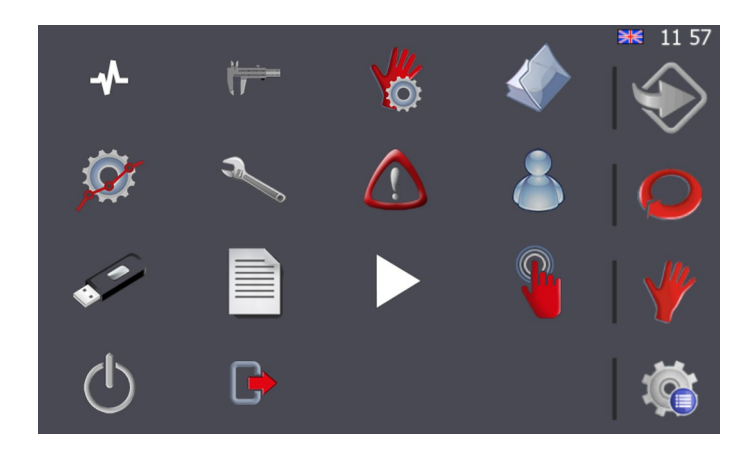

Once within the menu, press the button. The following screen will appear:

| Model       | S625.902 | Serial |         | 20180 | )6484   | ₩ | 12:23   |
|-------------|----------|--------|---------|-------|---------|---|---------|
|             | Module   |        |         |       | Version |   | $\land$ |
| BSP         |          |        |         |       | 0.1     |   |         |
| SqComLib    |          |        |         |       | 1.0     |   | $\sim$  |
| SqServerLib |          |        |         |       | 1.0     |   |         |
| SqServerGUI |          |        |         |       | 1.0     |   |         |
|             |          |        |         |       |         |   |         |
|             |          |        |         |       |         |   |         |
|             |          |        |         |       |         |   |         |
|             |          |        |         |       |         | Ì |         |
|             |          |        |         |       |         |   |         |
|             |          | 1      | Demote  |       |         |   |         |
|             |          |        | Service | Ľ     | icenses |   |         |
|             |          |        | 0011100 |       |         |   |         |

The information displayed in the previous image refers to the shear model and serial number, as well as the various IT system versions used in the user interface.

Press Service to activate the remote service so that the Nargesa technical support department can connect to the machine to resolve any incidents and/or provide training courses.

#### 5.22. Touch screen calibration

The touch screen has been correctly calibrated at the factory. However, it may need to be re-calibrated if it does not seem to respond correctly to the operator's actions.

Press the 🄹 button to access the menu window. Once within the menu, press the 🍟 button. The message displayed below will appear on doing so:

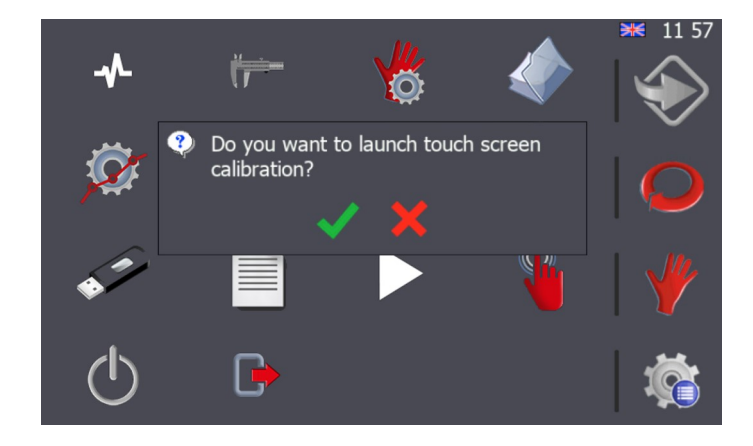

To accept, press  $\checkmark$ , and the touch screen calibration process will start. At this point, the information displayed on the screen changes to the following:

| Carefully press and briefly hold stylus on the center of the target.<br>Repeat as the target moves around the screen.<br>Press the Esc key to cancel. |
|----------------------------------------------------------------------------------------------------|
|                                                                                                    |
|                                                                                                    |
| +                                                                                                    |
|                                                                                                    |
|                                                                                                    |
|                                                                                                    |

There is a cross in the centre of the screen which should be pressed for a few moments until it moves to a new position. This process is repeated at various points on the screen until the calibration process is complete.

#### 6. WARNINGS

- Do not handle any component with the machine activated.
- Do not use the machine for any other purpose but the ones described in this manual.
- Wear safety gloves for handling the machine components during the cutting processes.
- Wear safety glasses and safety shoes homologated by CE.
- Do not work without the protections provided by the machine.
- Do not use cutting tools that are not provided by NARGESA.
- Do not cancel any protection device provided by the machine.

- NARGESA SL will not accept any responsibility if an accident occurs due to a negligent use of the machine on the operative's side or for not bearing in mind the usage and safety rules decribed in this manual.

Description of the machine signals.

- Prohibition of placing hands.
- Compulsory wearing of safety shoes.
- Compulsory wearing of protection gloves.
- Compulsory wearing of protection glasses.

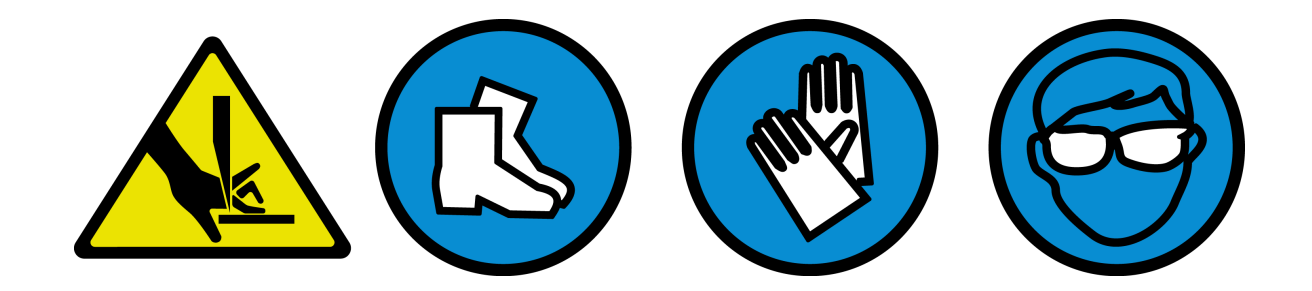

#### 7. THE BLADES

The main element for which this machine has been designed is the cutting of different kinds of metal sheet.

The blades are treated by various processes, which reinforces its liability and resistance at a normal use condition.

The guillotine C3006 has and upper blade and a lower blade each of them has got four exchangeable cutting corners.

The adjustment between the two blades should be 0.1 mm.

### 8. ACCESSORIES

#### Sheet metal back support C3006 CNC

The C3006 CNC sheet metal back support is a holder to prevent sheet metal bending, thus ensuring that it has good contact with the stop.

It is equipped with 63 wheels placed in 9 rows at different distances. These are specifically distributed to provide optimum support on sheets of different sizes.

The support also offers two options to take the material off. In the first choice, when it has performed the support function, it descends and tilts to be able to extract the sheet metal from the rear of the machine. In the second option, after cutting, the support rises and the stop pushes the sheet for its extraction from the front of the machine.

- Pneumatic operation through an external air supply.
- Pressure switch and pressure regulator supplied with the accessory
- Integrated pneumatic system
- Ball recirculation guide for up and down movement

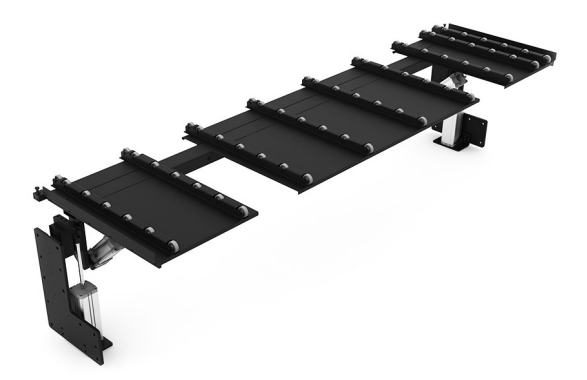

| 4/7 Kg.      |
|--------------|
| 0x913x760 mm |
| 250 Ka.      |
|              |

# **Technical annex** Hydraulic shear C3006CNC

General exploded view Detail of treaders Detail of guided gauge Detail of dirving gauge Detail of activation triangular connecting rod Detail of triangular rod Detail of triangular rod Detail of cylinder Parts listing of the folding block Detail of Hydraulic kit Electric box Electric maps Hydraulic map

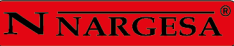

# A1. List of parts

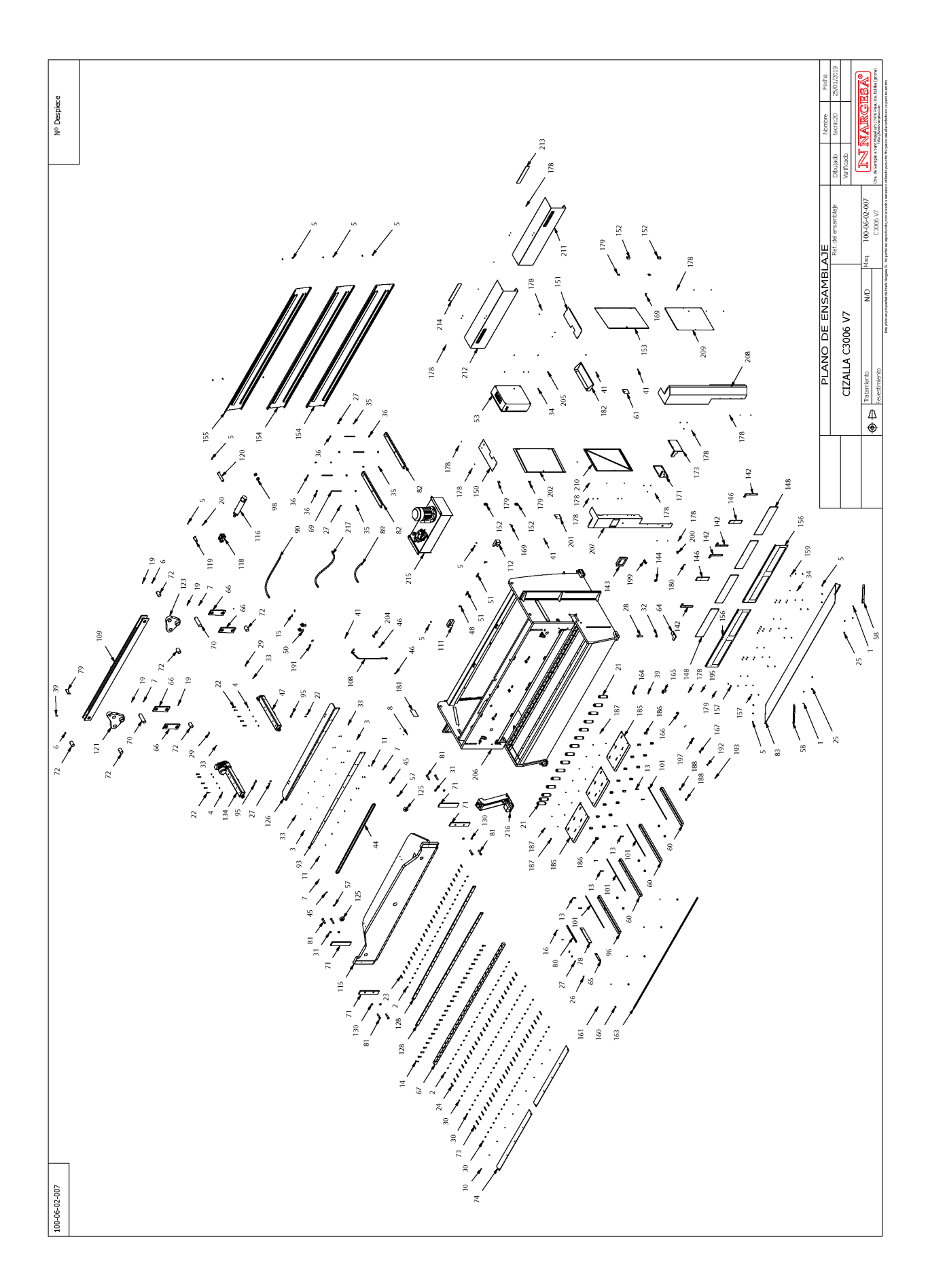

| Elemento | Miniatura | Nº de pieza     | Descripción                                                     | CTDAD |
|----------|-----------|-----------------|-----------------------------------------------------------------|-------|
| 1        |           | 120-06-02-00505 | SOPORTE GRUPO HIDRAULICO                                        | 2     |
| 2        |           | 140-06-02-00001 | CUCHILLA DE CORTE                                               | 2     |
| 3        |           | 120-06-02-00575 | MANGUERA FLEXIBLE 1/2" TG 1/2"-CODO 90º TG 1/2" LONGITUD 730 mm | 1     |
| 4        |           | 130-06-02-00552 | ESTRUCTURA CIZALLA C3006                                        | 1     |
| 5        | Í         | 130-06-02-00551 | CONJUNTO TAPA FRONTAL DERECHA C3006                             | 1     |
| 6        |           | 130-06-02-00550 | CONJUNTO TAPA FRONTAL IZQUIERDA C3006                           | 1     |
| 7        |           | 120-06-01-00569 | TAPA CABLES IZQUIERDA                                           | 1     |
| 8        |           | 130-06-02-00529 | CONJUNTO TAPA LATERAL INFERIOR IZQUIERDA C3006                  | 1     |
| 9        |           | 130-06-02-00527 | CONJUNTO TAPA LATERAL INFERIOR DERECHA C3006                    | 1     |
| 10       | N N N N   | 130-06-02-00521 | CONJUNTO MESA C3006                                             | 3     |
| 11       |           | 130-06-02-00520 | CONJUNTO TAPA FRONTAL INFERIOR                                  | 2     |
| 12       |           | 130-06-02-00519 | CONJUNTO TAPA TRASERA                                           | 2     |
| 13       |           | 130-06-02-00518 | CONJUNTO TAPA TRASERA SUPERIOR                                  | 1     |
| 14       |           | 130-06-02-00517 | CONJUNTO PUERTA IZQUIERDA C3006                                 | 1     |
| 15       |           | 130-06-02-00516 | CONJUNTO PUERTA DERECHA C3006                                   | 1     |

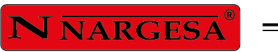

| Elemento | Miniatura     | № de pieza      | Descripción                                    | CTDAD |
|----------|---------------|-----------------|------------------------------------------------|-------|
| 16       | /             | 130-06-02-00505 | CONJUNTO CHAPA TOPE C-3006                     | 1     |
| 17       |               | 130-06-02-00504 | CONJUNTO PATIN                                 | 2     |
| 18       |               | 130-06-02-00466 | CONJUNTO BULON TRASERO CILINDRO                | 1     |
| 19       | 0             | 130-06-02-00463 | CONJUNTO BULON DELANTERO CILINDRO              | 1     |
| 20       |               | 130-06-02-00461 | HORQUILLA CIZALLA                              | 1     |
| 21       |               | 130-06-01-00508 | Conjunto Pisor Carrera 22 mm                   | 15    |
| 22       | Atter         | 130-06-02-00450 | Trancha                                        | 1     |
| 23       |               | 020-D931-M12X60 | TORNILLO HEXAGONAL DIN 931 M12X60              | 10    |
| 24       |               | 020-D931-M14X65 | TORNILLO HEXAGONAL DIN 931 M14X65              | 25    |
| 25       | ·             | 130-06-02-00324 | CONJUNTO PROTECCION CELULA SEGURIDAD IZQUIERDA | 1     |
| 26       |               | 130-06-02-00323 | CONJUNTO PROTECCION CELULA SEGURIDAD DERECHA   | 1     |
| 27       | $\overline{}$ | 130-06-02-00301 | CONJUNTO BIELA TRANSMISION                     | 1     |
| 28       |               | 120-06-01-00558 | PASAMANO SOPORTE CHAPAS DERECHO                | 3     |
| 29       | 2             | 130-06-01-00728 | PIE PEDAL CIZALLA                              | 1     |
| 30       |               | 130-06-01-00514 | TUBO PISONES                                   | 1     |

| Elemento | Miniatura | Nº de pieza      | Descripción                                                    | CTDAD |
|----------|-----------|------------------|----------------------------------------------------------------|-------|
| 31       |           | 120-06-01-00523  | ANGULO SOPORTE CHAPA SALIDA                                    | 2     |
| 32       |           | 122-PLC-0000-001 | Placa Caracteristicas General                                  | 1     |
| 33       | 4000      | 122-CAL-0602-002 | Calca PP200, C2006 i C3006                                     | 1     |
| 34       |           | 122-06-01-00001  | REGLA MILIMETRADA DELANTERA                                    | 4     |
| 35       |           | 120-06-02-00825  | Tapa Frontal Superior Izquierda C3006                          | 1     |
| 36       |           | 120-06-02-00824  | Tapa Frontal Superior Derecha C3006                            | 1     |
| 37       |           | 120-06-02-00786  | MANGUERA FLEXIBLE DE 1/2" TG 1/2" - TG DE 1/2" LONGITUD 860 mm | 1     |
| 38       |           | 120-06-02-00784  | METACRILATO MODELO                                             | 2     |
| 39       |           | 120-06-02-00760  | TAPA LATERAL DERECHA                                           | 1     |
| 40       |           | 120-06-02-00759  | TAPA LATERAL IZQUIERDA                                         | 1     |
| 41       |           | 120-06-02-00751  | POLICARBONATO FRONTAL                                          | 4     |
| 42       | 0         | 120-06-02-00723  | SEPARADOR EXTERIOR TRASERO CILINDRO HIDRAULICO D55X40.5X15     | 2     |
| 43       |           | 120-06-02-00721  | PASAMANO CON CINTA METRICA SOPORTE CHAPAS                      | 1     |
| 44       | 0         | 120-06-02-00720  | ARANDELA INFERIOR CHAPA TOPE D35XD10.5X6                       | 4     |
| 45       |           | 120-06-02-00715  | CHAPA FRONTAL TOPE C3006                                       | 1     |

\_

\_\_\_\_

| Elemento | Miniatura | № de pieza      | Descripción                                          | CTDAD |
|----------|-----------|-----------------|------------------------------------------------------|-------|
| 46       | $\bigvee$ | 120-06-02-00577 | MANGUERA FEXIBLE DE 1/2 " TG-TG DE 1/2" LONGITUD 950 | 1     |
| 47       | ŀ         | 130-06-02-00553 | TOPE CONDUCIDO C3006                                 | 1     |
| 48       |           | 120-06-02-00529 | RAMPA DE CAIDA                                       | 1     |
| 49       | 0         | 120-06-01-00130 | ARANDELA GRUESO PATIN 42X30X1                        | 2     |
| 50       |           | 120-06-02-00425 | TORNILLO AJUSTE TRANCHA                              | 8     |
| 51       |           | 120-06-02-00412 | SEPARADOR                                            | 1     |
| 52       |           | 120-06-02-00395 | TOPE POSICION TRANCHA                                | 1     |
| 53       |           | 120-06-02-00372 | PASAMANO LATERAL GUIA ENTRADA                        | 1     |
| 54       |           | 120-06-02-00340 | CHAPA DELANTERA MESA                                 | 2     |
| 55       |           | 120-06-02-00339 | VARILLA REGULACION CUCHILLA                          | 26    |
| 56       |           | 120-06-02-00336 | BULONES ARTICULACION BIELAS 94 MM                    | 6     |
| 57       |           | 120-06-02-00334 | BULONES ARTICULACION BIELAS Ø60X205                  | 2     |
| 58       |           | 120-06-02-00330 | VARILLA SUSTENTACION GRUPO HIDRAULICO                | 4     |
| 59       |           | 120-06-02-00311 | PASAMANO SOPORTE CUCHILLA                            | 1     |
| 60       | J         | 120-06-02-00310 | BIELA                                                | 4     |

| Elemento | Miniatura | № de pieza      | Descripción                             | CTDAD |
|----------|-----------|-----------------|-----------------------------------------|-------|
| 61       | -         | 120-06-01-00825 | TAPA SUPERIOR LATERAL DERECHA           | 1     |
| 62       |           | 120-06-01-00821 | TAPA SUPERIOR LATERAL IZQUIERDA         | 1     |
| 63       |           | 120-06-01-00793 | SOPORTE INICIAL LASER LINEA             | 1     |
| 64       |           | 120-06-01-00792 | SOPORTE LASER LINEA                     | 1     |
| 65       |           | 120-06-01-00791 | SOPORTE GIRATORIO LASER LINEA           | 1     |
| 66       |           | 120-06-01-00790 | SOPORTE PRINCIPAL LASER LINEA           | 1     |
| 67       |           | 120-06-01-00765 | SUPLEMENTO MESA CHAPAS                  | 18    |
| 68       |           | 120-06-01-00761 | ESTANTERIA LATERAL                      | 1     |
| 69       |           | 120-06-01-00747 | SOPORTE CENTRAL CHAPA FRONTAL           | 2     |
| 70       | -         | 120-06-01-00746 | SOPORTE LATERAL CHAPA FRONTAL           | 4     |
| 71       |           | 120-06-01-00738 | PASAMANO GUIA TRANCHA                   | 4     |
| 72       | 0         | 120-06-01-00732 | GRUESO SOPORTE INFERIOR SOPORTE CHAPA   | 8     |
| 73       |           | 120-06-01-00721 | PASAMANO TRASERO GUIA ENTRADA           | 1     |
| 74       |           | 120-06-01-00706 | CHAPA ROSCADA FINAL DE CARRERA CIZALLAS | 2     |
| 75       |           | 120-06-01-00578 | SOPORTE PIE CIZALLA                     | 4     |

\_

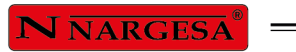

| Elemento | Miniatura | Nº de pieza      | Descripción                                  | CTDAD |
|----------|-----------|------------------|----------------------------------------------|-------|
| 76       |           | 120-06-01-00570  | TAPA CABLES DERECHA                          | 1     |
| 77       |           | 130-06-02-00530  | Conjunto Grupo Hidraulico C3006              | 1     |
| 78       |           | 020-D7991-M6X20  | Tornillo Allen DIN 7991 M6X20                | 12    |
| 79       |           | 020-D933-M6X25   | TORNILLO HEXAGONAL DIN 933 M6X25             | 2     |
| 80       |           | 050-LED-00010    | Tira Led 2.975mm C3006                       | 1     |
| 81       |           | 050-PEM-22       | Paro Emergencia Ø22                          | 1     |
| 82       |           | 050-LSR-00002    | Laser Verde Linea Cizalla 10mW Ref. AGLL2    | 1     |
| 83       |           | 050-KIE-0602-003 | INSTALACION ELECTRICA C3006 V6               | 1     |
| 84       |           | 050-GEN-00022    | Soporte Perfil Led                           | 5     |
| 85       | ,<br>,    | 050-FT-00001     | DETECTOR FOTOCELULA 3H PNP ENF. RECTO CONECT | 1     |
| 86       | <b>.</b>  | 050-FC-RUEDA     | Final De Carrera Con Rueda                   | 2     |
| 87       | Ŷ         | 050-CNT-00002    | CONECTOR M12 ACODADO CABLE 10 MTS            | 1     |
| 88       | Y         | 050-CNT-00001    | CONECTOR M12 ACODADO 5 MTS                   | 1     |
| 89       |           | 050-CNC-00003    | Pantalla ESA S625 CC-                        | 1     |
| 90       |           | 050-BIS-00002    | BISAGRA                                      | 4     |

| Elemento | Miniatura         | Nº de pieza     | Descripción                                         | CTDAD |
|----------|-------------------|-----------------|-----------------------------------------------------|-------|
| 91       | A REAL            | 050-BE-00003    | Zocalo Recto Ck03I                                  | 1     |
| 92       | Standard Standard | 050-APE-00001   | PLACA SEÑALIZACION PARO EMERGENCIA                  | 1     |
| 93       | 0                 | 040-TES-00001   | TORNILLO PARA ESFERA DE 1/2"                        | 1     |
| 94       | 0                 | 040-JMG-00001   | Junta Metal Goma 1/2' Gas                           | 2     |
| 95       | ~                 | 031-LLT-00001   | LLAVE PARA CIERRE TRIANGULO DE 8 FLOTANTE NIQUELADA | 1     |
| 96       | <b>~</b>          | 031-CLT-00001   | CIERRE DE LENGÜETA CON TRIANGULO 8 M20              | 2     |
| 97       |                   | 030-D471-00004  | CIRCLIP DIN 471 EJE DE Ø30                          | 2     |
| 98       |                   | 030-CD-00010    | CORREA DENTADA HTD 3808-8M-20                       | 1     |
| 99       |                   | 020-17380-M8X25 | Tornillo Allen Abombado ISO7380 M8X25               | 12    |
| 100      |                   | 020-17380-M8X16 | TORNILLO ALLEN ISO 7380 M8X16                       | 24    |
| 101      |                   | 020-17380-M8X10 | Tornillo Allen Abombado ISO7380 M8X10               | 5     |
| 102      |                   | 020-17380-M6X8  | Tornillo Allen Abombado ISO7380 M6X8                | 57    |
| 103      |                   | 020-17380-M6X6  | Tornillo Allen Abombado ISO7380 M6X6                | 6     |
| 104      |                   | 020-I7380-M6X12 | Tornillo Allen Abombado ISO7380 M6X12               | 4     |
| 105      |                   | 020-17380-M5x10 | TORNILLO ISO 7380 M5X10                             | 1     |

\_

=

| Elemento | Miniatura | Nº de pieza      | Descripción                                    | CTDAD |
|----------|-----------|------------------|------------------------------------------------|-------|
| 106      |           | 020-17380-M4X6   | Tornillo Allen Abombado ISO7380 M4X6           | 2     |
| 107      |           | 020-D985-M16     | TUERCA DIN 985 M16                             | 8     |
| 108      |           | 020-D985-M10     | TUERCA AUTOBLOCANTE DIN 985 M10                | 4     |
| 109      |           | 020-D936-M22X1C5 | Tuerca hexagonal                               | 4     |
| 110      |           | 020-D934-M8      | TUERCA HEXAGONALI DIN934 M8                    | 12    |
| 111      |           | 020-D934-M6      | Tuerca Hexagonal DIN934 M6                     | 14    |
| 112      |           | 020-D934-M5      | Tuerca Hexagonal DIN934 M5                     | 16    |
| 113      |           | 020-D934-M24     | TUERCA DIN 934 M24                             | 4     |
| 114      |           | 020-D934-M22X1C5 | TUERCA HEXAGONAL DIN 934 M22 PASO 150          | 4     |
| 115      |           | 020-D934-M14     | TUERCA DIN 934 M14                             | 78    |
| 116      |           | 130-06-02-00455  | Conjunto Cilindro Hidraulico C3006             | 1     |
| 117      |           | 020-D933-M24X100 | TORNILLO HEXAGONAL DIN 933 M24X100             | 4     |
| 118      |           | 020-D933-M10X25  | TORNILLO HEXAGONAL DIN 933 M10X25              | 10    |
| 119      |           | 020-D933-M10X20  | TORNILLO HEXAGONAL DIN 933 M10X20              | 2     |
| 120      |           | 020-D933-M10X16  | TORNILLO HEXAGONAL DIN 933 M10X16 8.8 PAVONADO | 4     |

| Elemento | Miniatura | Nº de pieza     | Descripción                                | CTDAD |
|----------|-----------|-----------------|--------------------------------------------|-------|
| 121      |           | 130-06-02-00400 | Biela Triangular De Accionamiento          | 1     |
| 122      |           | 020-D931-M14X50 | TORNILLO HEXAGONAL DIN 931 M14X50          | 25    |
| 123      |           | 130-06-02-00401 | Biela Triangular                           | 1     |
| 124      |           | 020-D913-M8X20  | ESPARRAGO ALLEN DIN 913 M8X20              | 4     |
| 125      |           | 020-D913-M8X16  | ESPARRAGO ALLEN DIN 913 M8X16              | 1     |
| 126      |           | 020-D913-M8X10  | ESPARRAGO ALLEN DIN 913 M8X10              | 10    |
| 127      |           | 020-D913-M5X16  | ESPARRAGO ALLEN DIN 913 M5X16              | 16    |
| 128      |           | 020-D913-M4X5   | ESPARRAGO ALLEN DIN 913 M4X5               | 1     |
| 129      |           | 020-D912-M8X20  | TORNILLO ALLEN DIN912 M8X20                | 2     |
| 130      |           | 020-D912-M4X30  | TORNILLO ALLEN DIN 912 M4x30 PAVONADO      | 4     |
| 131      |           | 020-D912-M3X25  | TORNILLO ALLEN DIN 912 M3X25               | 2     |
| 132      |           | 020-D912-M16X50 | TORNILLO ALLEN DIN 912 M16X50 8.8 PAVONADO | 26    |
| 133      |           | 020-D912-M10X60 | Tornillo Allen DIN 912 M10 X60             | 8     |
| 134      | <b>R</b>  | 130-06-01-00753 | TOPE MOTRIZ C3006                          | 1     |
| 135      |           | 020-D7991-M6X16 | TORNILLO ALLEN DIN 7991 M6X16              | 10    |

\_

\_

| Elemento | Miniatura | Nº de pieza                  | Descripción                                | CTDAD |
|----------|-----------|------------------------------|--------------------------------------------|-------|
| 136      |           | 020-D7 <del>9</del> 91-M6X12 | Tornillo Allen Avellanado DIN7991 M6X12    | 18    |
| 137      |           | 020-D7991-M3x8               | TORNILLO ALLEN DIN 7991 M3X8               | 10    |
| 138      |           | 020-D7985-M3X10              | TORNILLO DIN7985 M3X10 Zincado             | 2     |
| 139      |           | 020-D7337-3X8                | Remache De Clavo DIN7337 De Al D3X8        | 4     |
| 140      |           | 020-D71412-00002             | Engrasador DIN 71412 M8X1.25 Recto         | 9     |
| 141      |           | 020-D71412-00001             | ENGRASADOR DIN 71412 M8 CODO               | 4     |
| 142      | -Culle    | 020-D6921-M8X16              | Tornillo Hexagonal Embridado Din6921 M8X16 | 24    |
| 143      | G         | 020-D127-M12                 | Arandela Glower DIN127 Para M12            | 10    |
| 144      | 0         | 020-D125B-M8                 | Arandela Biselada DIN125B Para M8          | 8     |
| 145      | 0         | 020-D125B-M6                 | ARANDELA BISELADA DIN125B PARA M6          | 12    |
| 146      | 0         | 020-D125B-M5                 | ARANDELA DIN 125 B M5                      | 17    |
| 147      | 0         | 020-D125B-M14                | Arandela Biselada DIN125B Para M14         | 50    |
| 148      | 0         | 020-D125B-M10                | Arandela Biselada DIN125B Para M10         | 4     |

\_

# A2. Detail of treaders

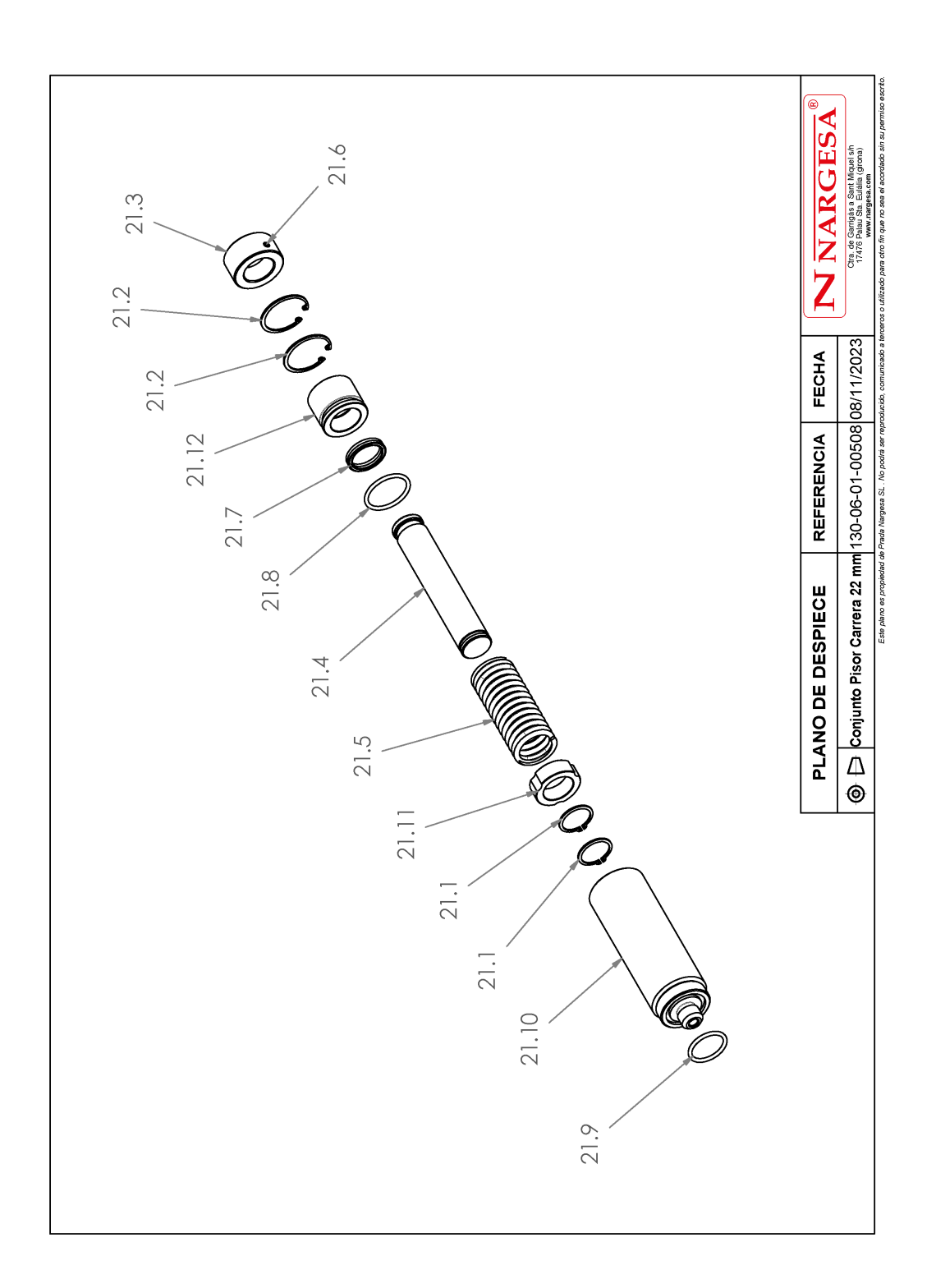

=

| Elemento | Miniatura | Nº de pieza     | Descripción                      | CTDAD |
|----------|-----------|-----------------|----------------------------------|-------|
| 21.1     |           | 030-D471-00004  | CIRCLIP DIN 471 EJE DE Ø30       | 2     |
| 21.2     |           | 030-D472-00002  | CIRCLIP DIN 472 PARA AGUJERO Ø45 | 2     |
| 21.3     |           | 120-06-01-00051 | BASE PISOR                       | 1     |
| 21.4     | Ø         | 120-06-01-00057 | VASTAGO PISOR                    | 1     |
| 21.5     |           | 120-06-01-00054 | MUELLE 5X42X100X10 ESPIRAS       | 1     |
| 21.6     |           | 020-D913-M6X10  | Espárrago Allen DIN913 M6X10     | 1     |
| 21.7     | 0         | 040-BA-00003    | COLLARIN Ø30XØ38X7               | 1     |
| 21.8     | 0         | 040-JT-00014    | JUNTA TORICA D39X3,5 90 Shore    | 1     |
| 21.9     | 0         | 040-JT-00012    | JUNTA TORICA D32X3,5 90 Shore    | 1     |
| 21.10    |           | 130-06-01-00510 | CONJUNTO SOLDADURA CAMISA PISOR  | 1     |

| Elemento | Miniatura | Nº de pieza     | Descripción         | CTDAD |
|----------|-----------|-----------------|---------------------|-------|
| 21.11    |           | 120-06-01-00544 | GUIA INTERIOR PISOR | 1     |
| 21.12    |           | 120-06-01-00545 | DOLLA BRONCE PISOR  | 1     |

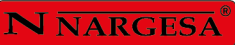

# A3. Detail of guided gauge

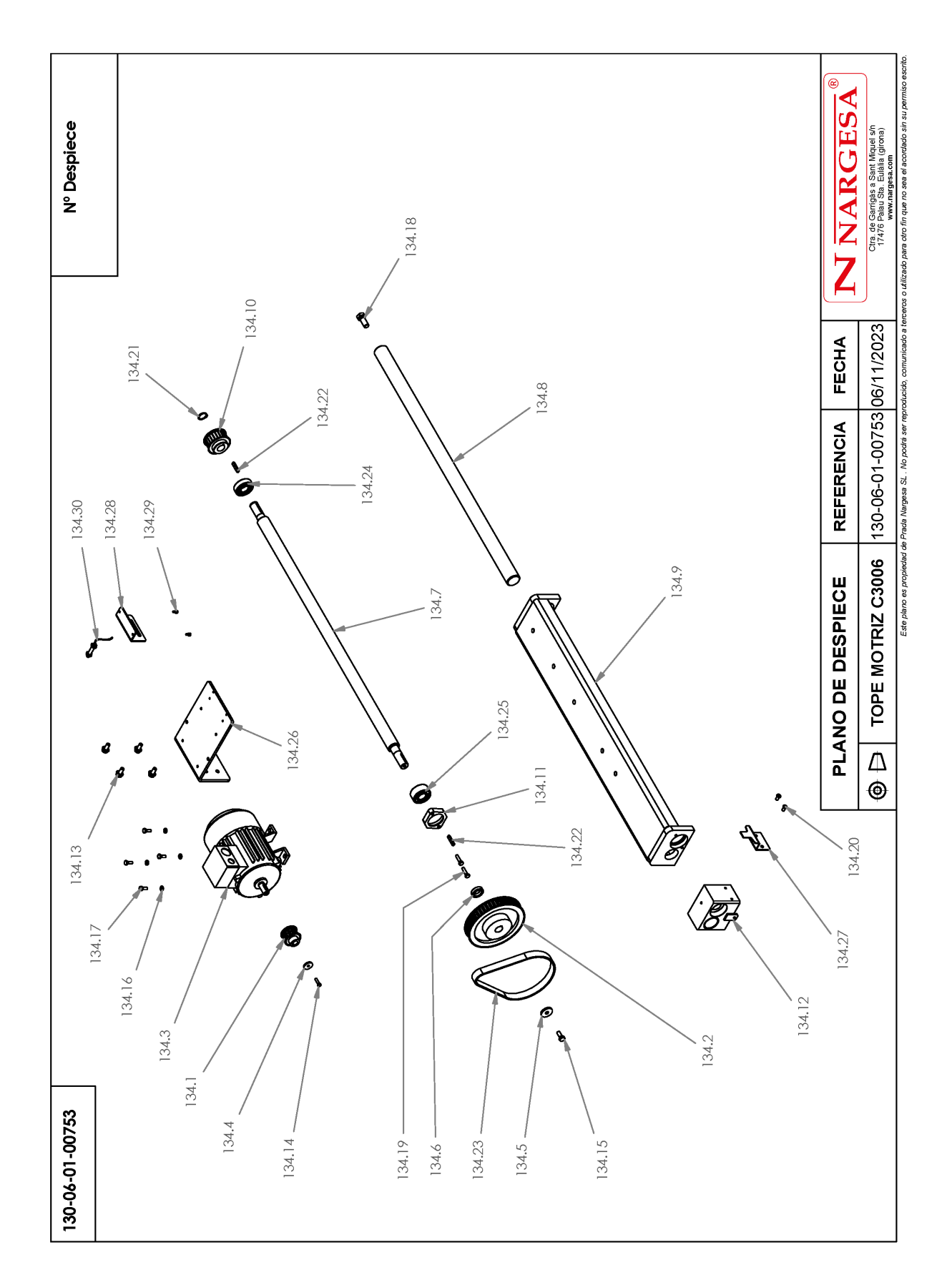

| Elemento | Miniatura | Nº de pieza     | Descripción                                      | CTDAD |
|----------|-----------|-----------------|--------------------------------------------------|-------|
| 134.1    |           | 120-06-01-00187 | POLEA ACCIONAMIENTO MOTOR                        | 1     |
| 134.2    | 0         | 120-06-01-00198 | POLEA ACCIONAMIENTO TOPE                         | 1     |
| 134.3    |           | 050-ME-00012    | Motor Electrico d 0.37KW a 1400 rpm con patas B3 | 1     |
| 134.4    | 0         | 120-06-01-00188 | ARANDELA DE GRUESO Ø23XØ5.5X3                    | 1     |
| 134.5    | 0         | 120-06-01-00197 | ARANDELA DE GRUESO Ø30XØ8.5X4                    | 1     |
| 134.6    | 0         | 120-05-03-00617 | SEPARADOR POLEA DELANTERA TOPE MP1400            | 1     |
| 134.7    | /         | 120-06-02-00700 | HUSILLO MOTRIZ TOPE C3006                        | 1     |
| 134.8    |           | 120-06-02-00705 | GUIA TOPE C3006                                  | 1     |
| 134.9    |           | 130-06-02-00503 | ESTRUCTURA SOLDADA TOPE MOTRIZ                   | 1     |
| 134.10   | 6         | 120-06-02-00707 | POLEA DENTADA TOPE                               | 1     |
| 134.11   | 0         | 120-06-02-00711 | FIJACION COJINETE FRONTAL C3006                  | 1     |
| 134.12   |           | 130-06-02-00508 | CONJUNTO SOPORTE TUERCA TOPE                     | 1     |

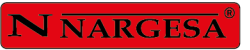

=

| Elemento | Miniatura | Nº de pieza      | Descripción                                | CTDAD |
|----------|-----------|------------------|--------------------------------------------|-------|
| 134.13   | Calle     | 020-D6921-M8X16  | Tornillo Hexagonal Embridado Din6921 M8X16 | 4     |
| 134.14   |           | 020-D933-M5X20   | TORNILLO HEXAGONAL DIN 933 M5X20           | 1     |
| 134.15   |           | 020-D933-M8X20   | TORNILLO HEXAGONAL DIN 933 M8X20           | 1     |
| 134.16   | 0         | 020-D125B-M6     | ARANDELA BISELADA DIN125B PARA M6          | 4     |
| 134.17   |           | 020-D933-M6X16   | TORNILLO HEXAGONAL DIN 933 M6X16           | 4     |
| 134.18   |           | 020-D933-M12X30  | Tornillo Hexagonal DIN 933 M12x30          | 1     |
| 134.19   |           | 020-D933-M6X25   | TORNILLO HEXAGONAL DIN 933 M6X25           | 2     |
| 134.20   |           | 020-I7380-M6X12  | Tornillo Allen Abombado ISO7380 M6X12      | 2     |
| 134.21   |           | 030-D471-00010   | CIRCLIP DIN 471 EJE DE Ø20                 | 1     |
| 134.22   |           | 030-D6885A-00023 | CHAVETA PARALELA DIN 6885A 5X5X32          | 2     |
| 134.23   | 0         | 030-CD-00001     | CORREA DENTADA 225 L 075                   | 1     |
| 134.24   | 0         | 030-CJ-00012     | COJINETE DE BOLAS 6204 2RS                 | 1     |

| Elemento | Miniatura | № de pieza      | Descripción                                  | CTDAD |
|----------|-----------|-----------------|----------------------------------------------|-------|
| 134.25   | Q         | 030-CJ-00004    | COJINETE 3204 D20xD47x20.6 2RS               | 1     |
| 134.26   |           | 120-06-02-00735 | SOPORTE MOTOR TOPE CIZALLA                   | 1     |
| 134.27   | ł         | 120-06-01-00741 | ACCIONAMIENTO FINAL DE CARRERA TOPE          | 1     |
| 134.28   |           | 120-06-01-00742 | SOPORTE INDUCTIVO TOPE CIZALLA               | 1     |
| 134.29   |           | 020-D912-M4X8   | TORNILLO ALLEN DIN 912 M4 X8 PAVONADO        | 2     |
| 134.30   | 7         | 050-IND-00004   | Detector Inductivo Diell M8 NC PNP-10-30 M12 | 1     |

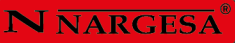

## A4. Detail of dirving gauge

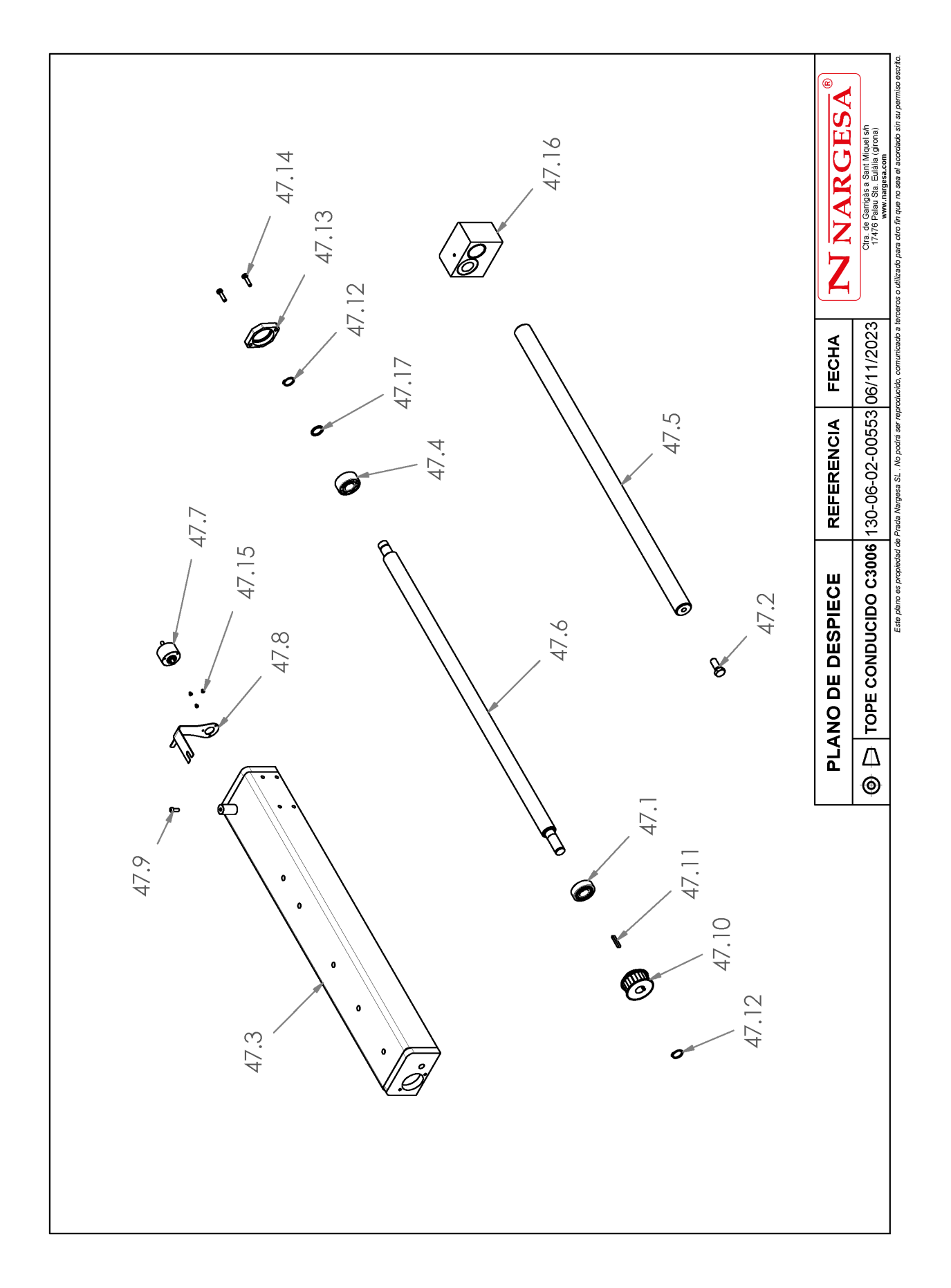

| Elemento | Miniatura | № de pieza       | Descripción                                | CTDAD |
|----------|-----------|------------------|--------------------------------------------|-------|
| 47.1     | 0         | 030-CJ-00012     | COJINETE DE BOLAS 6204 2RS                 | 1     |
| 47.2     |           | 020-D933-M12X30  | Tornillo Hexagonal DIN 933 M12x30          | 1     |
| 47.3     | N.        | 130-06-02-00502  | ESTRUCTURA SOLDADA TOPE CONDUCIDO          | 1     |
| 47.4     | 0         | 030-CJ-00004     | COJINETE 3204 D20xD47x20.6 2RS             | 1     |
| 47.5     |           | 120-06-02-00705  | GUIA TOPE C3006                            | 1     |
| 47.6     | /         | 120-06-02-00701  | HUSILLO CONDUCIDO C3006                    | 1     |
| 47.7     |           | 050-ENC-00001    | Encoder Incremental Hohner Ref. 21-137-450 | 1     |
| 47.8     |           | 120-06-01-00202  | CHAPA SOPORTE ENCODER                      | 1     |
| 47.9     |           | 020-17380-M6X16  | Tornillo Allen Abombado ISO7380 M6X16      | 1     |
| 47.10    | 6         | 120-06-02-00707  | POLEA DENTADA TOPE                         | 1     |
| 47.11    |           | 030-D6885A-00023 | CHAVETA PARALELA DIN 6885A 5X5X32          | 1     |
| 47.12    |           | 030-D471-00010   | CIRCLIP DIN 471 EJE DE Ø20                 | 2     |
| 47.13    | 0         | 120-06-02-00711  | FIJACION COJINETE FRONTAL C3006            | 1     |
| 47.14    |           | 020-D933-M6X25   | TORNILLO HEXAGONAL DIN 933 M6X25           | 2     |
| 47.15    |           | 020-D7985-M3X4   | Tornillo DIN7985 M3X4 Philips              | 3     |

=

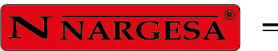

| Elemento | Miniatura | № de pieza      | Descripción                         | CTDAD |
|----------|-----------|-----------------|-------------------------------------|-------|
| 47.16    |           | 130-06-02-00508 | CONJUNTO SOPORTE TUERCA TOPE        | 1     |
| 47.17    | 0         | 120-06-02-00730 | ARANDELA FIJACIÓN HUSILLO CONDUCIDO | 1     |
| 47.18    |           | 020-D913-M5X8   | Esparrago Allen DIN 913 M5X8        | 1     |

# A5. Detail of activation triangular connecting rod

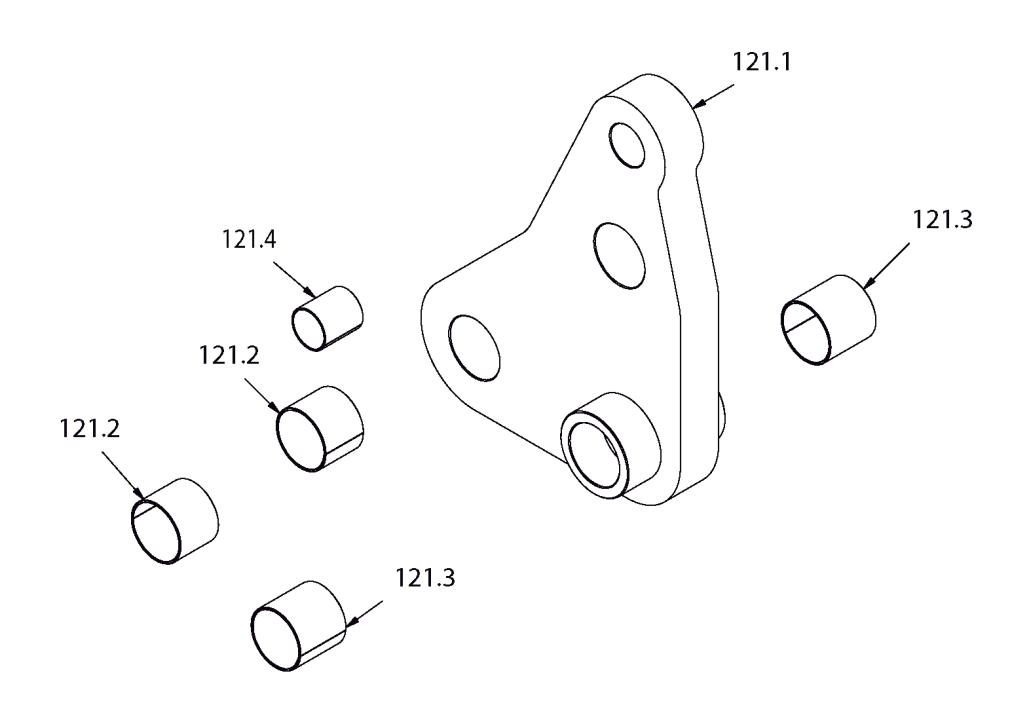

| Elemento | Miniatura | Nº de pieza         | Descripción                               | CTDAD |
|----------|-----------|---------------------|-------------------------------------------|-------|
| 121.1    | P         | 130-06-02-00400-FM2 | MECANIZADO BIELA TRIANGULAR ACCIONAMIENTO | 1     |
| 121.2    |           | 030-DP-00028        | DOLLA PARTIDA-60-65-50                    | 2     |
| 121.3    |           | 030-DP-00029        | DOLLA PARTIDA-60-65-60                    | 2     |
| 121.4    |           | 030-DP-00017        | DOLLA PARTIDA D40XD44X50                  | 1     |

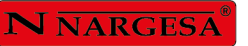

=

# A6. Detail of triangular rod

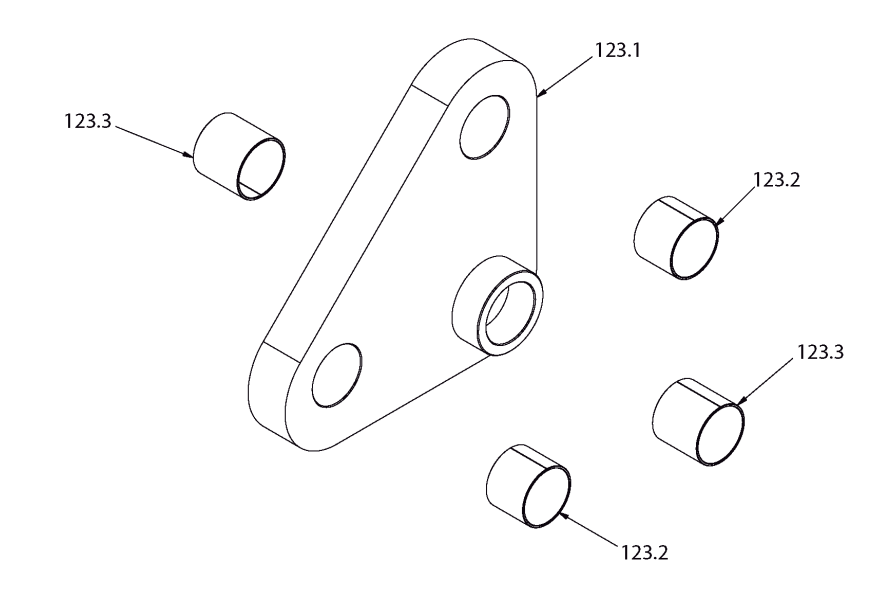

| Elemento | Miniatura | Nº de pieza         | Descripción                 | CTDAD |
|----------|-----------|---------------------|-----------------------------|-------|
| 123.1    |           | 130-06-02-00401-FM2 | BIELA TRIANGULAR MECANIZADO | 1     |
| 123.2    |           | 030-DP-00028        | DOLLA PARTIDA-60-65-50      | 2     |
| 123.3    |           | 030-DP-00029        | DOLLA PARTIDA-60-65-60      | 2     |

# A7. Detail of cylinder

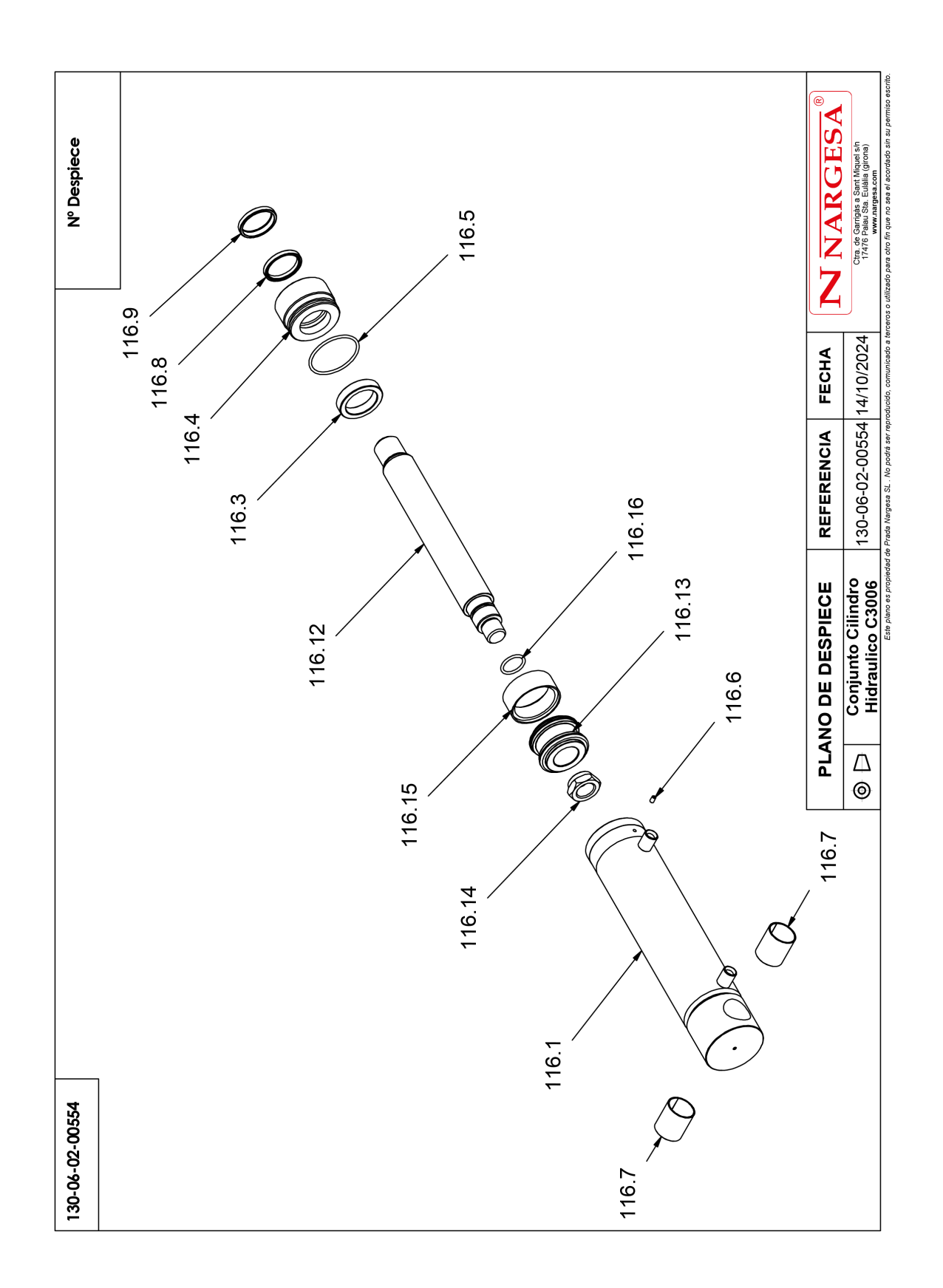

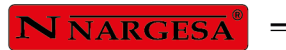

| Elemento | Miniatura | № de pieza            | Descripción                           | CTDAD |
|----------|-----------|-----------------------|---------------------------------------|-------|
| 116.1    | -         | 130-06-02-00307       | CONJUNTO FINAL CAMISA CIUNDRO CIZALLA | 1     |
| 116.3    | 0         | 120-06-02-00375       | TOPE DELANTERO CIUNDRO HIDRAULICO     | 1     |
| 116.4    |           | 120-06-02-00732       | DOLLA DE BRONCE                       | 1     |
| 116.5    | 0         | 040-JT-00021          | JUNTA TORICA D74X4 90 Shore           | 1     |
| 116.6    |           | 020-D913-M6X10        | Espárrago Allen DIN913 M6X10          | 1     |
| 116.7    |           | 030- <b>D</b> P-00017 | DOLLA PARTIDA D40XD44X50              | 2     |
| 116.8    | 0         | 040-BA-00007          | Collarin Ba D50XD60X7.3 Ref: 436893   | 1     |
| 116.9    | 0         | 040-RAS-00004         | Rascador D50XD60X7/10 Ref: 152016     | 1     |
| 116.12   |           | 120-06-02-00826       | VASTAGO CILINDRO HIDRAULICO           | 1     |
| 116.13   | 0         | 120-06-02-00827       | EMPAQUETADURA CILINDRO HIDRAULICO     | 1     |
| 116.14   | 0         | 120-06-02-00828       | Tuerca Cilindro C3006 V8              | 1     |
| 116.15   | 0         | 040-DPS-00006         | Junta DPS D80XD66X16X32               | 1     |
| 116.16   | 0         | 040-JT-00013          | JUNTA TORICA Ø32X4 90 Shore           | 1     |

# A8. Parts listing of the folding block

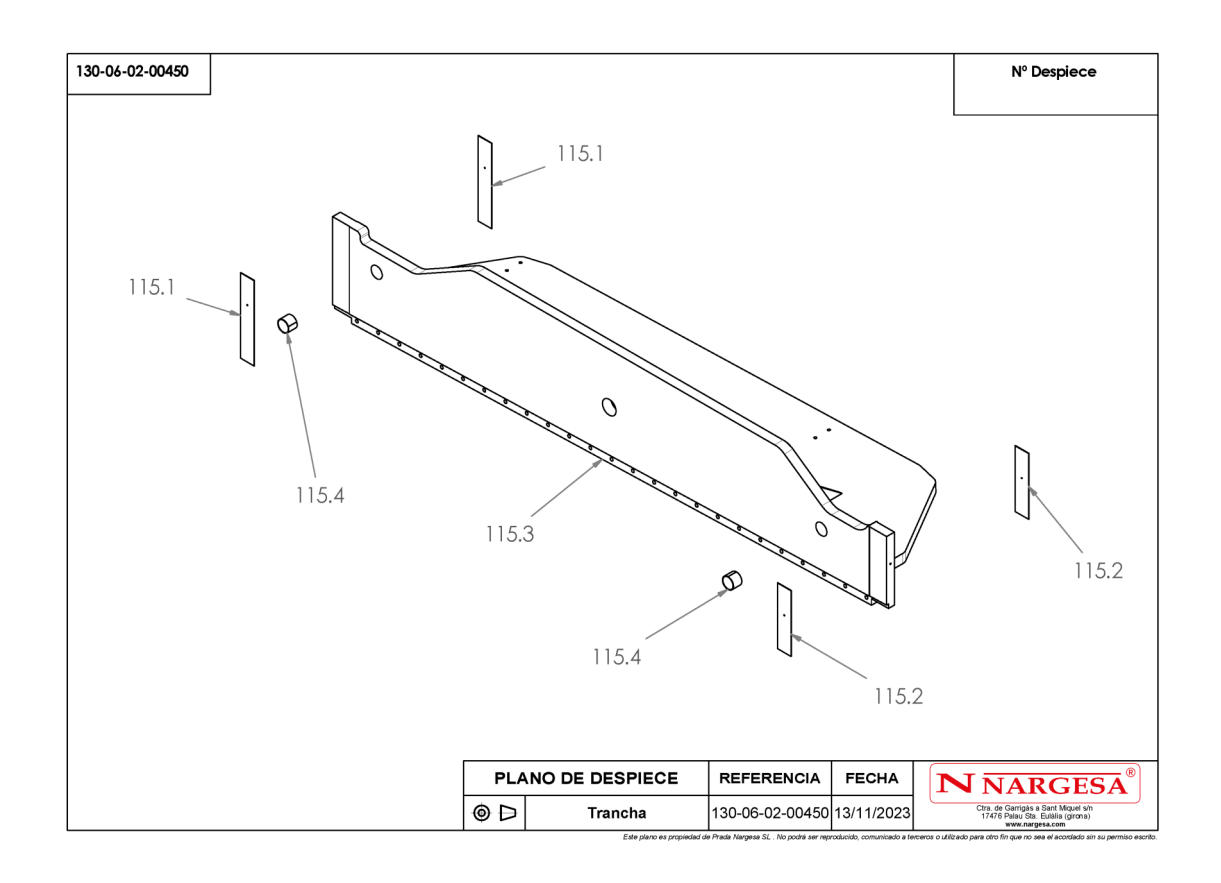

| Elemento | Miniatura | Nº de pieza         | Descripción               | CTDAD |
|----------|-----------|---------------------|---------------------------|-------|
| 115.1    |           | 120-06-02-00328     | REGLA BIPLAST 435X80X2    | 2     |
| 115.2    |           | 120-06-02-00329     | REGLA BIPLAST 335X80X2    | 2     |
| 115.3    | TTTT      | 130-06-02-00450-FM2 | MECANIZADO TRANCHA C-3006 | 1     |
| 115.4    |           | 030-DP-00028        | DOLLA PARTIDA-60-65-50    | 2     |

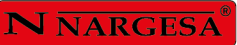

# A9. Detail of Hydraulic kit

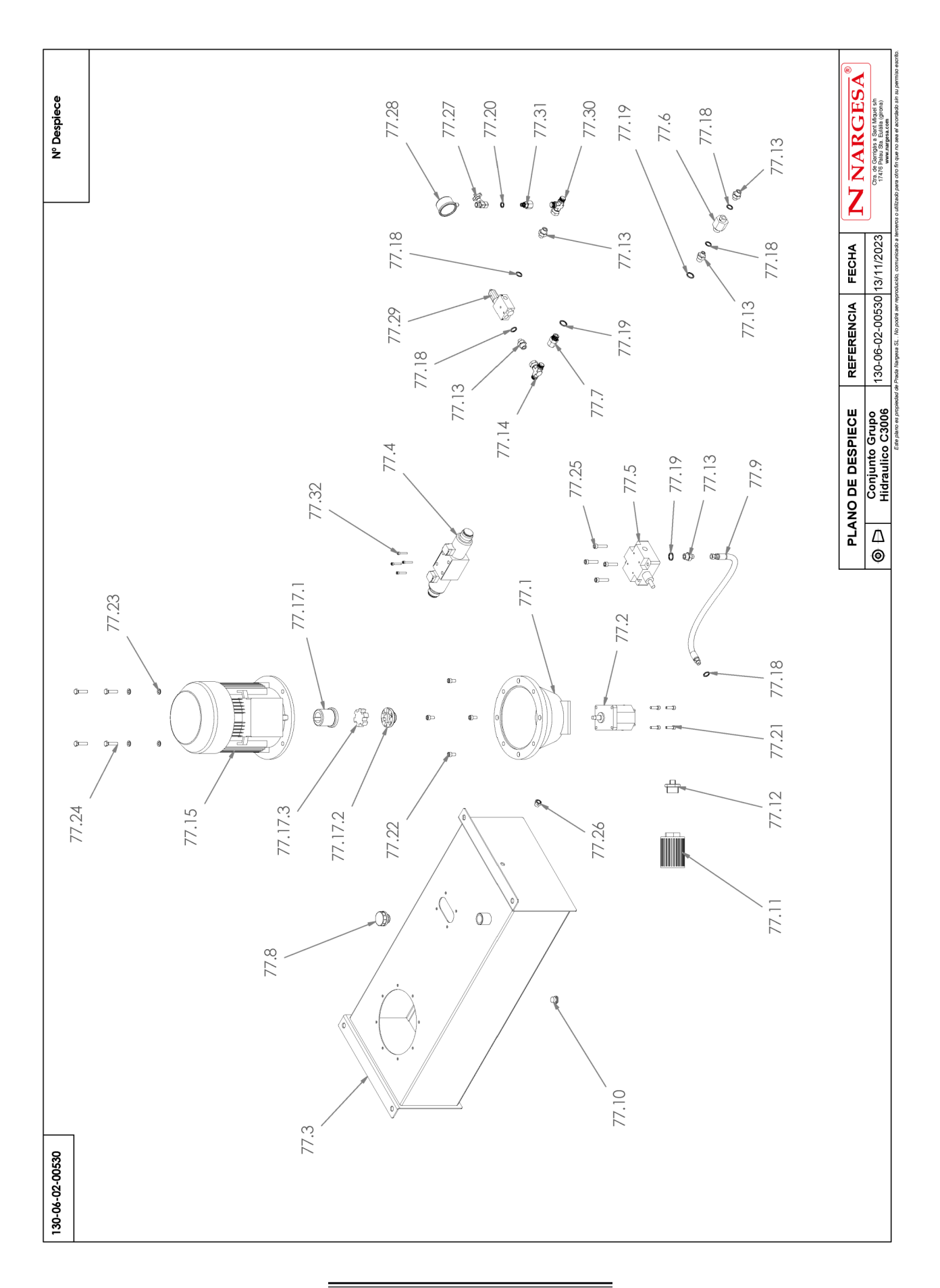

| Elemento | Miniatura | № de pieza      | Descripción                                                        | CTDAD |
|----------|-----------|-----------------|--------------------------------------------------------------------|-------|
| 77.1     |           | 040-CA-00001    | Campana Acoplamiento Bomba Tipo L Motor 7.5/10/12                  | 1     |
| 77.2     |           | 040-BH-00001    | Bomba Hidraulica de 22 Litros Carcasa De Aluminio                  | 1     |
| 77.3     |           | 130-06-02-00531 | Depósito Grupo Hidraulico C3006                                    | 1     |
| 77.4     | TRAC      | 040-ELV-00001   | Electrovalvula TN10 CETOP 5                                        | 1     |
| 77.5     |           | 040-VLP-00001   | Válvula Limitadora De Presión                                      | 1     |
| 77.6     |           | 040-RC-00001    | Regulador De Caudal Unidireccional En Linea 3/8'                   | 1     |
| 77.7     |           | 040-RG-00001    | Racor Giratorio M-H 1/2"                                           | 1     |
| 77.8     |           | 040-TLL-00001   | Tapon De Llenado 1" Con Filtro                                     | 1     |
| 77.9     | $\sum$    | 120-06-02-00369 | Manguera Hidraulica 3/8" Macho 3/8" Tuerca Giratoria 3/8" L=640 mm | 1     |
| 77.10    |           | 040-TVA-00001   | Tapon Allen 1/2'                                                   | 1     |
| 77.11    |           | 040-FL-00001    | Filtro De Aspiracion 1 1/4'                                        | 1     |
| 77.12    |           | 040-RRMM-00011  | Racor Reducido 1 1/4'-1/2' Macho Macho                             | 1     |
| 77.13    |           | 040-RRMM-00004  | Racor Reducido 1/2-3/8 Macho Macho                                 | 5     |
| 77.14    |           | 040-TGC-00001   | Figura "T" Tuerca Giratoria Central 1/2"                           | 1     |
| 77.15    | <b>(</b>  | 050-ME-00004    | Motor Eléctrico DE 9.2 KW A 1400 RPM Brida B5                      | 1     |
\_

| Elemento | Miniatura | Nº de pieza     | Descripción                                                       |   |
|----------|-----------|-----------------|-------------------------------------------------------------------|---|
| 77.16    |           | ACEITE C-3006   | Aceite Hidraulico C3006 96 Litros                                 | 1 |
| 77.17.1  |           | 040-AE-00002    | Acoplamiento Lado Motor 7.5/10/12 Cv                              | 1 |
| 77.17.2  | 9         | 040-AE-00003    | Acoplamiento Lado Bomba Tipo L 7.5/10/12 Cv                       | 1 |
| 77.17.3  | -         | 040-AE-00004    | Estrella Acoplamiento 7.5/10/12 Cv                                | 1 |
| 77.18    | 0         | 040-JMG-00004   | Junta Metal Goma 3/8' Gas                                         | 5 |
| 77.19    | 0         | 040-JMG-00001   | Junta Metal Goma 1/2" Gas                                         | 3 |
| 77.20    | 0         | 040-JMG-00002   | Junta Metal Goma 1/4" Gas                                         | 1 |
| 77.21    |           | 020-D912-M8X30  | Tornillo Allen DIN 912 M8X30                                      | 4 |
| 77.22    |           | 020-D912-M10X20 | Tornillo Allen DIN912 M10X20                                      | 4 |
| 77.23    | 0         | 020-D125B-M10   | Arandela Biselada DIN125B Para M10                                | 4 |
| 77.24    |           | 020-D933-M10X45 | Tornillo Hexagonal DIN933 M10X45                                  | 4 |
| 77.25    |           | 020-D912-M10X45 | Tornillo Allen DIN 912 M10X45                                     | 4 |
| 77.26    |           | 040-NA-00001    | Visor Nivel Aceite De 3/8" Gas                                    | 1 |
| 77.27    | <b>V</b>  | 040-VDP-00002   | Grifo Manometro 1/4" Salida Superior Linea Recto Ref. FT290-01-14 | 1 |
| 77.28    |           | 040-MAN-00003   | Manómetro 0-300 bar D63 1/4 Inferior                              | 1 |

| Elemento | Miniatura | № de pieza     | Descripción                                | CTDAD |
|----------|-----------|----------------|--------------------------------------------|-------|
| 77.29    |           | 040-VS-00002   | Valvula De Secuencia RA03R2B-S             | 1     |
| 77.30    |           | 040-TGL-00004  | Figura "T" Tuerca Giratoria Lateral 1/2"   | 1     |
| 77.31    |           | 040-RMTG-00009 | Reducción Macho 1/4" Tuerca Giratoria 1/2" | 1     |
| 77.32    |           | 020-D912-M6X35 | Tornillo Allen DIN912 M6X35                | 4     |

\_

#### A10. Electric box

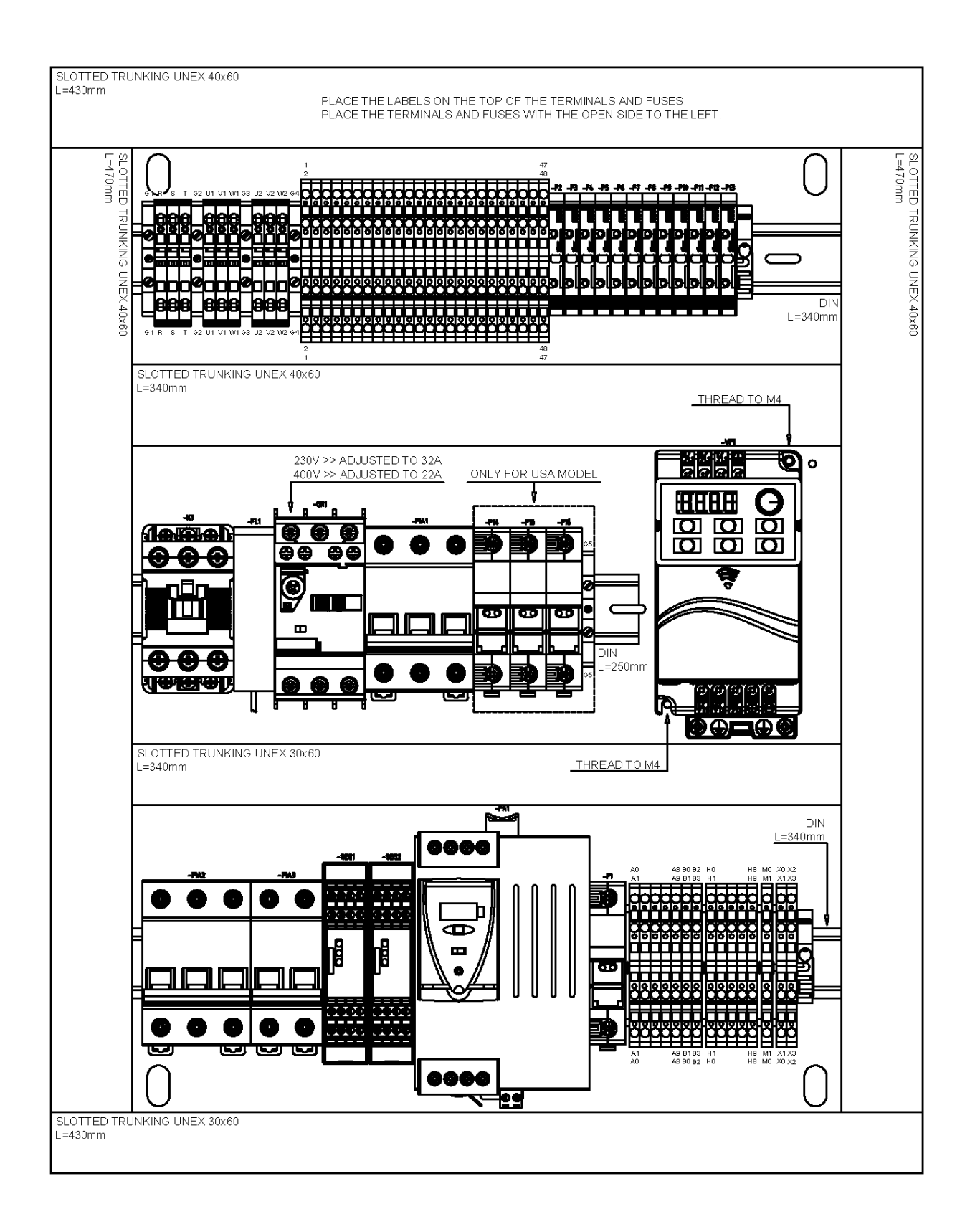

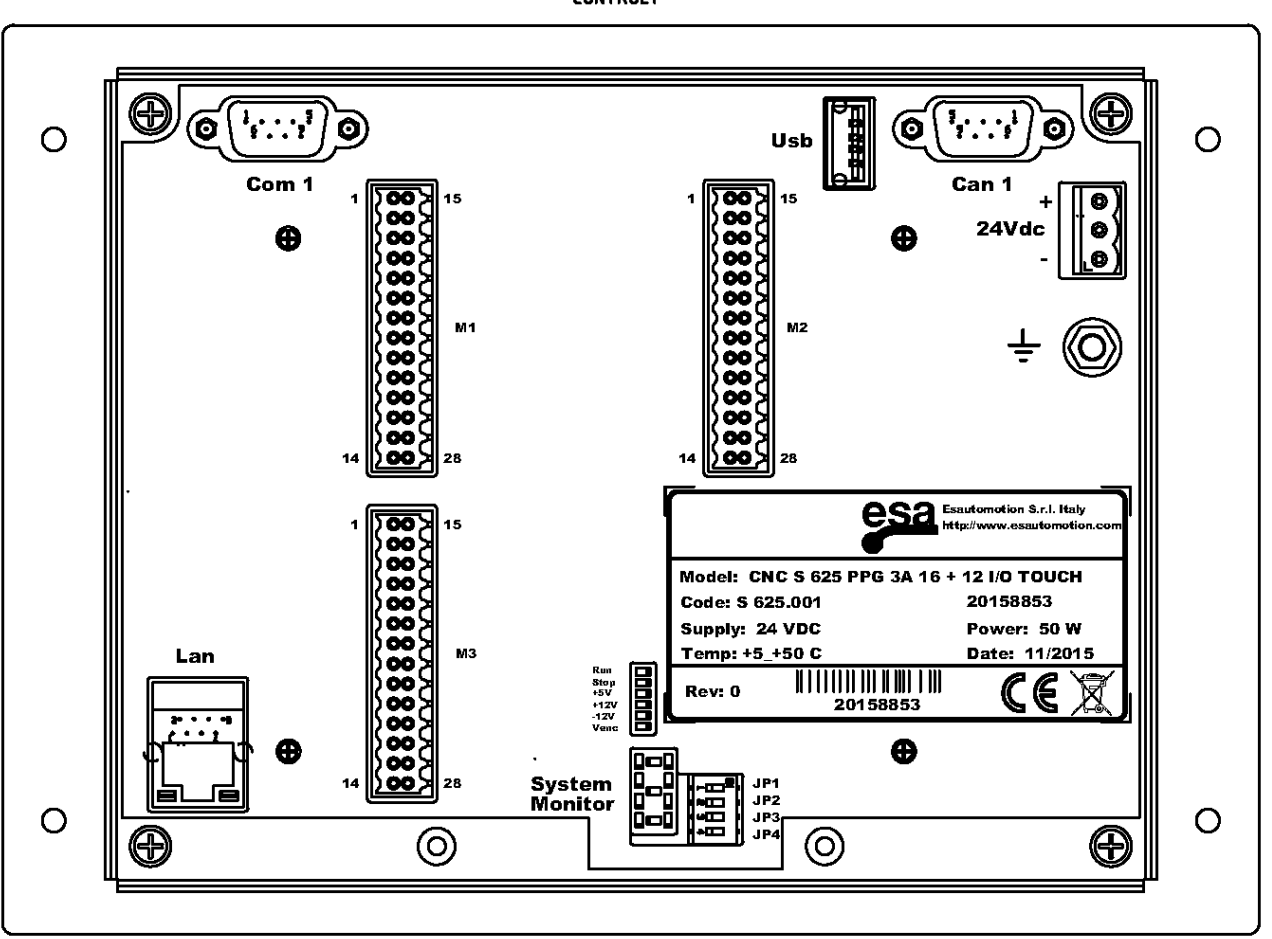

-CONTROL1

## N NARGESA

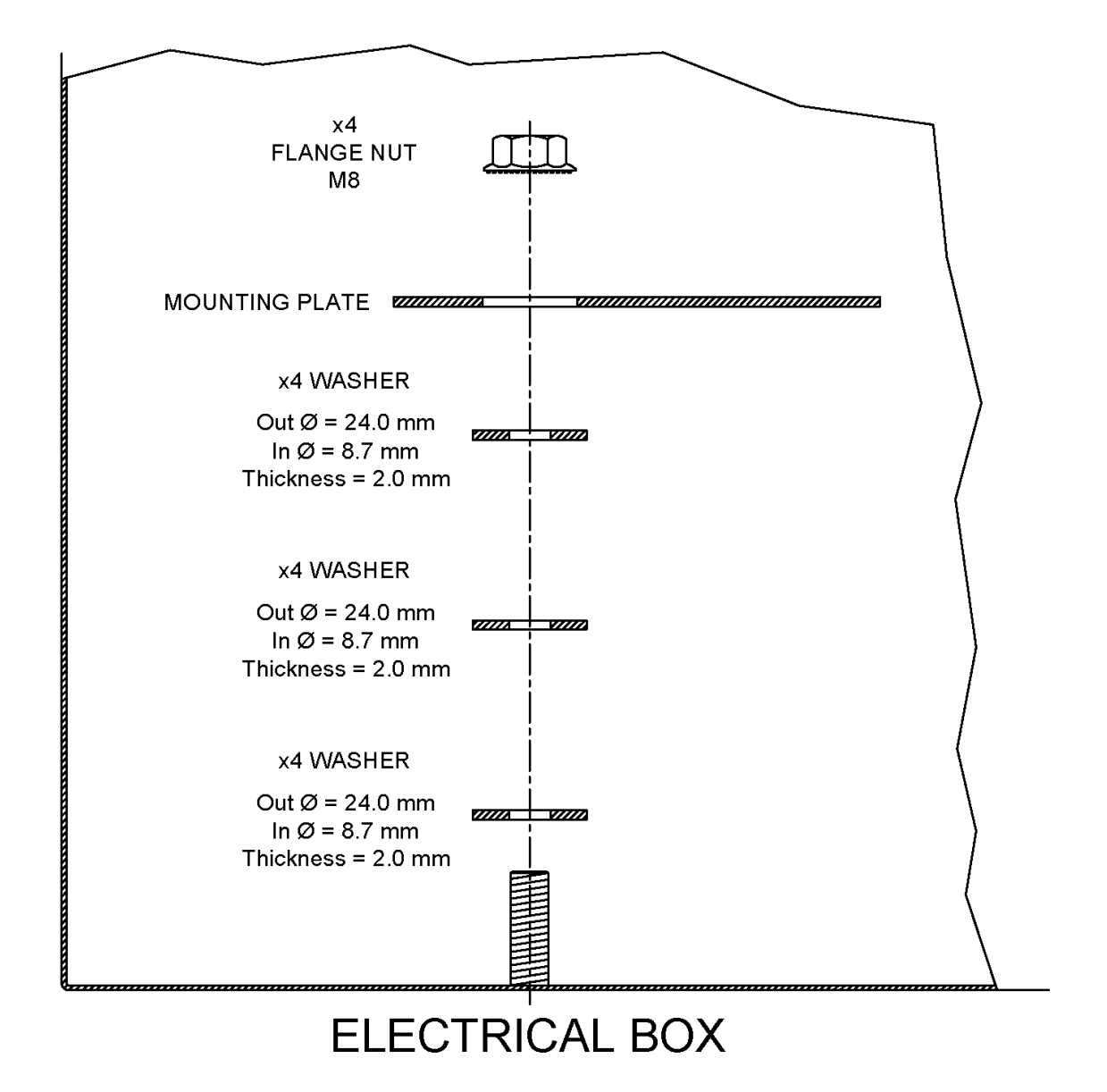

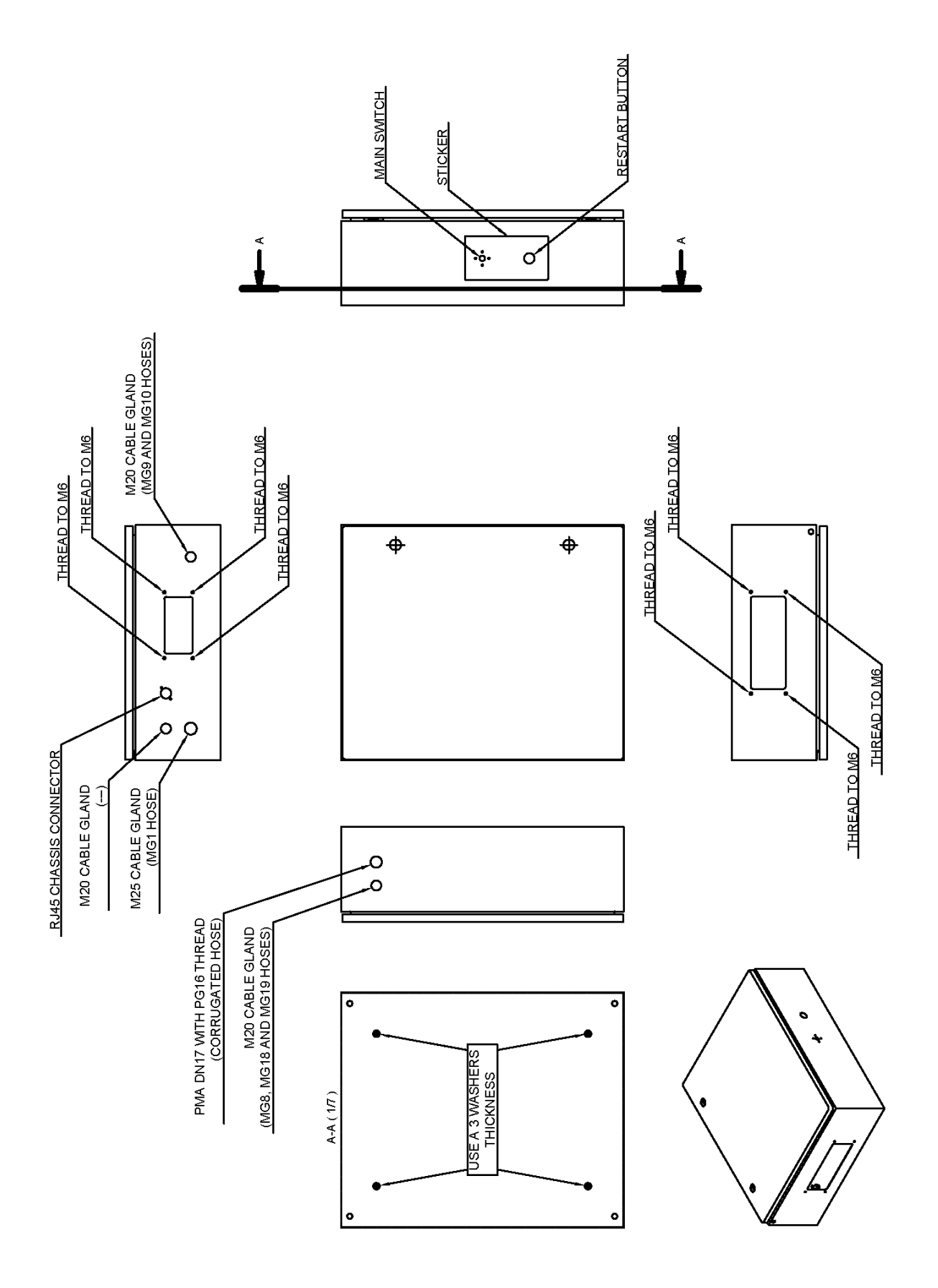

### **N** NARGESA<sup>®</sup>

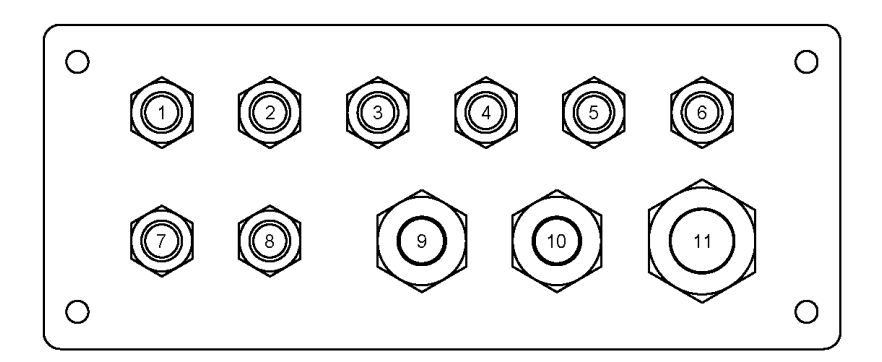

| PLATE HOLE NUMBER | PLASTIC CABLE GLAND | ELECTRIC WIRE | DESCRIPTION                       |
|-------------------|---------------------|---------------|-----------------------------------|
| 1                 | PG9                 |               |                                   |
| 2                 | PG9                 | MG14          | ITX (X AXIS BACK GAUGE INDUCTIVE) |
| 3                 | PG9                 | MG12          | EVU (UP ELECTROVALVE)             |
| 4                 | PG9                 | MG11          | EVD (DOWN ELECTROVALVE)           |
| 5                 | PG9                 | MG4           | BR1 (BARRIER RECEIVER)            |
| 6                 | PG9                 | MG5           | BT1 (BARRIER TRANSMITTER)         |
| 7                 | PG9                 | MG13          | FCU (BLADE UP LIMIT SWITCH)       |
| 8                 | PG9                 | MG16          | FCD (BLADE DOWN LIMIT SWITCH)     |
| 9                 | M20                 | MG3           | X AXIS, BACK GAUGE MOTOR          |
| 10                | M20                 |               |                                   |
| 11                | M25                 | MG2           | PUMP MOTOR                        |

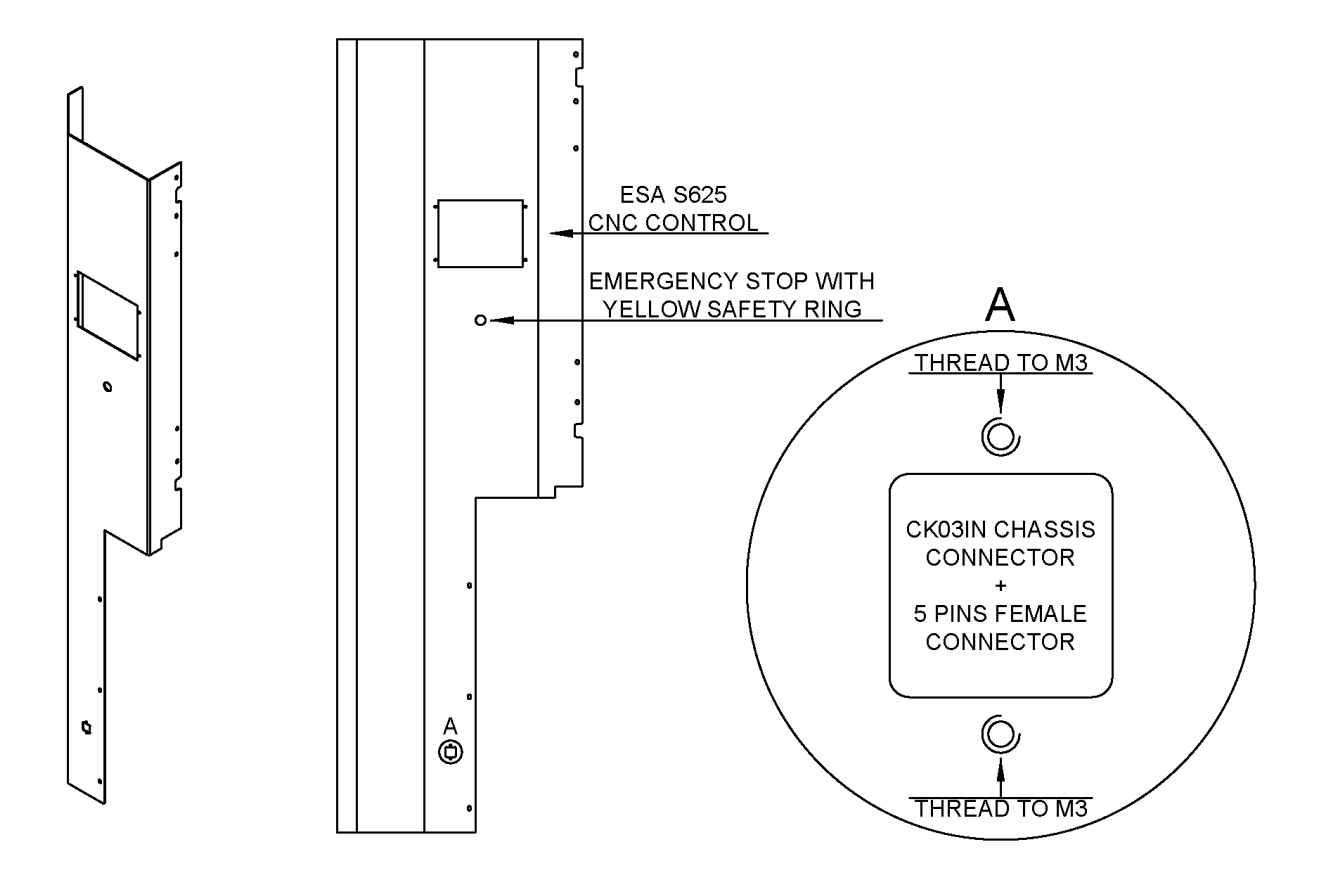

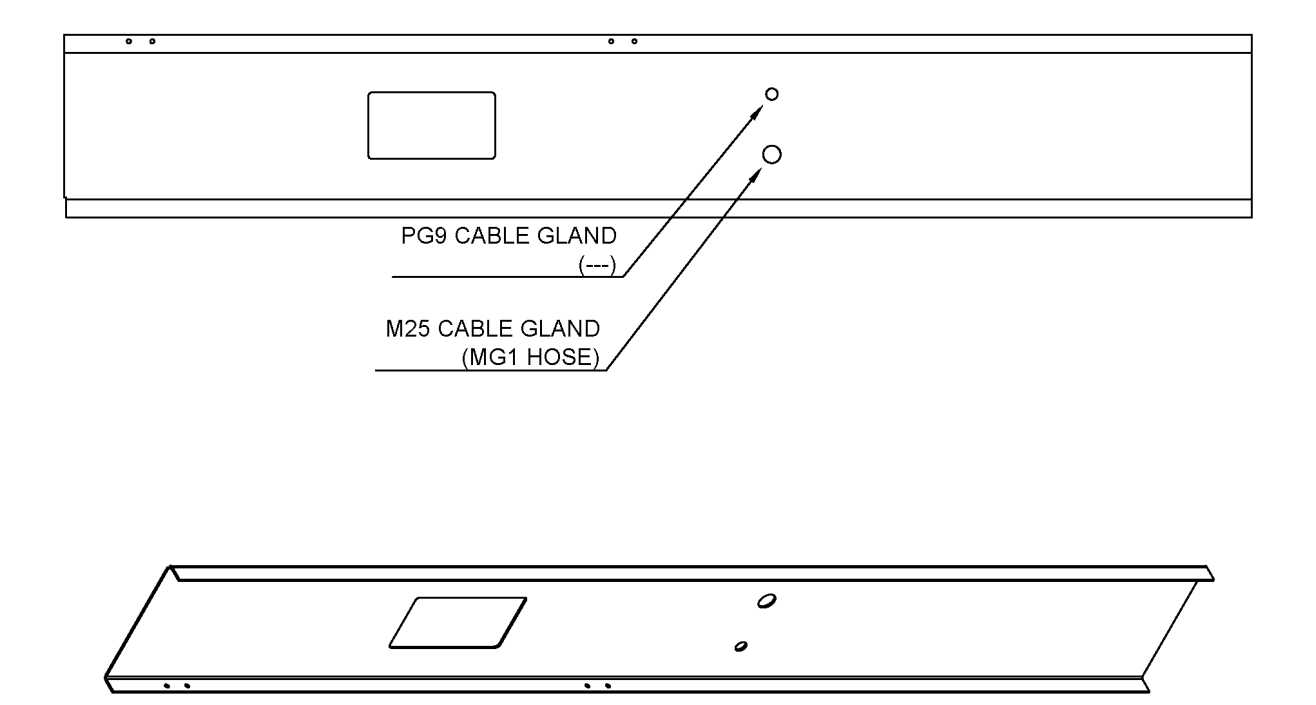

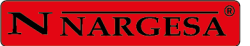

1

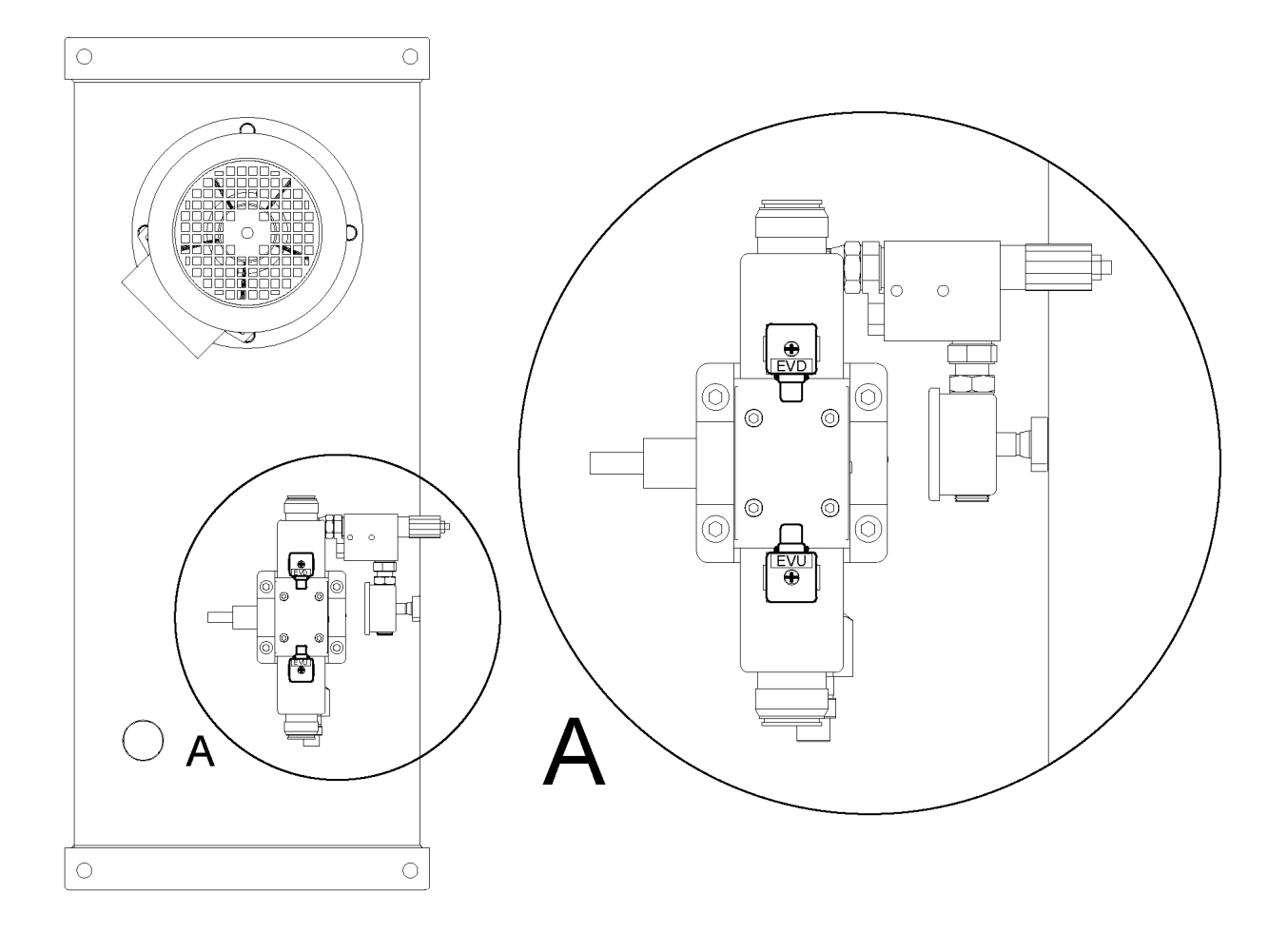

A3. Electric maps

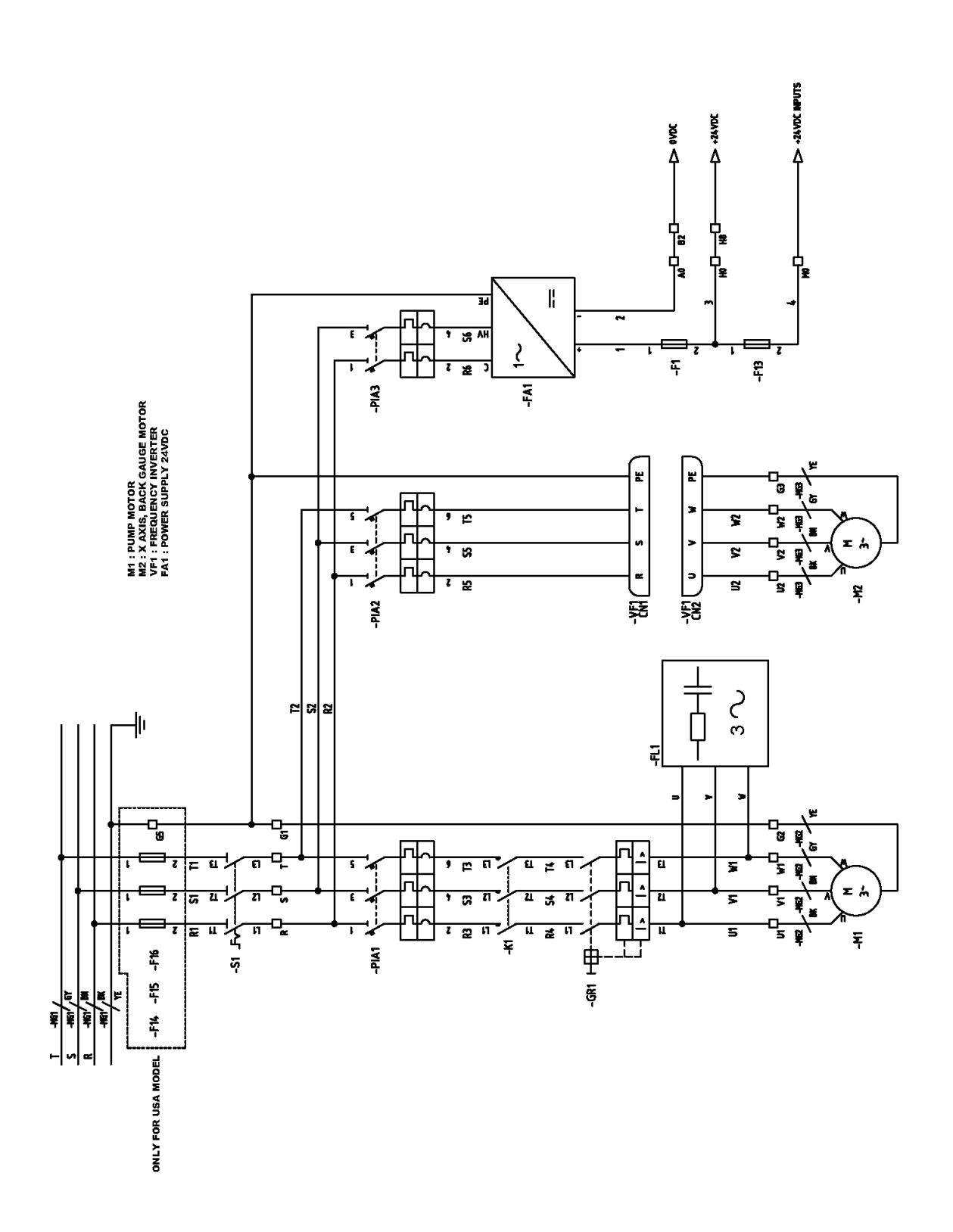

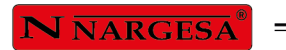

\_

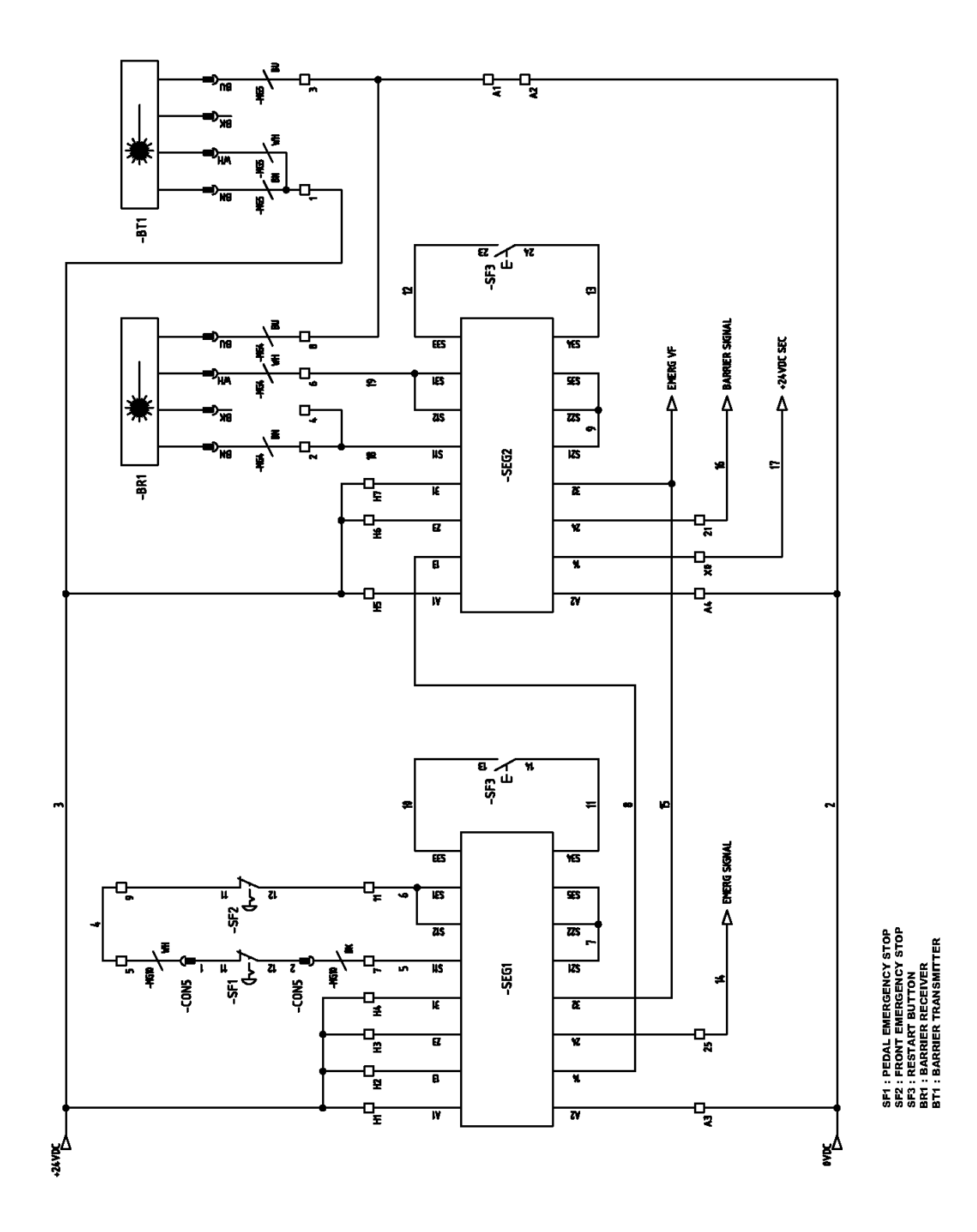

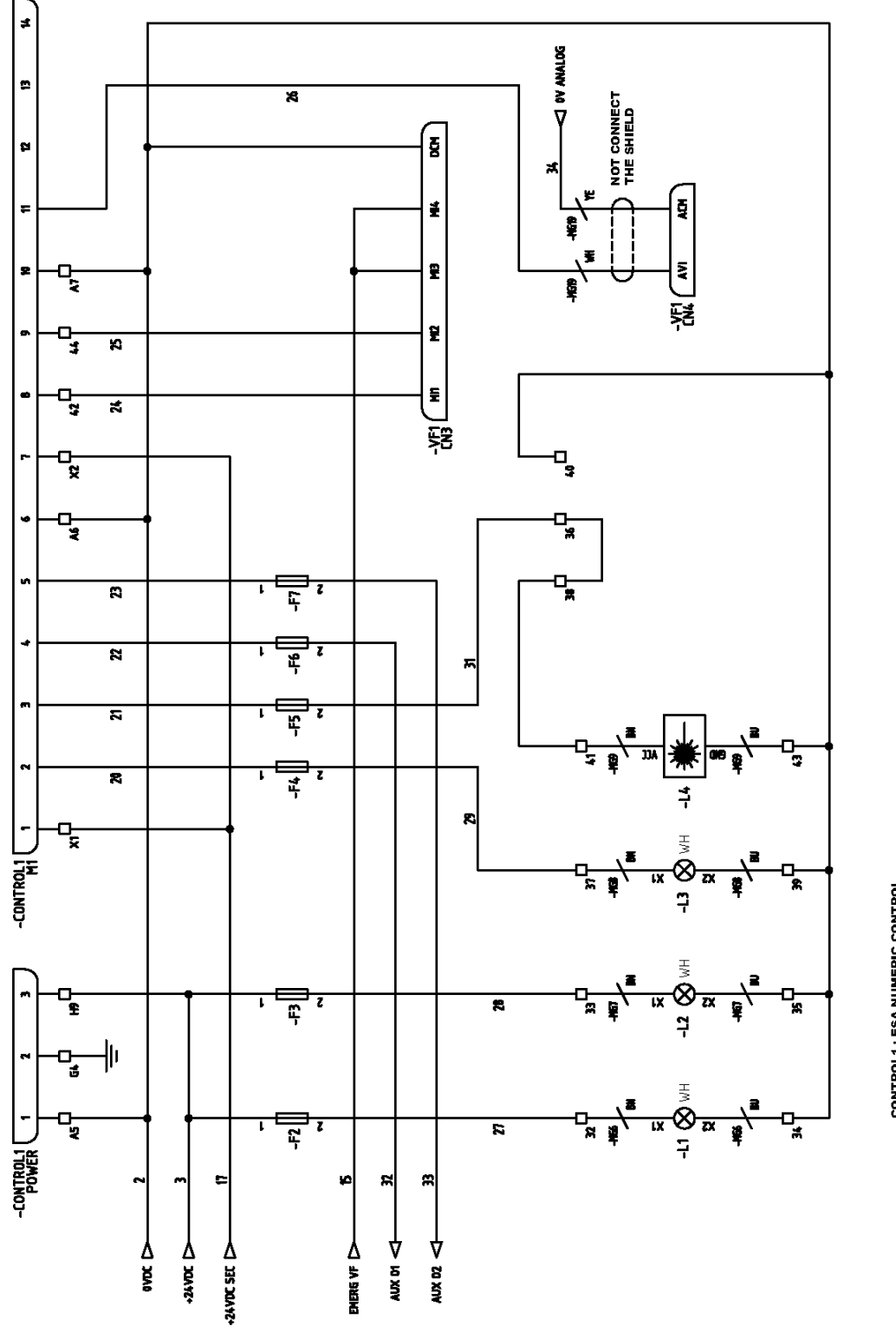

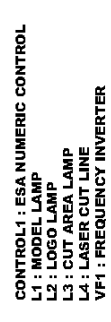

## **N** NARGESA®

.

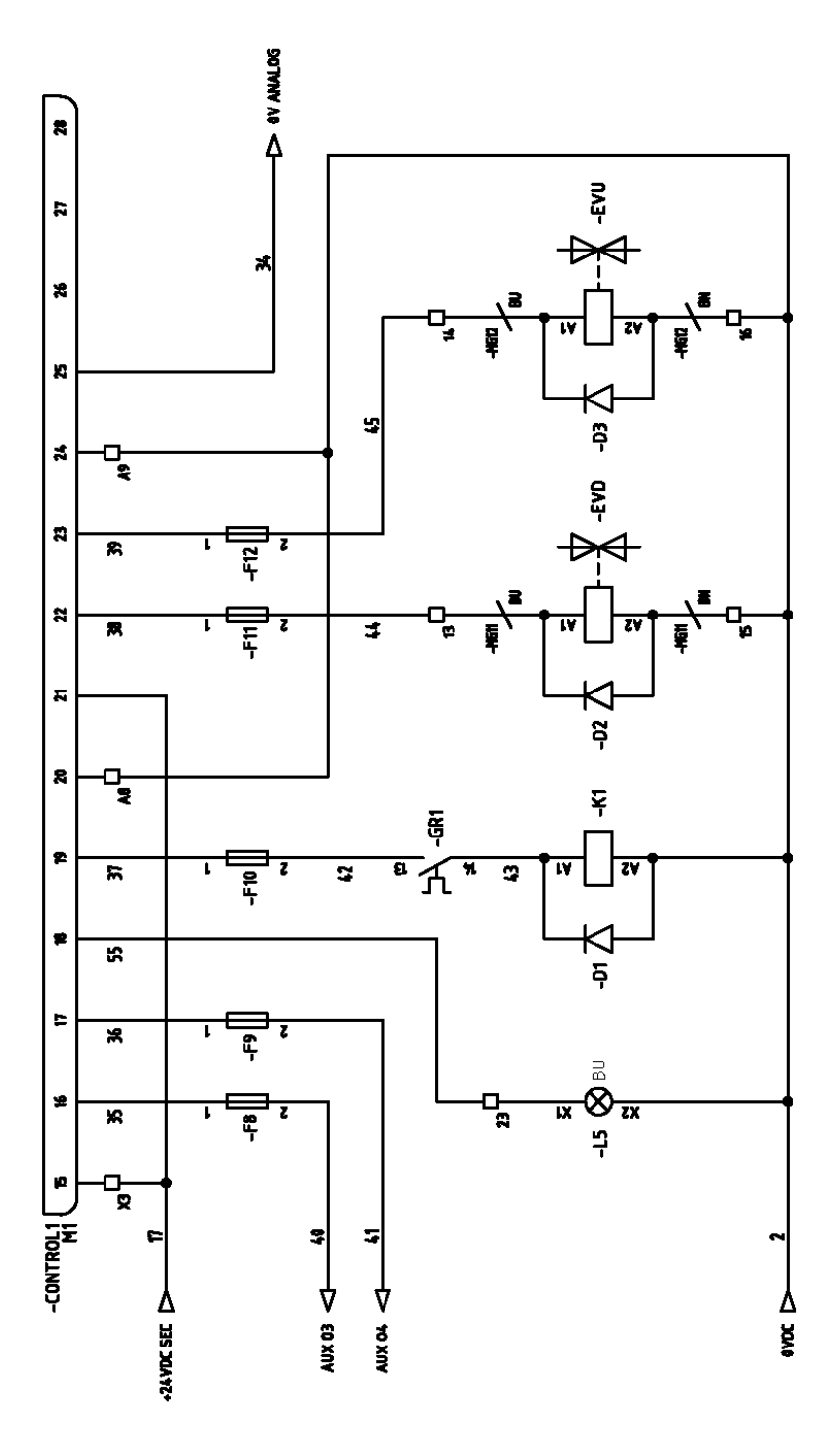

CONTROL1 : ESA NUMERIC CONTROL L5 : RESTART LAMP K1 : PUMP CONTACTOR EVD : DOWN ELECTROVALVE EVU : UP ELECTROVALVE

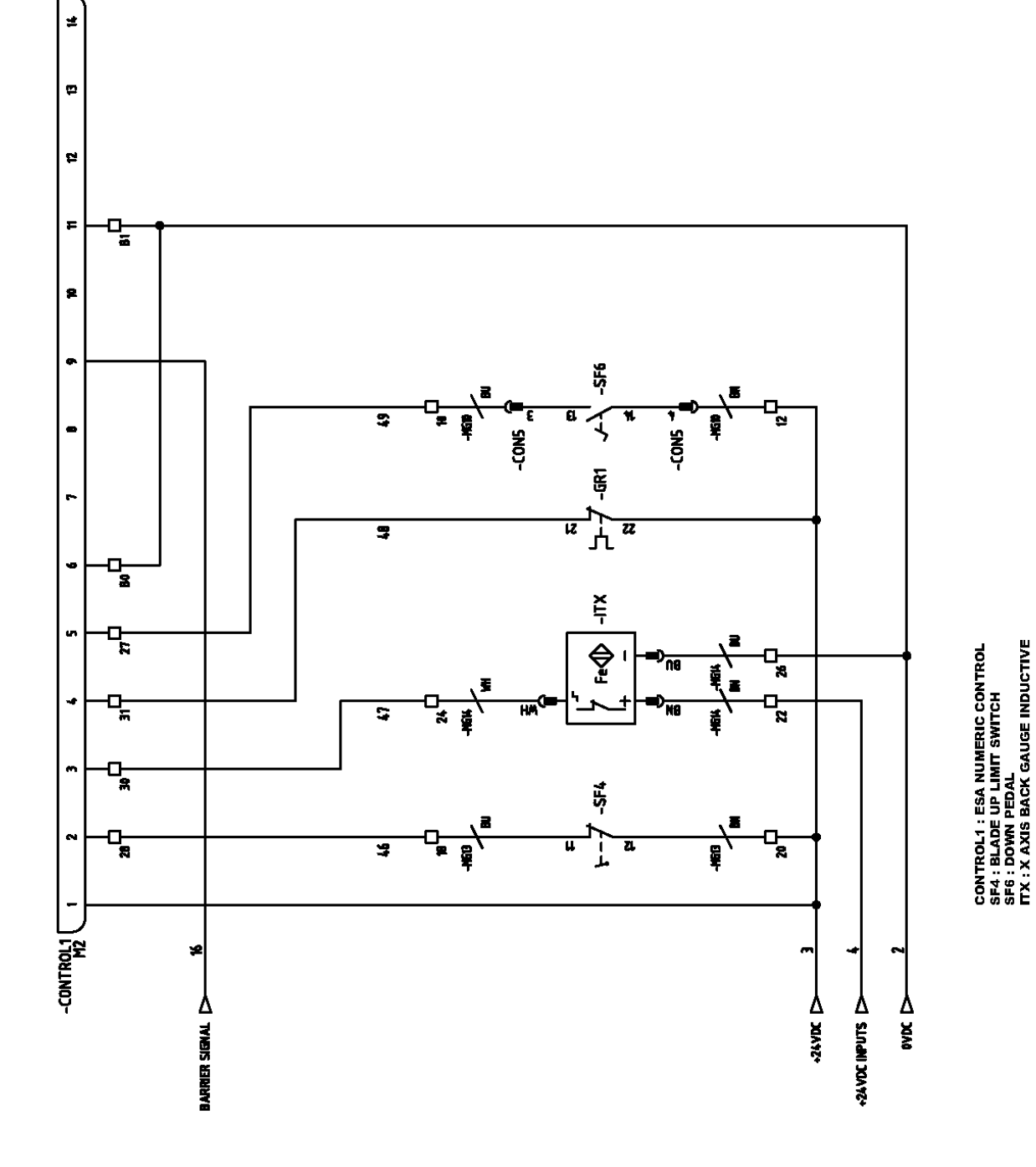

- A43 -

**N** NARGESA®

.

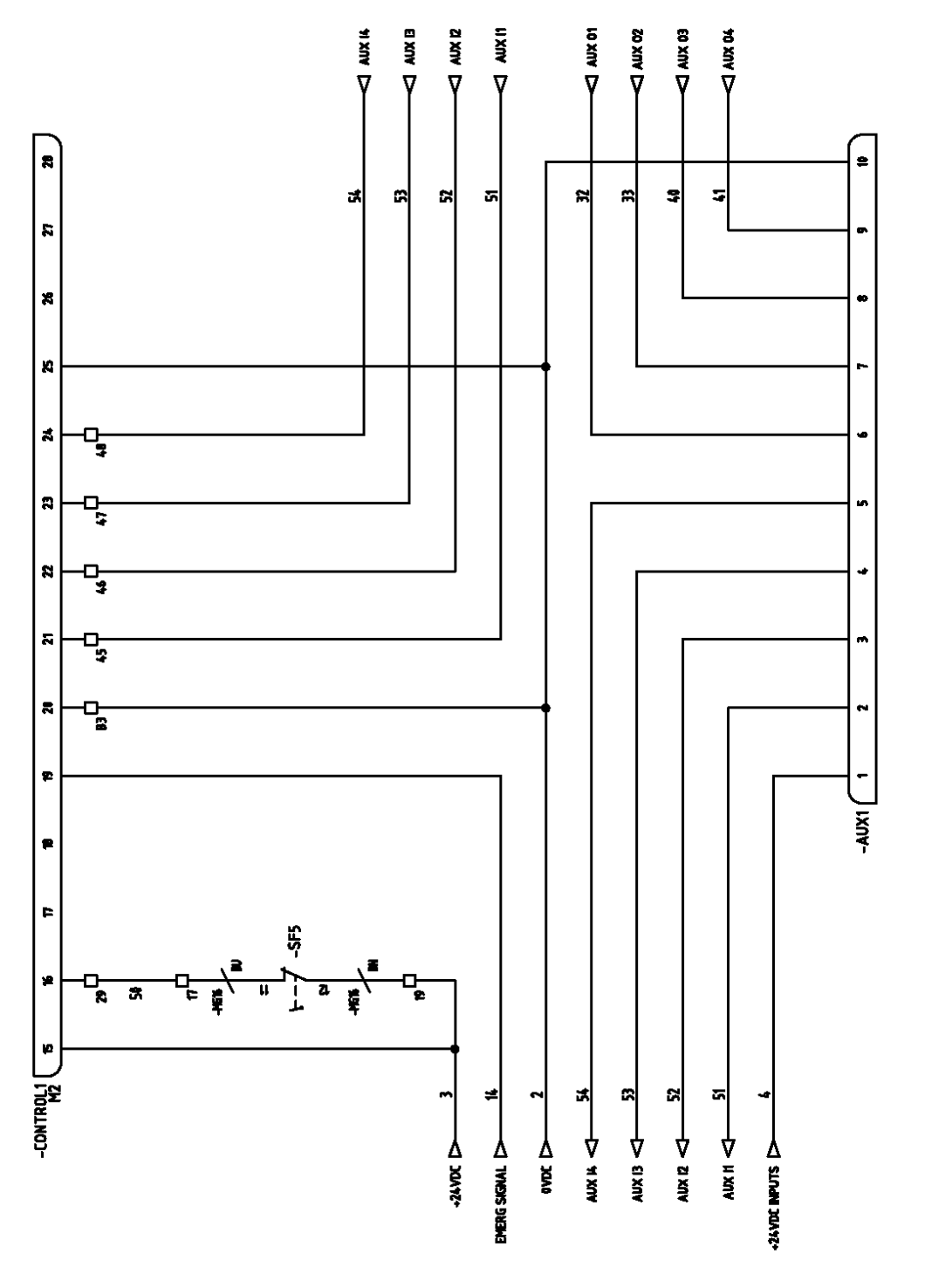

CONTROL1 : ESA NUMERIC CONTROL SF5 : BLADE DOWN LIMIT SWITCH AUX1 : AUXILIARY CONNECTOR

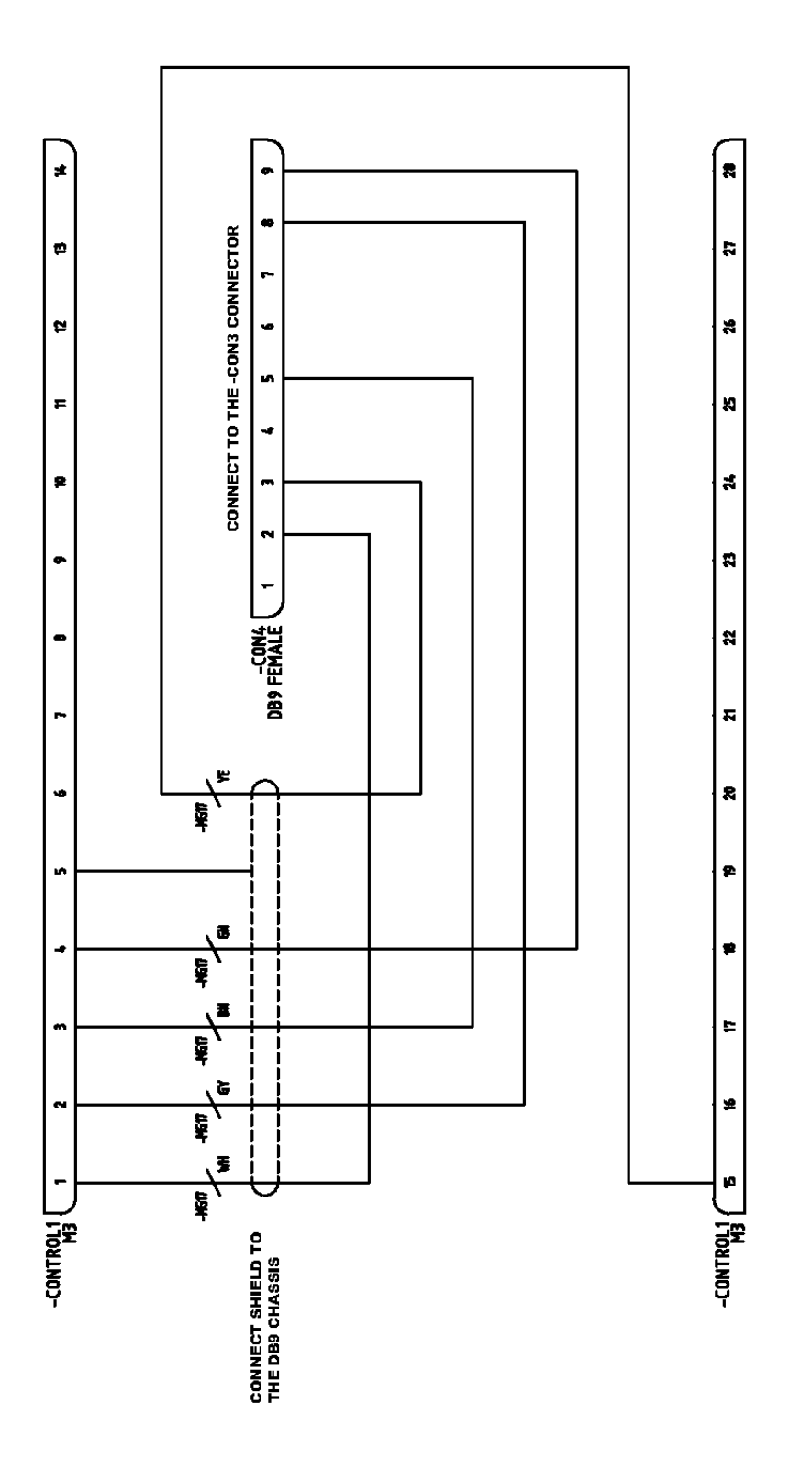

**CONTROL1 : ESA NUMERIC CONTROL** 

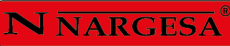

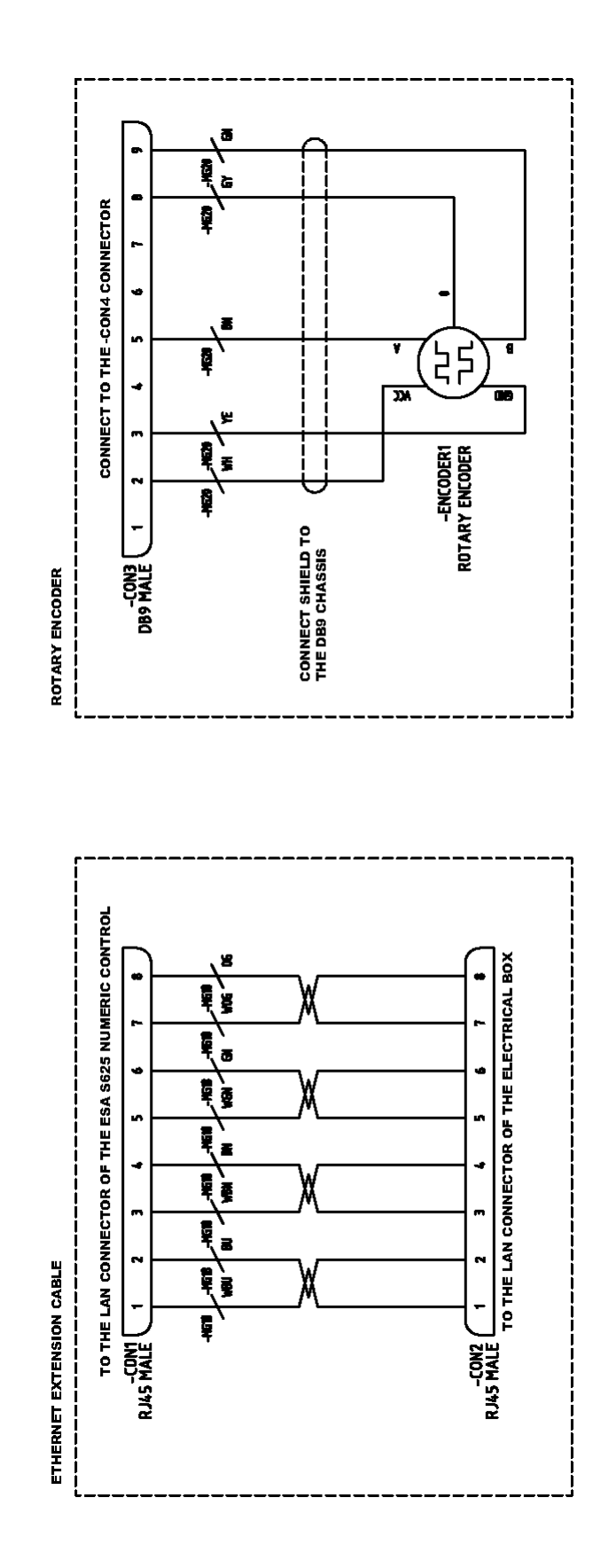

### A3. Hydraulic map

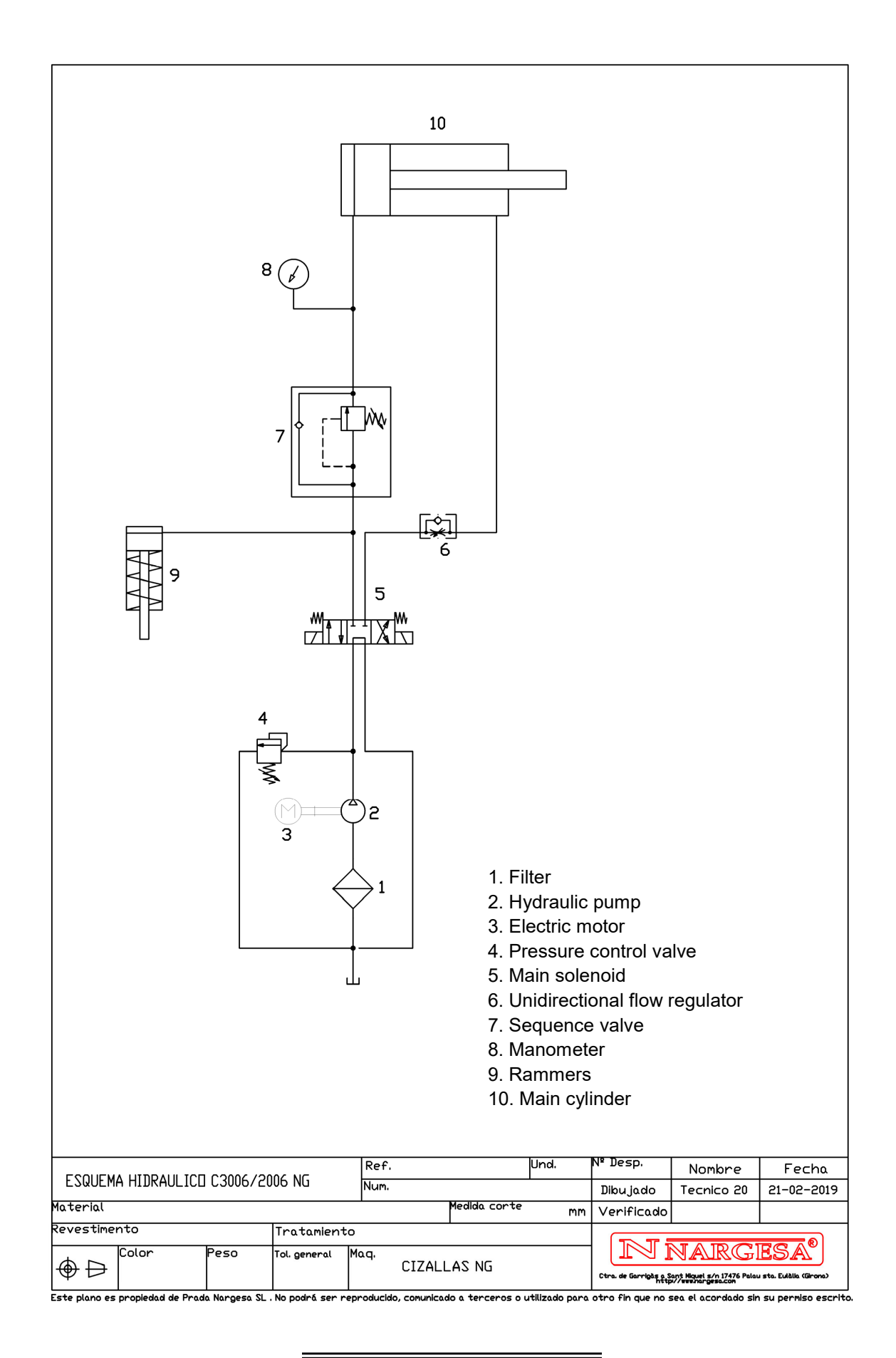

# **OUR RANGE OF MACHINERY**

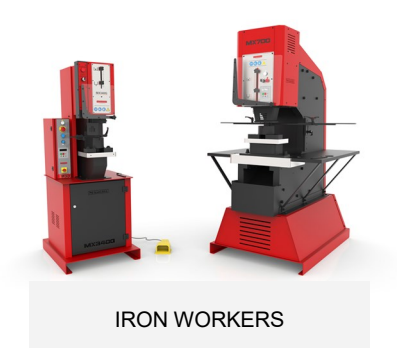

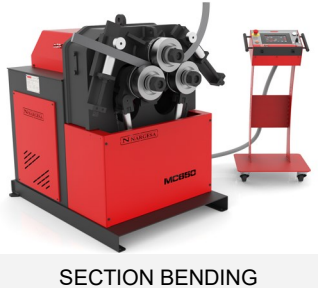

SECTION BENDING MACHINES

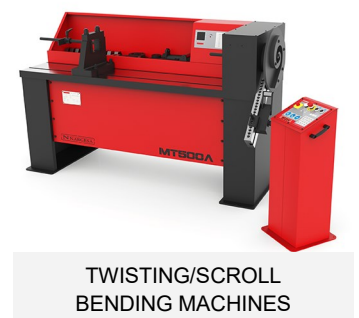

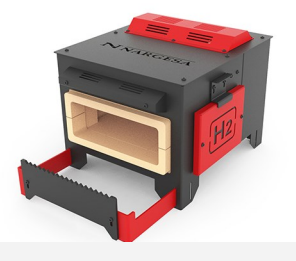

GAS FORGES

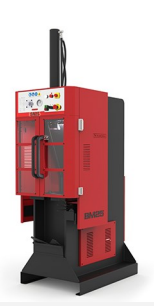

BROACHING MACHINES

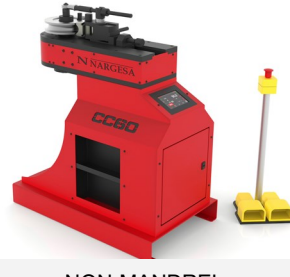

NON-MANDREL PIPE BENDER

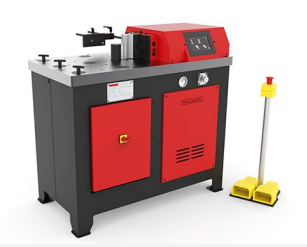

HORIZONTAL PRESS BRAKE

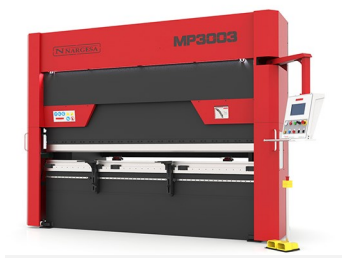

HYDRAULIC PRESS BRAKES

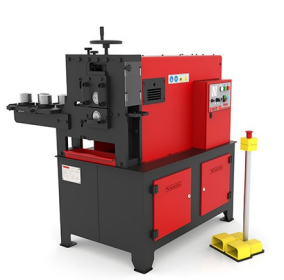

IRON EMBOSSING MACHINES

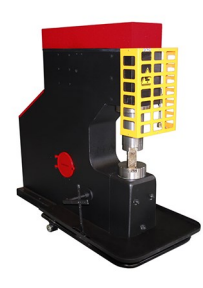

POWER HAMMERS

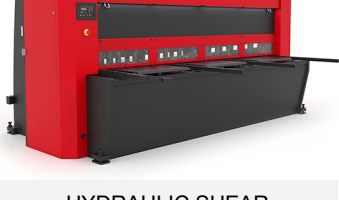

HYDRAULIC SHEAR MACHINES

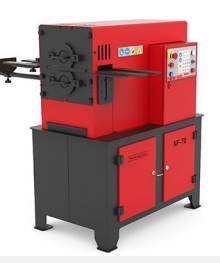

END WROUGHT IRON MACHINES

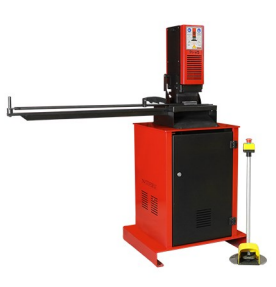

PRESSES FOR LOCKS